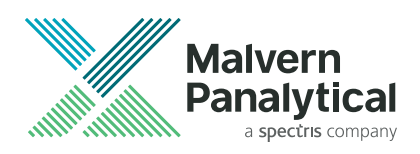

# Mastersizer User Guide

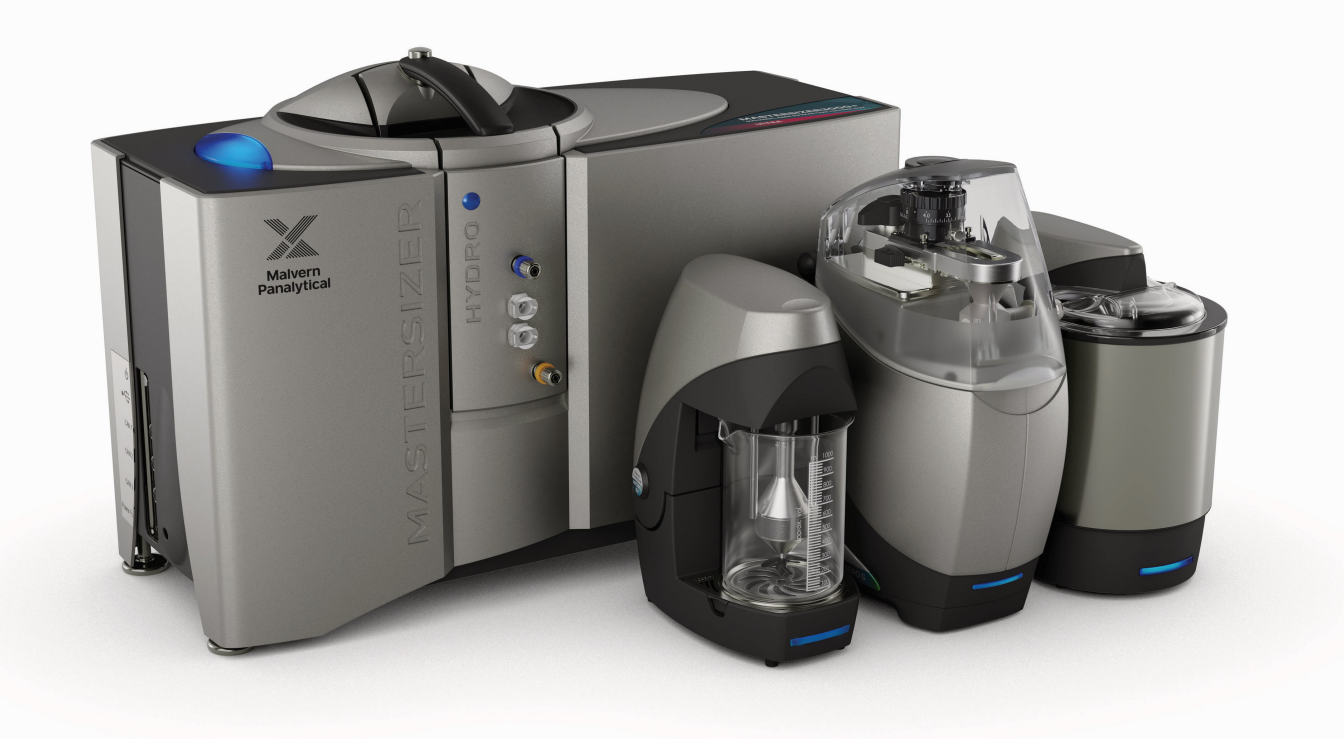

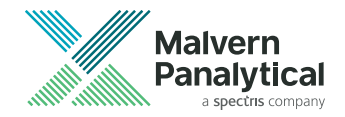

# Mastersizer User Guide

Publication date: Monday, January 6, 2025 MAN0675-03-EN

## Disclaimer

Although diligent care has been used to ensure that the information in this material is accurate, nothing herein can be construed to imply any representation or warranty as to the accuracy, correctness or completeness of this information and we shall not be liable for errors contained herein or for damages in connection with the use of this material. Malvern Panalytical reserves the right to change the content in this material at any time without notice.

# **Copyright notice**

© 2025 Malvern Panalytical. This publication or any portion thereof may not be copied or transmitted without our express written permission.

| Malvern Panalytical Ltd. | Malvern Panalytical B.V. |
|--------------------------|--------------------------|
| Grovewood Road, Malvern  | Lelyweg 1                |
| Worcestershire WR14 1XZ  | 7602 EA Almelo           |
| United Kingdom           | The Netherlands          |
| Tel +44 1684 892456      | Tel +31 546 534 444      |

info@malvernpanalytical.com

www.malvernpanalytical.com

Mastersizer<sup>®</sup> is a registered trademark in the UK and /or other countries, and is owned by Malvern Panalytical Ltd.

Windows<sup>®</sup> is a registered trademark of the Microsoft Corporation.

Tygon<sup>®</sup> is a registered trademark of the Saint-Gobain Corporation.

Igepal<sup>™</sup> is a trademark of Merck KGaA.

Teepol L<sup>®</sup> is a registered trademark of Teepol Products.

Synperonic<sup>®</sup> is a registered trademark of Unichema Chemie BV.

Aerosol<sup>®</sup> is a registered trademark of CYTEC TECHNOLOGY CORP.

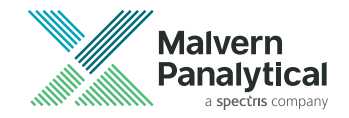

# Contents

| Chapter 1 Introduction 1                       |
|------------------------------------------------|
| 1.1 Introduction to this manual 2              |
| 1.2 Assumed information 3                      |
| 1.3 Where to get help 4                        |
| Chapter 2 Software overview                    |
| 2.1 Software compatibility                     |
| 2.2 Main window10                              |
| 2.3 Data Quality tab14                         |
| 2.4 Malvern Panalytical Portal                 |
| 2.5 Status bar indicators                      |
| 2.6 Workspaces                                 |
| 2.7 Show Current Results                       |
| 2.8 Save/Restore layout                        |
| 2.9 Predefined window layouts                  |
| 2.10 Options                                   |
| 2.11 Maintenance                               |
| 2.12 Measurement display43                     |
| Chapter 3 Regulated environment with OmniTrust |
| 3.1 Introduction                               |

|                                                  | 10  |
|--------------------------------------------------|-----|
| 3.2 User authentication (log on)                 |     |
| 3.3 User account menu                            |     |
| 3.4 Sign for an event                            |     |
| 3.5 Review menu                                  |     |
| 3.6 View the Record Audit Trail                  |     |
| 3.7 Approve, Reject, Lock and Unlock results     |     |
| 3.8 View the Approvals Report                    |     |
| Chapter 4 Sample preparation                     | 61  |
| 4.1 Sample preparation flow chart                |     |
| 4.2 Sample preparation                           |     |
| 4.3 Beaker test guidance                         | 64  |
| 4.4 Considerations for sample preparation        |     |
| 4.5 Slurries and pastes                          | 73  |
| 4.6 Symptoms of poor sample preparation          | 74  |
| Chapter 5 Measurements                           |     |
| 5.1 Measurement types                            |     |
| 5.2 Measurement display overview                 |     |
| 5.3 Accessory controls panel                     |     |
| 5.4 Materials Database                           |     |
| 5.5 Dispersants Database                         |     |
| 5.6 Manual measurements                          |     |
| 5.7 Standard Operating Procedures (SOPs)         |     |
| Chapter 6 Record view                            |     |
| 6.1 About the Record View                        |     |
| 6.2 Sort records                                 |     |
| 6.3 Column configuration and parameter selection |     |
| 6.4 Parameter filters                            |     |
| 6.5 Copy records                                 |     |
| 6.6 Create an average result                     | 136 |
| 6.7 Merge records                                |     |
|                                                  |     |

| 6.8 Work with measurement files                     |     |
|-----------------------------------------------------|-----|
| 6.9 Edit records                                    | 138 |
| 6.10 Measurement Record Search Feature              | 141 |
| 6.11 Optical property optimizer                     |     |
| 6.12 Analysis report                                | 150 |
| Chapter 7 Reports and export                        |     |
| 7.1 About reports                                   | 156 |
| 7.2 Malvern Panalytical reports                     |     |
| 7.3 Select records to display in a report           | 159 |
| 7.4 Create and edit reports                         |     |
| 7.5 Select reports to display in a workspace        | 174 |
| 7.6 Copy data from reports                          |     |
| 7.7 Print reports                                   |     |
| 7.8 Export data                                     |     |
| Chapter 8 Security                                  |     |
| 8.1 Software licensing                              |     |
| Chapter 9 Advice and Concepts                       |     |
| 9.1 Fundamental concepts                            | 194 |
| 9.2 Optical models                                  |     |
| 9.3 Refractive Index                                |     |
| 9.4 About obscuration                               |     |
| 9.5 Pump and stirrer settings                       |     |
| 9.6 Sample stability issues                         |     |
| 9.7 Ultrasound                                      | 212 |
| 9.8 Stir speed titration                            |     |
| 9.9 Laser obscuration titration                     |     |
| 9.10 Further recommendations for method development | 219 |
| Chapter 10 Measurement settings reference           |     |
| 10.1 About Measurement settings                     |     |
| 10.2 Sample settings                                |     |

| 10.3 Measurement settings |     |
|---------------------------|-----|
| 10.4 Sample dispersion    | 246 |
| 10.5 Data processing      | 254 |
| 10.6 Output               |     |

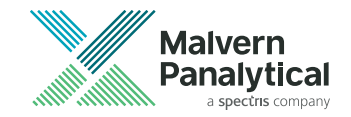

# Chapter 1 Introduction

| 1.1 Introduction to this manual | 2 |
|---------------------------------|---|
| 1.2 Assumed information         | 3 |
| 1.3 Where to get help           | 4 |

## 1.1 Introduction to this manual

This manual covers the operation of the Mastersizer particle characterization systems. These instruments measure the size of particles contained within a sample, presenting data according to your needs.

Manuals available are:

- Mastersizer Basic Guide
- Mastersizer User Guide
- Additional manuals for the Hydro Series Wet Dispersion Units and Aero Series Dry Dispersion Units.

Electronic versions of all the manuals can be downloaded from the **Support & downloads** section of the Malvern Panalytical website and are also available in the Help system.

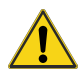

#### WARNING - General hazard

The instrument and the samples to be measured may be hazardous if misused. Users <u>must</u> read the **Health and Safety** information in the *Mastersizer Basic Guide* before operating the system.

#### 1.1.1 About this manual

The operation and maintenance of the following units are covered:

Table 1.1 Mastersizer units

| Item                  | Description                               | Model numbers |
|-----------------------|-------------------------------------------|---------------|
| Mastersizer 3000      | Mastersizer 3000 optical unit             | MAZ3000       |
| Mastersizer 3000E     | Mastersizer 3000 entry level optical unit | MAZ3010       |
| Mastersizer 3000+ Lab | Mastersizer 3000+ optical unit            | MAP3020       |
| Mastersizer 3000+ Pro | Mastersizer 3000+ optical unit            | MAP3010       |

| Item                                                  | Description                                                                                    | Model numbers |
|-------------------------------------------------------|------------------------------------------------------------------------------------------------|---------------|
| Mastersizer 3000+<br>Ultra                            | Mastersizer 3000+ optical unit with blue detector                                              | MAP3000       |
| Hydro SV                                              | Hydro SV Small volume (SV) automatic wet dispersion unit                                       |               |
| Hydro SM Small volume (SM) manual wet dispersion unit |                                                                                                | MAZ3150       |
| Hydro MV                                              | Medium volume (MV) automatic wet dispersion unit                                               | MAP3210       |
| Hydro LV                                              | Large volume (LV) automatic wet dispersion unit                                                | MAP3310       |
| Hydro EV                                              | Extended volume (EV) user-interactive wet dispersion unit                                      | MAP3400       |
| Aero S                                                | Automatic dry dispersion unit - options include stainless steel and ceramic venturi dispersers | MAP3500       |
| Aero M                                                | Manual dry dispersion unit - options include stainless steel and ceramic venturi dispersers    | MAP3550       |

# 1.2 Assumed information

To use this manual, you must understand the product naming convention and how menu commands are described.

### 1.2.1 Mastersizer versions and software

There are three core instruments in the Mastersizer range: the Mastersizer 3000E, Mastersizer 3000 and Mastersizer 3000+. The differences between these instruments are explained in the *Mastersizer Basic Guide*.

The Mastersizer 3000E, 3000 and 3000+ are referred to as the Mastersizer (or "the optical unit" or "the instrument"), unless specifically named to highlight any differences.

The combination of the instrument, connected accessories and the computer is referred to as "the system".

The software used to operate the Mastersizer instruments is referred to as Mastersizer Xplorer.

#### 1.2.2 Menu commands

Menu commands in the software are always shown in bold text in the form:

#### main menu > item

As an example, the command File > Options refers to selecting Options from the File menu.

#### 1.2.3 Keyboard interaction

Keyboard interactions are shown in a shaded box. For example:

Press the Ctrl key.

## 1.3 Where to get help

This section gives information on the various channels in place to get help with your Mastersizer system.

#### 1.3.1 Website - www.malvernpanalytical.com

Our website offers a comprehensive range of resources for use by customers. It gives free access to exclusive content including webinars, presentations, application notes, technical notes, whitepapers, software downloads and more.

### 1.3.2 Help system

A full help system is supplied with your Malvern Panalytical software system. This provides detailed reference information on all software features. To access this, press F1 or click the Help button within the application (sometimes indicated by a question mark icon).

#### 1.3.3 Technical support

All queries about the system must be directed to your local Malvern Panalytical representative, quoting the following information:

- Model and serial number of the instrument (usually located on the outside casing of the instrument).
- Software version (see File > About in the software).
- Firmware version (Technical support will inform you how to locate this information).

Visit www.malvernpanalytical.com to find your local Technical Support representative.

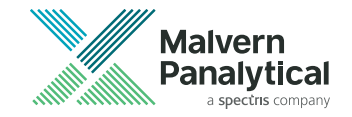

# Chapter 2 Software overview

| 2.1 Software compatibility     | 8  |
|--------------------------------|----|
| 2.2 Main window                |    |
| 2.3 Data Quality tab           | 14 |
| 2.4 Malvern Panalytical Portal | 20 |
| 2.5 Status bar indicators      | 23 |
| 2.6 Workspaces                 |    |
| 2.7 Show Current Results       |    |
| 2.8 Save/Restore layout        |    |
| 2.9 Predefined window layouts  |    |
| 2.10 Options                   |    |
| 2.11 Maintenance               |    |
| 2.12 Measurement display       |    |

## 2.1 Software compatibility

The following software features are available with the basic software for all instruments:

- SOP operation.
- Customized reporting.
- Entry level legacy system result compatibility tools.
- Software bug fixes.

In addition, IQ/OQ validation is available for the Mastersizer 3000+ Ultra, Mastersizer 3000+ Pro and Mastersizer 3000 instruments.

### 2.1.1 Extended software

The following Extended software features are available for all instruments except the Mastersizer 3000+Lab and Mastersizer 3000E Basic:

- Advanced method development and comparison tools.
- Advanced data quality assessment and reporting tools.
- Advanced measurement manager functions.
- Measurement sequencing / SOP player tool.
- User workspace functions.
- New feature additions and upgrades.
- Ability to use the software on multiple workstations.

**Note:** The extended software must be purchased separately. Contact your Malvern Panalytical representative for more information.

Throughout the *Mastersizer User Guide* and Help system, extended software features are marked like this: **EXTENDED FEATURE** 

### 2.1.2 Software packages and feature keys

In addition, certain software features are controlled by feature keys (licenses) that can be purchased individually, or are supplied as part of a software package. The various packages and features are shown in the following table.

Table 2.1 Software feature keys

|                                 | 3000+ Ultra                                        | 3000+ Pro                                             | 3000                                     |  |  |
|---------------------------------|----------------------------------------------------|-------------------------------------------------------|------------------------------------------|--|--|
| Software package:               | Workflow Expert<br>(included with instru-<br>ment) | Workflow Developer<br>(included with instru-<br>ment) | Workflow Guidance<br>(optional purchase) |  |  |
| Data Quality Guidance           | •                                                  | •                                                     | •                                        |  |  |
| SOP Architect                   | •                                                  | •                                                     |                                          |  |  |
| Size Sure meas-<br>urement mode | •                                                  |                                                       |                                          |  |  |
| Optional purchase               |                                                    |                                                       |                                          |  |  |
| CFR 21 part 11 via<br>OmniTrust | •                                                  | •                                                     | •                                        |  |  |

Throughout this guide and Help system, features that require an extra feature key (license) are marked like this: **FEATURE KEY** 

#### 2.1.3 Alternative Mastersizer analyses

If you have upgraded an instrument and want to compare old and new data sets, you can analyze results as if they were made on a previous instrument.

- Measurements on a Mastersizer 3000+ Ultra can be analyzed as if they were made on a 3000+ Pro or 3000+ Lab.
- Measurements on a Mastersizer 3000+ Pro can be analyzed as if they were made on a 3000+ Lab.
- Measurements on a Mastersizer 3000 can be analyzed as if they were made on a 3000E.

Refer to section 10.5.1.3 for details on how to apply these settings in the SOP Editor.

## 2.2 Main window

The main software window, with a measurement file loaded, is shown as follows:

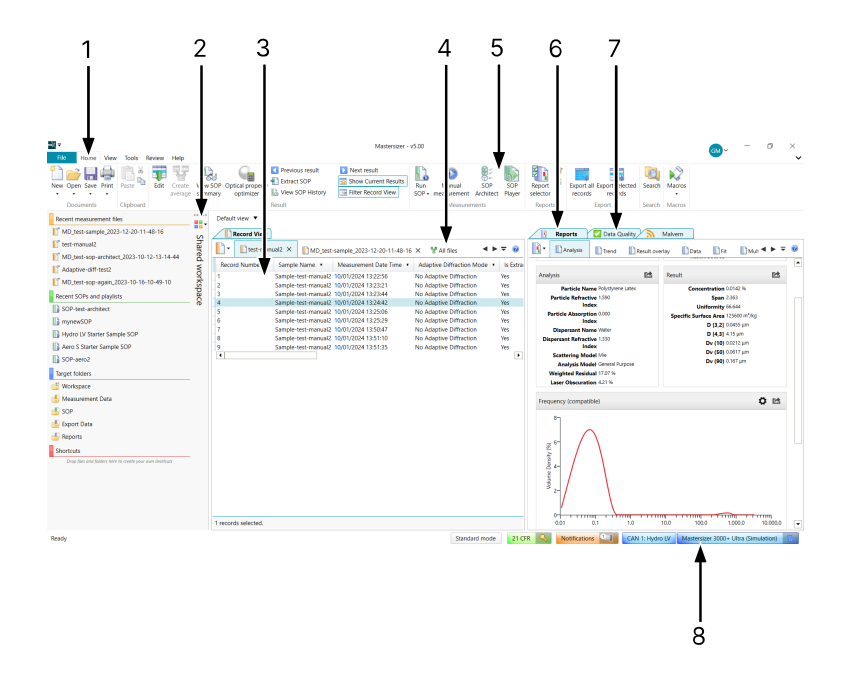

- Ribbon selector tabs Gives quick access to the different control ribbons. The Application button (leftmost) gives quick access to file, print and software options as well as software version information.
- EXTENDED FEATURE Private/Shared workspace The workspace shows the settings and data assigned to the user or users using the instrument at the time. Individual (private) or common (shared) workspaces can be created.
- 3. **Record View panel** Lists all measurements in the active measurement file. Multiple measurement files can be opened simultaneously, which are then accessible by different tabs.
- 4. All files tab View all records from all open measurement files in a single tab.
- 5. Control ribbon Single-click access to key software functions.
- Reports tabs Reports on the currently selected record. The reports shown are a function of the currently selected workspace.
- 7. **EXTENDED FEATURE Data Quality tab** Gives guidance on measurement quality and displays pass/fail data report based on selected models, plus tips on how to improve the measurement.
- 8. **Status bar** Shows the instrument mode, 21 CFR status, notifications, connected accessory type and connection status (as well as its serial number when connected).

Figure 2.1 The main software window

#### 2.2.1 Control ribbons

Control ribbons give quick access to key software functions.

To select an option, click on the direct-access button, for example Extract SOP.

| File   | Home    | View  | Tools     | Review | Help              |                     |                               |                                                    |                                     |              |                       |                  |               |                    |          |                           |                       |                                     |        |
|--------|---------|-------|-----------|--------|-------------------|---------------------|-------------------------------|----------------------------------------------------|-------------------------------------|--------------|-----------------------|------------------|---------------|--------------------|----------|---------------------------|-----------------------|-------------------------------------|--------|
| New Op | en Save | Print | Paste     | Edit   | Create<br>average | View SOP<br>summary | Optical property<br>optimizer | Previous result<br>Extract SOP<br>View SOP History | Next result<br>Show Current Results | Run<br>SOP • | Manual<br>measurement | SOP<br>Architect | SOP<br>Player | Report<br>selector | <b>R</b> | Export all Exp<br>records | bort selected records | Contraction (Contraction)<br>Search | Macros |
| Do     | cuments |       | Clipboard | i i    |                   |                     |                               | Result                                             |                                     |              | Measurer              | nents            |               | Report             | s        | Exp                       | ort                   | Search                              | Macros |

Figure 2.2 The Home control ribbon

The following control ribbons are available:

- Home used to create, edit and run measurements and SOPs.
- View used to change the window layout and column configurations.

- Tools links to materials and dispersants databases and other tools.
- Review used in a regulated environment.
- Help links to the software help system.

#### 2.2.2 Record View tab

The *Record* view allows you to view and edit the records contained in Mastersizer measurement files. You can also open files that were created by Mastersizer 2000 instruments, but not edit them. Mastersizer measurement files have several individual measurement records.

| Share  | Record View         | Sample66_2023-11-0 | Malvern<br>9-11-56-47 × | Re          | est-sample 4_2023 | -11-07-15-39-15 | × ¥ai < ►      | <b>=</b> 🔞 |
|--------|---------------------|--------------------|-------------------------|-------------|-------------------|-----------------|----------------|------------|
| M<br>M | Record Number *     | Sample Name •      | Measurement             | Date Time 🔹 | Dx (10) (µm) 🔹    | Dx (50) (µm) 🔹  | Dx (90) (µm) 🔻 | Ope        |
| Ŷ,     | 50                  | test-sample 4_SS   | 11/7/2023 4:49:         | 08 PM       | 0.0173            | 0.0457          | 0.136          | Graha 🔺    |
| ŝ      | 51                  | test-sample 4_SS   | 11/7/2023 4:49:         | 26 PM       | 0.0173            | 0.0457          | 0.136          | Graha      |
| oa     | 52                  | test-sample 4_SS   | 11/7/2023 4:49:         | 45 PM       | 0.0173            | 0.0457          | 0.136          | Graha      |
| e      | 53                  | test-sample 4_SS   | 11/7/2023 4:50:         | 04 PM       | 0.0173            | 0.0457          | 0.136          | Graha      |
|        | 54                  | test-sample 4_SS   | 11/7/2023 4:50:         | 23 PM       | 0.0173            | 0.0457          | 0.136          | Graha      |
|        | 55                  | test-sample 4_SS   | 11/7/2023 4:51:         | 14 PM       | 0.0173            | 0.0457          | 0.136          | Graha      |
|        | 56                  | test-sample 4_SS   | 11/7/2023 4:51:         | 33 PM       | 0.0173            | 0.0457          | 0.136          | Graha      |
|        | 57                  | test-sample 4_SS   | 11/7/2023 4:51:         | 52 PM       | 0.0173            | 0.0457          | 0.136          | Graha      |
|        | 58                  | test-sample 4_SS   | 11/7/2023 4:52:         | 11 PM       | 0.0173            | 0.0457          | 0.136          | Graha      |
|        | 59                  | test-sample 4_SS   | 11/7/2023 4:52:         | 30 PM       | 0.0173            | 0.0457          | 0.136          | Graha      |
|        | 60                  | test-sample 4_SS   | 11/7/2023 4:52:         | 48 PM       | 0.0173            | 0.0457          | 0.136          | Grah:      |
|        | 61                  | test-sample 4_SS   | 11/7/2023 4:53:         | 39 PM       | 0.0173            | 0.0457          | 0.136          | Graha      |
|        | 1 records selected. |                    |                         |             |                   |                 |                |            |

Figure 2.3 The Record view

Each open measurement file has a tab in the *Record* view - click one of these tabs to show all the records contained in that measurement file.

Each measurement has a set of parameters, one of which is shown in each column of the *Record* view.

Full details of the *Record View* options are described in Chapter 6.

#### 2.2.2.1 Reports tab

In the *Reports* tab, reports are displayed automatically whenever you select a record, or number of records, from the *Record* view.

| Record View         |                                                          |                                                       |                         |                            |                            | _ | 🔽 Data Quality 🔊 Malvern 📝 🖪 Rep                                                 | ports |        |                                                                                                    |              |  |
|---------------------|----------------------------------------------------------|-------------------------------------------------------|-------------------------|----------------------------|----------------------------|---|----------------------------------------------------------------------------------|-------|--------|----------------------------------------------------------------------------------------------------|--------------|--|
| MD_test-            | sample66_2023-11-0                                       | 9-11-56-47 ×                                          | 🙆 🚺 MD_3                | test-sample 4_2023         | 1-11-0 ৰ 🕨 🗢 🥹             |   | Analysis Data Result overlay                                                     | ₽R    | Dīs    | end                                                                                                    | <b>∢ ⊨</b> ₹ |  |
| Record Number •     | Sample Name •                                            | Measurement                                           | Date Time 🔹             | Dx (10) (µm) •             | Dx (50) (µm) ·             |   |                                                                                  |       |        |                                                                                                    |              |  |
| 1                   | test-sample 4_SC                                         | 11/7/2023 3:41:                                       | 56 PM                   | 0.0173                     | 0.0457                     |   | Measurement Details                                                              |       | Ľ\$    | Measurement Details                                                                                              | 면            |  |
| 2<br>3<br>4         | test-sample 4_SC<br>test-sample 4_SC<br>test-sample 4_SC | 11/7/2023 3:42:<br>11/7/2023 3:42:<br>11/7/2023 3:42: | 14 PM<br>32 PM<br>50 PM | 0.0173<br>0.0173<br>0.0173 | 0.0457<br>0.0457<br>0.0457 |   | Operator Name Oraham.McLaughtin<br>Sample Name test-sample 4_SS<br>SOP File Name |       |        | Analysis Date Time 11/7/2023 3:57:17 PM<br>Measurement Date Time 11/7/2023 3:57:17 PM<br>Result Source Simulated |              |  |
| 5                   | test-sample 4_SC                                         | 11/7/2023 3:43:                                       | 09 PM                   | 0.0173                     | 0.0457                     |   |                                                                                  |       |        |                                                                                                    |              |  |
| 6                   | test-sample 4_SC                                         | 11/7/2023 3:43:                                       | 28 PM                   | 0.0173                     | 0.0457                     |   | Analysis                                                                         |       | P\$    | Result                                                                                                    | P2           |  |
| 7                   | test-sample 4_SS                                         | 11/7/2023 3:55:                                       | 47 PM                   | 0.0173                     | 0.0457                     |   |                                                                                  |       |        |                                                                                                    |              |  |
| 0                   | test-sample 4_55                                         | 11/1/2023 3:56:                                       | 05 PM                   | 0.0173                     | 0.0457                     |   | Particle Name Polytryrene Lines                                                  |       |        | Concentration (1017) %                                                                                           |              |  |
| 10                  | test-sample 4_55                                         | 11/7/2023 3:56                                        | 41 PM                   | 0.0173                     | 0.0457                     |   | Particle Retractive Index 1.390 Resticle Absention Index 0.000                   |       |        | Span 2000                                                                                                    |              |  |
| 11                  | test-sample 4 SS                                         | 11/7/2023 3:56                                        | 59 PM                   | 0.0173                     | 0.0457                     |   | Directory Name With                                                              |       |        | Specific Surface Area 15000 m <sup>2</sup> /km                                                                   |              |  |
| 12                  | test-sample 4_SS                                         | 11/7/2023 3:57:                                       | 17 PM                   | 0.0173                     | 0.0457                     |   | Dispersant Refractive Index 1.330                                                |       |        | D [3.2] 00962 um                                                                                                 |              |  |
| 13                  | test-sample 4_SS                                         | 11/7/2023 3:58:                                       | 07 PM                   | 0.0173                     | 0.0457                     |   | Scattering Model Mic                                                             |       |        | D [43] 352 µm                                                                                                    |              |  |
| 14                  | test-sample 4_SS                                         | 11/7/2023 3:58:                                       | 25 PM                   | 0.0173                     | 0.0457                     |   | Analysis Model General Purpose                                                   |       |        | Dy (10) 0.0173 µm                                                                                                |              |  |
| 15                  | test-sample 4_SS                                         | 11/7/2023 3:58:                                       | 43 PM                   | 0.0173                     | 0.0457                     |   | Weighted Residual 14.33 %                                                        |       |        | Dv (50) 0.0437 µm                                                                                                |              |  |
| 16                  | test-sample 4_SS                                         | 11/7/2023 3:59:                                       | 01 PM                   | 0.0173                     | 0.0457                     |   | Laser Obscuration 3.47 %                                                         |       |        | Dv (90) 0.137 µm                                                                                                 |              |  |
| 17                  | test-sample 4_SS                                         | 11/7/2023 3:59:                                       | 19 PM                   | 0.0173                     | 0.0457                     |   |                                                                                  |       |        |                                                                                                    |              |  |
| 18                  | test-sample 4_SS                                         | 11/7/2023 3:59:                                       | 38 PM                   | 0.0173                     | 0.0457                     |   | Frequency (compatible)                                                           |       |        |                                                                                                    | ÖE           |  |
| 19                  | test-sample 4_SS                                         | 11/7/2023 4:00:                                       | 28 PM                   | 0.0173                     | 0.0457                     |   |                                                                                  |       |        |                                                                                                    |              |  |
| 20                  | test-sample 4_SS                                         | 11/7/2023 4:00:                                       | 46 PM                   | 0.0173                     | 0.0457                     |   | 87                                                                               |       |        |                                                                                                    |              |  |
| 21                  | test-sample 4_SS                                         | 11/7/2023 4:01:                                       | 04 PM                   | 0.0173                     | 0.0457                     |   |                                                                                  |       |        |                                                                                                    |              |  |
| 22                  | test-sample 4_SS                                         | 11/7/2023 4:01:                                       | 22 PM                   | 0.0173                     | 0.0457                     |   |                                                                                  |       |        |                                                                                                    |              |  |
| 23                  | test-sample 4_SS                                         | 11/7/2023 4:01:                                       | 40 PM                   | 0.0173                     | 0.0457                     |   | 21                                                                               |       |        |                                                                                                    |              |  |
| 24                  | test-sample 4_SS                                         | 11/7/2023 4:01:                                       | 58 PM                   | 0.0173                     | 0.0457                     |   |                                                                                  |       |        |                                                                                                    |              |  |
| 25                  | test-sample 4_SS                                         | 11/7/2023 402                                         | 40 FM                   | 0.0173                     | 0.0457                     |   | 통4-I /                                                                           |       |        |                                                                                                    |              |  |
| 37                  | war-semple 4_55                                          | 11/7/2023 403:                                        | 25.084                  | 0.0173                     | 0.0457                     |   | 2 /                                                                              |       |        |                                                                                                    |              |  |
| 20                  | test-sample 4_SS                                         | 11/7/2023 403                                         | 42 DM                   | 0.0173                     | 0.0457                     |   | 3 /                                                                              |       |        |                                                                                                    |              |  |
| 20                  | test-sample 4_55                                         | 11/7/2022 4:04                                        | 01 PM                   | 0.0173                     | 0.0457                     |   | [건]                                                                              |       |        |                                                                                                    |              |  |
| 30                  | test-sample 4_33                                         | 11/7/2023 4:04                                        | 19 PM                   | 0.0173                     | 0.0457                     |   | <u> </u>                                                                         |       |        |                                                                                                    |              |  |
| 31                  | test-sample 4 SS                                         | 11/7/2023 4:05                                        | 09 PM                   | 0.0173                     | 0.0457                     |   |                                                                                  |       |        |                                                                                                    |              |  |
| 32                  | tect.camrie 4 SS                                         | 11/7/2023 4:05                                        | 27 DM                   | 0.0173                     | 0.0457                     |   | 901 0.1 1                                                                        | 0     |        | 10.0 100.0 1.000.0                                                                                               | 10,000.0     |  |
| 4                   |                                                          |                                                       |                         |                            | •                          |   |                                                                                  |       | Size C | Jasses (um)                                                                                                    |              |  |
| 1 records selected. |                                                          |                                                       |                         |                            |                            |   |                                                                                  |       |        |                                                                                                    |              |  |

Figure 2.4 Reports tab

For detailed information on the process of viewing, editing or creating new reports, refer to Chapter 7.

## 2.3 Data Quality tab - EXTENDED FEATURE

The *Data Quality* tab presents a custom analysis of any records selected in the current measurement.

- 1. Select the records for which you wish to view a data quality report.
- 2. Click the Data Quality tab.

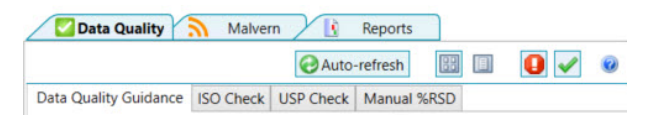

Figure 2.5 Data Quality tab

3. Click the Data Quality Guidance tab to view the overall data quality.

Items that have good data quality are shown:

Overall data quality: Good 🗸

Figure 2.6 Good data quality

Items that have poor data quality are shown:

Overall data quality: Warning

Figure 2.7 Poor data quality

**Note:** When the **Auto-refresh** button is green the display automatically refreshes the data quality view whenever a new record is selected. Click the button to toggle this functionality.

Click the fail/pass buttons **[] v** to toggle whether items that have passed or failed are displayed.

Results can be shown in a tabular 🔢 or list 🔲 format.

#### 2.3.1 Data Quality Guidance - FEATURE KEY

The information displayed is more detailed if you have a DQG license.

• The guidance gives an indication of quality for both the background measurement and the sample:

| nple<br>:kground<br>Quality dete | octod                                |                                                    |                                                               |                                                                   |                                                                     |
|----------------------------------|--------------------------------------|----------------------------------------------------|---------------------------------------------------------------|-------------------------------------------------------------------|---------------------------------------------------------------------|
| kground<br>Quality dete          | octod                                |                                                    |                                                               |                                                                   |                                                                     |
| Quality det                      | octod                                |                                                    |                                                               |                                                                   |                                                                     |
| ood                              | ecteu                                |                                                    |                                                               |                                                                   |                                                                     |
| ckground :                       | Good                                 | Sample                                             | e: Go                                                         | od                                                                |                                                                     |
| verall data qua                  | ality: Go                            | od 🧭                                               |                                                               |                                                                   |                                                                     |
|                                  | ood<br>Ickground :<br>/erall data qu | ood<br>Ickground : Good<br>/erall data quality: Go | ood<br>Ickground : Good Sample<br>/erall data quality: Good 🟈 | ood<br>ckground : Good Sample : Go<br>/erall data quality: Good 🔗 | ood<br>ckground : Good Sample : Good<br>/erall data quality: Good 🔗 |

• If the data quality is poor, the guidance gives more information indicating the reason for the poor quality and suggestions for how to improve it:

| <b>S</b> | Starter sample (QAS glass beads) Measurement 1                                                                                                    |  |  |  |  |  |  |  |  |  |
|----------|----------------------------------------------------------------------------------------------------|--|--|--|--|--|--|--|--|--|
|          | Sample                                                                                                    |  |  |  |  |  |  |  |  |  |
|          | Poor data fit<br>Less than optimal optical properties selected<br>Review the data fit, refractive and absorption indices<br>Background                                                                                                    |  |  |  |  |  |  |  |  |  |
|          | Quality detected<br>Good                                                                                                    |  |  |  |  |  |  |  |  |  |
|          | Background :     Good     Sample :     Warning       Overall data quality: Warning     Image: Control of the second second |  |  |  |  |  |  |  |  |  |

Figure 2.9 Poor data quality with DQG license

The data quality information is also analyzed and can be viewed while a measurement is running. Refer to section 5.2.7 for further details.

## 2.3.2 ISO, USP and Manual %RSD checks

The three other tabs show further data quality guidance. For each of these, the icon indicates the quality of the data.

Table 2.2 Data quality icons

| lcon     | Description                                                                                            |
|----------|----------------------------------------------------------------------------------------------------|
|          | Insufficient records have been selected to provide accurate guidance.                                  |
|          | Fail - the records have failed the check.                                                              |
|          | Warning - the records have passed the check but fewer than the recommended records have been selected. |
| <u>@</u> | Pass - the records have passed the check.                                                              |

#### 2.3.2.1 ISO Check

This checks the stability of results against the recommendations of the ISO 13320 standard.

Click the ISO Check tab to view the ISO variability for the selected records:

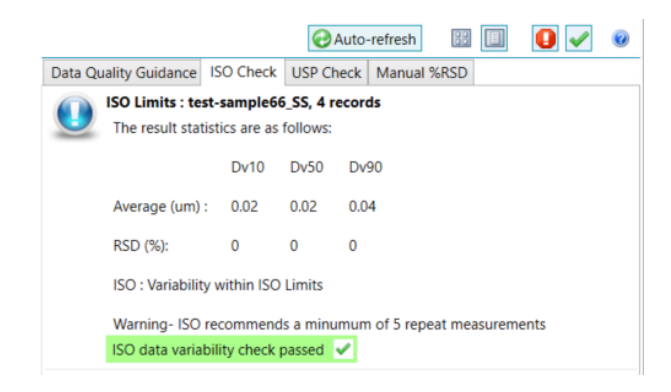

Figure 2.10 ISO Check tab

**Note:** ISO recommends a minimum of 5 repeat measurements.

#### 2.3.2.2 USP Check

This checks the stability of results against the recommendations of the USP 429 standard.

Click the **USP Check** tab to view the USP variability for the selected records:

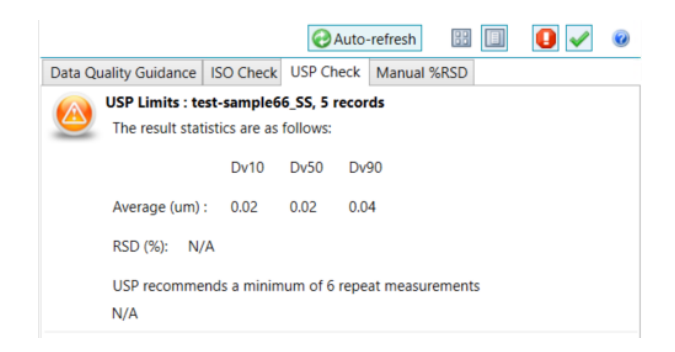

Figure 2.11 USP Check tab

Note: USP recommends a minimum of 6 repeat measurements.

#### 2.3.2.3 Manual %RSD

The manual RSD check lets you enter custom Dv values and limits.

- 1. Click the Manual %RSD tab.
- 2. Enter the low, mid and upper Dv value.
- 3. Enter the limit for each of the Dv values.
- 4. Click Apply.

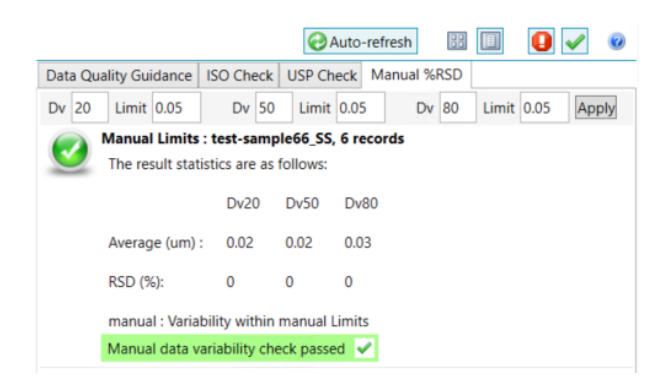

Figure 2.12 Manual %RSD tab

## 2.4 Malvern Panalytical Portal

Click the Malvern tab to open the Malvern Panalytical portal.

The Malvern Panalytical portal provides the facility to set up and view RSS (Really Simple Syndication) feeds, predominantly for content, posts and articles published by Malvern Panalytical. This can include software updates, technical and applications notes, etc.

Additionally, the portal can be configured to include RSS feeds from other requested websites.

### 2.4.1 Configure the feeds

The default view includes all Malvern Panalytical feeds for the Mastersizer. The view can be configured to filter for particular interests or particle types.

1. From the portal menu click **Configure feeds...** 

| Portal                                                |
|-------------------------------------------------------|
| Mark items as read<br>Refresh feed<br>Configure feeds |
| Use default browser 🗸<br>Text only<br>Hide read items |
| About                                                 |

Figure 2.13 Portal menu

2. Select the Malvern Panalytical products that you want to see in the feed:

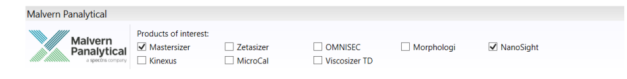

Figure 2.14 Malvern Panalytical product feeds

3. To add third party feeds, enter the Url for the feed or click the Suggestions button to see a list of suggested feeds:

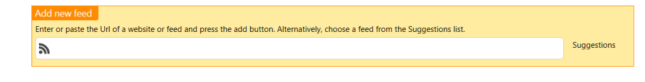

Figure 2.15 Add new feed

#### 2.4.2 View feeds

Click in the portal header to view all the feeds that are available.

Select each one to change the main view.

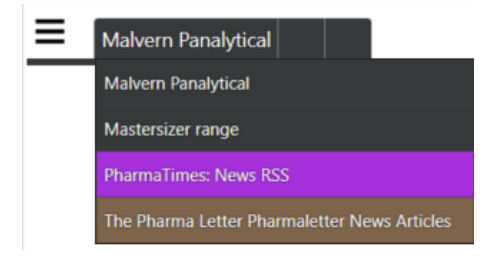

Figure 2.16 Feeds available to view

## 2.5 Status bar indicators

The status bar provides several indicators that show information about the instrument and its status.

| 21 CFR | 9 | Maintenance | Notifications | CAN 3: Hydro MV | Mastersizer 3000+ Ultra (MAL1294443 (Usb)) | ÷ |
|--------|---|-------------|---------------|-----------------|--------------------------------------------|---|
|        |   |             |               |                 |                                            |   |

Figure 2.17 Status bar indicators

- 21 CFR indicates whether security is enabled on the system. Refer to Chapter 8 for more information.
- Maintenance the *Status bar* provides a visual reminder that maintenance tasks are due to be completed.
- Notifications the *Status bar* provides a visual reminder that notifications are available. Notifications are brief notes that indicate any errors, problems or necessary remedial/investigative action that may be required to keep the system functioning correctly. Follow the advice given in any notifications and then click **Clear All** to remove them.

### 2.5.1 Instrument connection status

The instrument and accessory connection status icons show the serial number of the instrument, the name of the connected accessory and to which (CAN) port it is connected.

| lcon                                                       | Meaning                                      | Action                                                                                                    |
|------------------------------------------------------------|----------------------------------------------|----------------------------------------------------------------------------------------------------|
| CAN 3: Hydro MV Mastersizer 3000+ Ultra (MAL1294443 (Usb)) | Correct con-<br>nection to the<br>instrument | None                                                                                                    |
| No Accessory Mastersizer 3000 (No connection)              | Instrument not<br>connected cor-<br>rectly   | Check the instru-<br>ment's con-<br>nection to the<br>USB port on the<br>PC and the<br>power con-<br>nections to the<br>instrument. |

 Table 2.3 Instrument connection status

| lcon                                                    | Meaning                         | Action                                                                                                    |
|---------------------------------------------------------|---------------------------------|----------------------------------------------------------------------------------------------------|
| No Accessory Mastersizer 3000+ Ultra (MAL1294443 (Usb)) | Dispersion unit<br>not detected | Check con-<br>nection from<br>instrument to dis-<br>persion unit.<br>Blue pulsating<br>power light on<br>dispersion unit<br>indicates correct<br>connection. |

## 2.6 Workspaces - EXTENDED FEATURE

Workspaces are a collection of settings that define the information presented in the *Reports* and *Record* view. They also define which folders the system uses for accessing SOPs, measurement data and export data.

Each user can access a Private and a Shared workspace, both of which are configurable. This makes it easy for an individual to optimize the software for their own use with the <u>private workspace</u>, or to collaborate better across an organization using a <u>shared workspace</u> - this is particularly useful within regulated environments. The shared workspace can be set as the only view - this is done using the *Options* window.

The following settings and data are associated with the workspace:

- SOPs and SOP Templates presented to users
- Record parameters shown in the Record view
- Reports listed in the Reports view
- Measurement data file location
- Exported data and Export Templates file locations
- Workspaces also control where the software will look for data quality add-ins, macros, user calculations, etc.

**Note:** Any of these items that are created when the Shared workspace is active will be available to all users of that system (providing their security privileges allow them access to these functions). If the Private workspace is selected, these items are only available to the current user.

#### 2.6.1 Selecting the workspace

- To show the *Workspace* panel click e at the top of the *Workspace* panel. Click the button again to close the *Workspace* panel.
- To select the required workspace click **H** at the top of the *Workspace* panel:

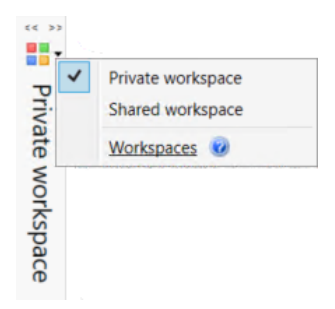

Figure 2.18 The workspace panel

Any work subsequently performed on the system will now use the selected workspace both to save data and to access settings.

#### 2.6.2 Recent measurement files

This is a simple list of the last five measurement files that have been accessed within the selected workspace.

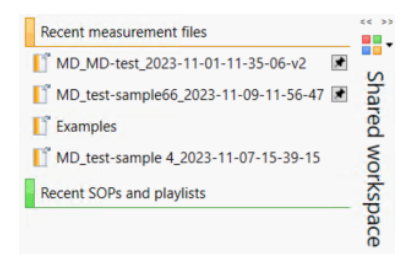

Figure 2.19 Recent measurement files list

Pin measurement files and SOPs within the workspace to keep them in the list indefinitely. To do this, hover the mouse over the item and select the pin button.

### 2.6.3 Record and reports view selector

The record parameters shown in the *Record* view, and the reports listed in the *Reports* view are controlled using the record and reports view selector to the right of the of the workspace panel. Additionally, the records and report selector stores (and restores) any selected data quality add-ins.

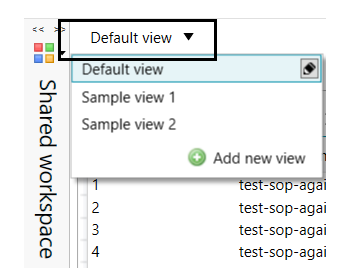

Figure 2.20 Record and report view selector

You can add as many different views as required. These are stored within the currently selected workspace.

#### 2.6.3.1 Add a new view

- 1. Click Add new view from the Workspace panel.
- 2. Enter a name in the *Result View Properties* window.
- 3. Click **Configure record view columns** to show the *Parameter Selection* window (refer to section 6.3). Select the required parameters and then click **OK**.
- 4. Similarly click **Configure report selection** to display the *Report selection* window (refer to section 7.5), select the required reports and tab order, and then click **OK**.
- 5. Click on a view in the list to make it the active view. The selected view is shown in the record and reports view selector title.

The *Reports* and the *Record* view are updated immediately.

To edit or remove a view, select it from the list and click the **Edit** or **Remove** icon **S** 

## 2.6.4 Targets

Targets are links to Mastersizer system folders, providing quick access to all of your measurement data, reports, SOPs and more. Click a target to open the respective folder within Windows Explorer. The targets shown are specific to the selected workspace.

If the **Private workspace** is selected, the folders all stem from:

```
C:\Users\YOURNAME\Documents\Malvern Instruments\Mastersizer 3000\Workspace\
```

If the Shared workspace is selected the folders stem from:

```
C:\ProgramData\Malvern Instruments\Mastersizer 3000\Workspace\
```

### 2.6.5 Shortcuts

Shortcuts allow you to set up links to folders, e.g. on a network, that can be shared between all users on that PC.

• To create a shortcut, drag a file/folder/website into the *Shortcuts* panel in Windows Explorer.

## 2.7 Show Current Results

As the number of records in a measurement file increases it can become difficult to view. To overcome this, a **Show Current Results** option is available. This restricts the records list so that only the most recent result of any record is shown.

| Edit | Create<br>average | View SOP<br>summary | Optical property<br>optimizer | Previous result     Extract SOP     View SOP History | Show Current Result |
|------|-------------------|---------------------|-------------------------------|------------------------------------------------------|---------------------|
|      |                   |                     |                               | Result                                               |                     |

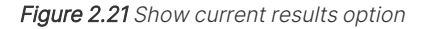

|       | Record Number      | Sample Name             | Measure  |
|-------|--------------------|-------------------------|----------|
|       | 5                  | 9um                     | 01/12/20 |
| 🚰 Sho | ow Current Results | 40um                    | 01/12/20 |
|       | 7                  | 134um                   | 01/12/20 |
|       | 10                 | 220um                   | 01/12/20 |
|       | 11                 | 2-2.24mm Glass beads    | 09/12/20 |
|       | 12                 | 2.8-3mm glass beads- B8 | 16/11/20 |

Figure 2.22 Enabled - current records only shown (no edited records)

|       | Record Number     | Sample Name             | Measure  |
|-------|-------------------|-------------------------|----------|
|       | 7                 | 134um                   | 01/12/20 |
| 🔆 Sho | w Current Results | 2-2.24mm Glass beads    | 09/12/20 |
|       | 9                 | 2.8-3mm glass beads- B8 | 16/11/20 |
|       | 10                | 220um                   | 01/12/20 |
|       | 11                | 2-2.24mm Glass beads    | 09/12/20 |
|       | 12                | 2.8-3mm glass beads- B8 | 16/11/20 |

Figure 2.23 Disabled - all records are shown (includes edited records)
# 2.8 Save/Restore layout - EXTENDED FEATURE

**Save layout** lets you store the exact position of all elements of the Mastersizer Xplorer interface. This could be useful in situations where you have optimized the interface for your current analysis process.

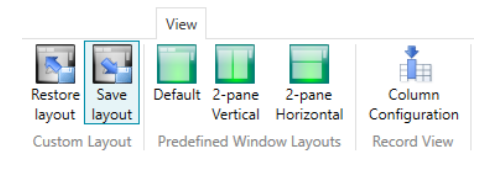

Figure 2.24 Save layout option

## 2.8.1 Position elements within the User interface

To reposition items:

- 1. Drag any of the following panels to an alternative location within the main window: Record View, Data Quality, Reports and Workspace Viewer.
- 2. Release the mouse button to place the element.

## 2.8.2 Save or restore the window layout

To save commonly used panel and window arrangements for future use:

- Position any of the panels of the software as desired, for example, the Workspace Viewer, Record View etc.
- Click Save My Layout on the View ribbon.
- The *New Layout File* window is displayed. Enter a name for the layout (all layouts have the **.mlay** file extension) and click **Save**.
- To access a previously saved layout, click **Restore My Layout** and then locate the relevant **.mlay** file.

**Note:** By default, the system always returns to the window layout that was present when the software was last closed. Layouts are not saved once the software has been closed unless you use the method above.

# 2.9 Predefined window layouts

The predefined window layouts allow to you quickly select from several optimized panel arrangements within the Mastersizer user interface.

• From the Predefined window layouts group in the View ribbon, select the required layout.

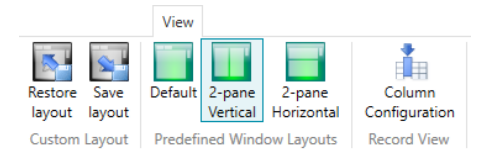

Figure 2.25 Predefined window layouts

# 2.10 Options

The *Options* window provides additional control over software presentation and security. If options are not selected they will not be available for use.

1. Click **File > Options** to display the *Mastersizer Xplorer - Options* window.

| Mastersizer Xplorer - Options | -                                                           | ×            |
|-------------------------------|-------------------------------------------------------------|--------------|
| User Preferences     General  | General user preferences                                    | $\mathbf{A}$ |
| Theme                         | $\checkmark$ Show settings when running manual measurements |              |
| Graphs                        | Force saving of records                                     |              |
| Folders                       | Shared workspace only                                       |              |
| Extended Software Features    | Enable Mastersizer 2000 / 2000E Analysis Emulator           |              |
|                               | Enable Virtual Lens Ranges                                  |              |
|                               | Display results to 3 decimal place precision                | ()           |
|                               | ОК                                                          | Cancel       |

Figure 2.26 Mastersizer Xplorer Options window

- 2. Click the links on the left to view the corresponding settings. This is split into the following sections:
  - General
  - Theme
  - Graphs
  - Folders
  - Extended software features
  - 21 CFR part 11

# 2.10.1 General

Table 2.4 General settings

| Setting                                                 | Description                                                                                                    |
|---------------------------------------------------------|----------------------------------------------------------------------------------------------------|
| Show settings when running manual measurements          | With this option selected, the measurement settings window is auto-<br>matically displayed upon initiation of a manual measurement. This is<br>useful in method development as alterations to measurement settings<br>in the records view can be made.                                                                                                    |
| Force saving of records                                 | <ul> <li>With this option selected every measurement file will be saved on creation with temporary measurement files no longer being made. The measurement files will automatically be saved when the software is closed, so there will be no prompting for changes to be made.</li> <li>Note: This option is automatically enabled and cannot be changed when the 21 CFR feature is installed.</li> </ul> |
| Shared workspace only                                   | Select this option to only use the Shared workspace. This will be the default setting when the software is opened and any Private work-spaces will not be available to either view or setup. Deselect this option to allow private workspaces to be set up and viewed.                                                                                                    |
| Enable Mastersizer<br>2000/2000E Analysis Emu-<br>lator | Enable this option to add 3 additional emulated Mastersizer<br>2000/2000E analysis models to the list of analysis models in the <b>Data</b><br><b>processing – Analysis SOP and record editor</b> .<br>The emulator converts Mastersizer 3000, Mastersizer 3000E and<br>Mastersizer 3000+ results into how they would be analyzed on a<br>Mastersier 2000 instrument. Refer to section 10.5.1.             |
| Enable virtual lens ranges                              | This enables the controls on the advanced analysis page of the SOP for virtual lens ranges. Virtual lens ranges limit the result analysis range to that of a legacy instrument, such as a 300 mm lens used on a Mastersizer X.                                                                                                    |
| Display results to 3 decimal place precision            | This option enables the software to display results to 3 decimal places.<br>This is the same precision as used in the Mastersizer 2000 software.                                                                                                    |

## 2.10.2 Themes

Several themes are available which modify the color settings of the user interface. Click **Theme** from the *Options* window and then select a scheme that suits your preference by clicking **Use this theme**.

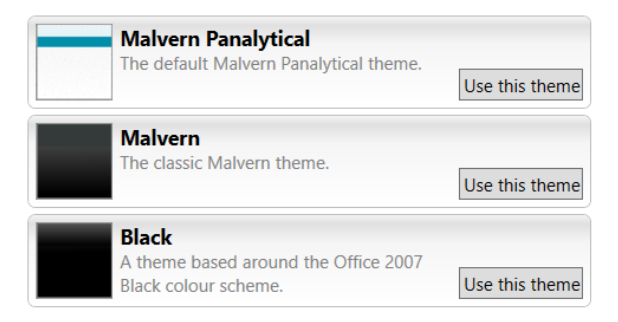

| OK | Cancel |
|----|--------|
|    |        |

Figure 2.27 Available themes

## 2.10.3 Graphs

Choose **Graphs** from the *Options* menu to access further options that relate to the presentation of graphs:

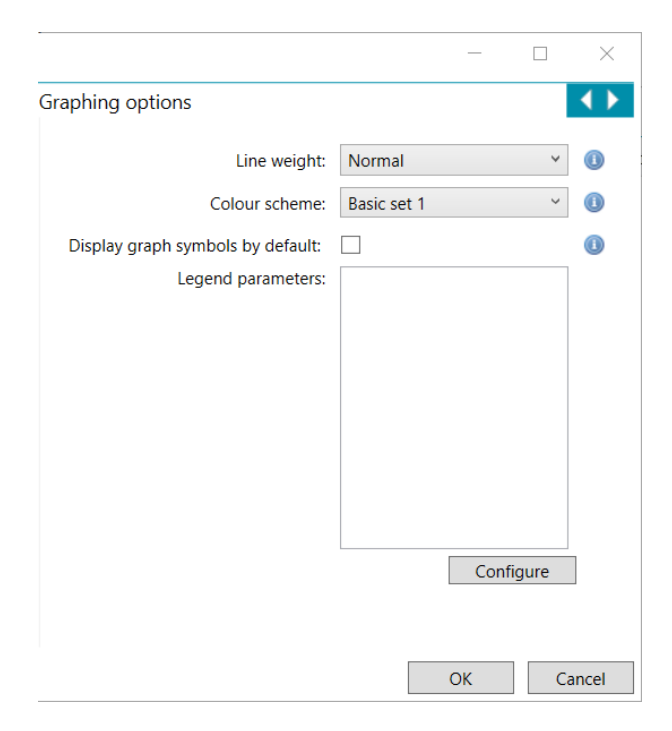

Figure 2.28 Graphing options

#### 2.10.3.1 Line weight

Specify the line weights (Normal, Light or Heavy) to be used in all graphs.

#### 2.10.3.2 Color scheme

Choose from one of several color schemes.

The Mastersizer 2000 theme emulates the appearance of the Mastersizer 2000 graph color scheme. Grayscale is optimized for printing on a monochrome printer. High Contrast provides better on-screen visibility.

#### 2.10.3.3 Legend parameters

By default the graph legends show the sample name (the **Legend parameters** box is empty). If you want to change this to identify data based on other parameters, click the **Configure** button and select which parameters you want to use.

## 2.10.4 Folders

Use this option to either <u>view</u>, by clicking on the folder, or <u>edit</u> is the folders where the Malvern Panalytical data is stored.

|                            | _ | ×      |          |
|----------------------------|---|--------|----------|
| User Target Folder options |   |        |          |
| 📑 Workspace                |   |        |          |
| 📥 Measurement Data         |   |        |          |
| SOP                        |   | ۲      |          |
| 📥 Export Data              |   |        |          |
| 📥 Reports                  |   | Edit S | Shortcut |
|                            |   |        |          |

Figure 2.29 The various Folders where Malvern data is stored

## 2.10.5 Extended software features

The same software controls all Mastersizer instruments. However, some software features are not available for the Mastersizer 3000E Basic and Mastersizer 3000+ Lab, which provides only the core functionality. The extended software features are only available with an Extended software license.

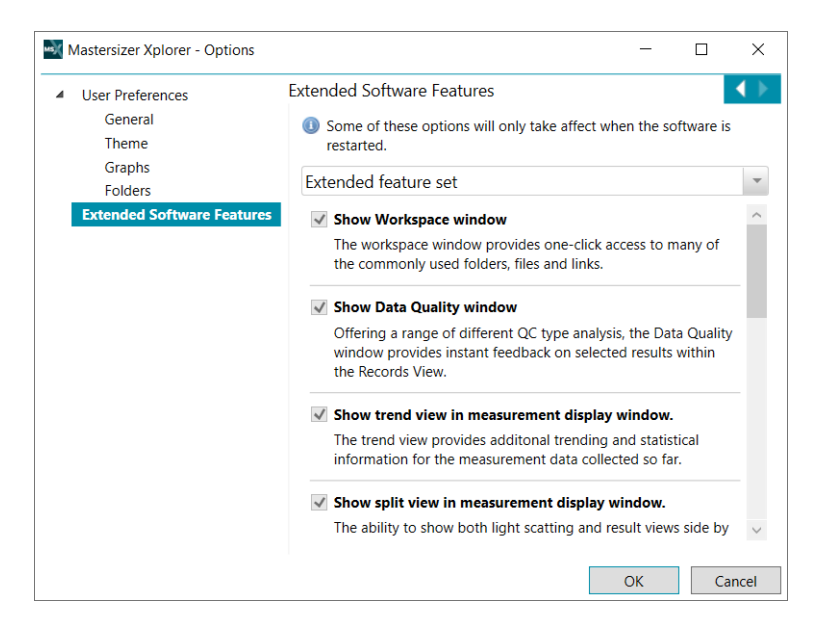

Figure 2.30 Extended software features

## 2.10.6 21 CFR Part 11 - FEATURE KEY

21 CFR Part 11 is an FDA compliance requirements specification for computer systems that create, modify, maintain, archive or retrieve electronic records required by the FDA for inspection or submission under a predicate rule. 21 CFR Part 11 compliant auditing for Mastersizer Xplorer is provided through the OmniTrust software.

Note: Contact your local Malvern Panalytical representative for more details.

Full details of the OmniTrust features are provided in Chapter 3.

# 2.11 Maintenance

The Maintenance window gives background information about the system that can be useful during maintenance or when contacting the Malvern Panalytical Technical Support.

Click **Tools > Maintenance** to display the *Maintenance* window:

|                                                     | •                                |                   | Call                    |                |            | _    |
|-----------------------------------------------------|----------------------------------|-------------------|-------------------------|----------------|------------|------|
| Notifications Use the Contact Malvern button to sub | mit a support request to Malverr | n for any of ti   | ne notifications below. |                |            | Cle  |
| Unable to communicate with instrument               |                                  |                   |                         | 3/31/20        | 23 11:06:  | :01  |
| restarting the PC and instrument if the problem p   | ersists. The system log may c    | ontain furth      | er information.         | orrectly conne | ected the  | nu   |
| System information                                  |                                  | د<br>الآن الآن ال | em usage                |                |            |      |
| Software version: 5.00.2401.191                     |                                  | Mas               | tersizer Xplorer:       |                |            |      |
| OS: Windows 10 64-bit                               |                                  | Kun               | ning time. 00.00.00     |                |            |      |
| OS version: 10.0.19045.0                            |                                  | CAN               | 1: Hydro IV:            |                |            |      |
| OS ID: Microsoft Windows NT 10.0.19045.0            |                                  | Ultra             | asound on-time: 01:00   | 24             |            |      |
| CLR version: 6.0.24                                 |                                  | Stirr             | er on-time: 06:55:37    |                |            |      |
| Machine name: UKMAL1LT001602                        |                                  |                   |                         |                |            |      |
| Processors: 8                                       |                                  |                   |                         |                |            |      |
| Domain: MIL                                         |                                  | 💮 Too             | Is and configuration    |                |            |      |
| User: Graham.McLaughlin                             |                                  |                   | -                       |                |            |      |
| Mastersizer Xplorer:                                |                                  | log               | s                       |                |            |      |
| Serial number: ESMSTD0001                           |                                  | 00 2              |                         |                |            |      |
| Device port: USB9                                   |                                  |                   | trace.log               |                |            |      |
| Kernel version: 11.01                               |                                  |                   |                         |                |            |      |
| Application version: 5.06                           |                                  |                   | 🇁 Open fo               | lder 🛛 🗽 Del   | ete log fi | iles |
| Application reision. Sloo                           |                                  |                   |                         |                |            |      |
| CAN 1: Hydro LV:                                    |                                  |                   |                         |                |            |      |
| Serial number: SIMLV001                             |                                  |                   |                         |                |            |      |
|                                                     |                                  |                   |                         |                |            |      |

Figure 2.31 Maintenance window

The window is broken down into the following sections.

## 2.11.1 Notifications

Brief notes that indicate any errors, problems or necessary action that may be required in order to keep the system functioning correctly. Follow the advice given in any notifications and then click **Clear All** to remove them.

The Status bar also provides a visual reminder that notifications are available:

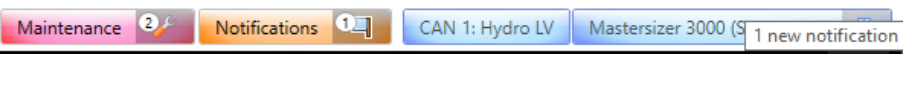

Figure 2.32 Status bar

Click the **Notifications** icon on the status bar to view the *Maintenance* window.

## 2.11.2 System information

Details about the software, operating system and hardware connected. This information must be passed to the Malvern Panalytical Technical Support whenever you log a support call. To send this information to Malvern Panalytical:

#### If you have email software on the Mastersizer computer:

- 1. Click Contact Malvern to display the contact form.
- 2. Complete the form and then click **OK**. Your default email software then starts and an email is generated containing the relevant system information.
- 3. Additional fields appear in the email where you can input information about the issue you are experiencing with the Mastersizer system.

#### If you do not have email software on the Mastersizer computer:

- 1. Click **Save text report** to save a text file containing this information.
- 2. Copy this information onto a data stick and transfer it to a PC that has an email connection in order to attach the file to send to Malvern Panalytical.
- 3. Print the information using the Print option and then refer to this information if you wish to contact Technical Support via telephone.

## 2.11.3 Maintenance reminders

Maintenance reminders can be set up within the software to prompt users to carry out routine maintenance tasks. To configure these:

1. Access the **Tools > Maintenance** window. Within the *Maintenance* window, there is a *Maintenance reminders* section, where any active reminders are listed.

| 🌽 Maintenance reminders                                                                               |             |
|----------------------------------------------------------------------------------------------------|-------------|
| Replace Windows - due by 20/07/2013<br>System OQ - due by 20/12/2013<br>System OQ - due by 17/12/2014 |             |
|                                                                                                    | 🥜 Configure |

Figure 2.33 Maintenance reminders section

2. Click on the **Configure** icon to open a list of active maintenance tasks, from which existing tasks can be edited, or new ones added:

| 💐 Configure I            | Maintena | nce Tasks       |                  |         |            |          |        |          | _     |      |       | × |   |    | ^ |
|--------------------------|----------|-----------------|------------------|---------|------------|----------|--------|----------|-------|------|-------|---|---|----|---|
| Maintenance              | Tasks    |                 |                  |         | é          | P Mod    | lify   | 🕄 A      | dd    | 🖨 Re | emove |   | 0 |    |   |
| T                        | ask      | Notifications   | from Task due by | Repe    | at         |          |        |          |       |      |       |   |   |    |   |
| System                   | OQ       | 1/5/2025        | 12/15/2023       | Annua   | ally       |          |        |          |       |      |       |   |   |    |   |
| Replace                  | Window   | s 12/15/2023    | 12/20/2023       | Mont    | hlv        |          |        |          |       |      |       |   |   |    |   |
| System                   | OQ       | 1/5/2024        | 💐 Edit Maintena  | ince Ta | sk         |          |        |          |       |      |       |   |   |    |   |
|                          |          |                 | Maintenance Tas  | k       |            |          |        |          |       |      |       |   |   |    |   |
|                          |          |                 | Na               | me 🗾    | /pe task n | ame oi   | r sele | ct a tei | mplat | e    |       |   | Ŷ |    |   |
| Replace Win              | dows     |                 | Notifications fr | om S    | elect a da | te       |        | 15       |       |      |       |   |   |    |   |
| Notifications fr         | om 12/   | /15/2023        | Task due         | by S    | elect a da | ite      |        | 15       |       |      |       |   |   |    |   |
| Task due<br>Repeat inter | by 12/   | /20/2023        | Repeat inter     | val N   | lone       |          |        |          |       | ~    |       |   |   |    |   |
| Descript                 | ion Re   | place Windows   | Descript         | ion     | λ 🖻        | <b>(</b> | 9      | (°       | В     | I    | U     | A | A | := | Ξ |
|                          |          |                 |                  |         |            |          |        |          |       |      |       |   |   |    |   |
|                          |          |                 |                  |         |            |          |        |          |       |      |       |   |   |    |   |
|                          |          |                 |                  |         |            |          |        |          |       |      |       |   |   |    |   |
| Completed                | by Eng   | gineers and per |                  |         |            |          |        |          |       |      |       |   |   |    |   |

Figure 2.34 Edit active maintenance tasks

3. Click on a maintenance task to show its full details. If the task requires editing, select the **Modify** button.

To set up a new maintenance task:

- 1. Click the **Add** button. The details required include:
  - Name a task name.
  - Notifications from the date when users should start being prompted to carry out a task.
  - Task due by the date by which the task needs to be completed.

- **Repeat interval** how often the task should be done (weekly, monthly, yearly, etc).
- Task description text that provides guidance as to what needs to be done by the user.
- All users can complete task option select this checkbox to confirm that any user can complete the task. If this is left not checked then only users who have the **Open Maintenance security permission** assigned to them can set the task to done. This could, for instance, apply to tasks associated with booking a service or OQ visit, where it would be the supervisor's responsibility to complete the task.
- 2. Users are alerted to tasks which are due to be carried out by a **Maintenance** icon in the status bar. Clicking on this will display the maintenance detail.

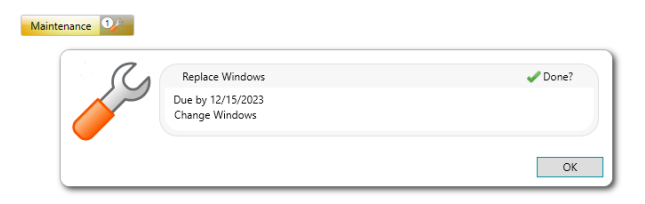

Figure 2.35 Maintenance information from the status bar

- 3. Click **Done?** to clear the task.
- 4. If the task is not completed by the due date then a service notification is generated and is displayed on the application's status bar.

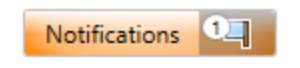

Figure 2.36 Service notification icon in status bar

## 2.11.4 System health checks

The Mastersizer software constantly checks the status of the optical system and the dispersion units to make sure it is functioning correctly. If issues are detected, they are reported within this section for the maintenance report.

Perform a health check at any time by selecting the **Start health check** button. The results of the tests will be reported in the *System health checks* section of the *Maintenance* window.

| System health checks            |          |
|---------------------------------|----------|
| Health check started            | <u>^</u> |
| Application firmware test       |          |
| Kernel version: 9.00.020        |          |
| Application: 5.06               |          |
| Application firmware test: PASS |          |
| Laser power monitor test        |          |
| Laser shutter open: PASS        |          |

Figure 2.37 System health checks

**Note:** Connection to a system is required for this option to work.

## 2.11.5 System usage

The total running time of the instrument and any connected accessory. Details are provided on the running time of the accessory stirrer and ultrasound if applicable.

## 2.11.6 Logs

Links to the last six logs generated by the system. These files are not of direct benefit to users, but may be requested by the Malvern Panalytical Technical Support when trying to resolve an issue.

#### 2.11.6.1 To send a log file:

- 1. Click on the **Save Text Report** option on the maintenance report icon bar. This will record a new system status report.
- 2. Click on the Open folder option within the Logs section of the report. This will open the

directory that contains all of the system logs.

- 3. Copy all of the logs, and email these to Malvern Panalytical.
- **Note:** If a software crash has occurred, a series of crash dump files (.dmp) will be stored in the logs directory alongside any maintenance reports and a trace.log file. These files contain detailed information about how any crashes occurred, and should therefore be sent to Malvern Panalytical along with any maintenance logs.

#### 2.11.6.2 Log view

The log view lists system events that occurred during the measurement, such as "5 saturated snaps reported".

- 1. From the main *Measurementdisplay* window, click the *Log view* tab on the right.
- 2. The list of events in the log is presented in time-order

| Measuring dark background.<br>12:07:39 PM                         | Acce   |
|-------------------------------------------------------------------|--------|
| Processing finished, waiting to initialise system.<br>12:07:54 PM | essory |
| Aligning system.<br>12:09:04 PM                                   | contre |
| Alignment completed.<br>12:09:17 PM                               | 2      |
| Measuring background.<br>12:09:26 PM                              | ample  |
| Measuring background using blue light.<br>12:09:41 PM             | e docu |
| Measuring sample.<br>12:10:01 PM                                  | menta  |
| Measuring sample using blue light.<br>12:10:11 PM                 | ation  |
|                                                                   | log    |

Figure 2.38 The Log view

3. A warning triangle icon 🗼 next to an event indicates that the measurement or accessory settings may require further adjustment to obtain a satisfactory measurement.

# 2.12 Measurement display

The measurement display allows you to control the measurement sequence once started. The same display is used to control both SOP and manual measurements. Additional tabbed panel controls are available depending on the Mastersizer software installation.

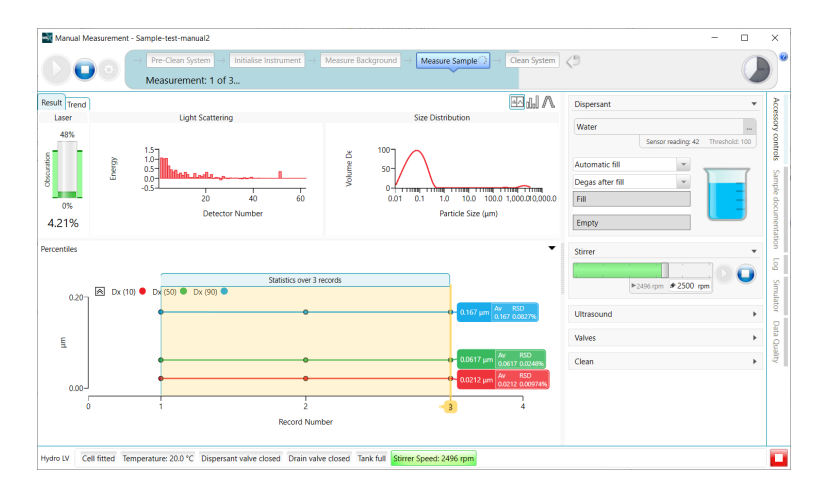

Figure 2.39 Measurement display

Refer to section 5.2 for a description of the Measurement display and features.

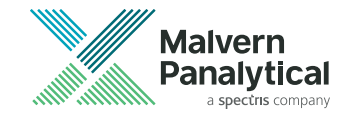

# **Chapter 3** Regulated environment with OmniTrust

| 3.1 | Introduction                             | 46 |
|-----|------------------------------------------|----|
| 3.2 | User authentication (log on)             | 46 |
| 3.3 | User account menu                        | 47 |
| 3.4 | Sign for an event                        | 48 |
| 3.5 | Review menu                              | 49 |
| 3.6 | View the Record Audit Trail              | 49 |
| 3.7 | Approve, Reject, Lock and Unlock results | 53 |
| 3.8 | View the Approvals Report                | 57 |

# 3.1 Introduction - FEATURE KEY

**Note:** This section is for OmniTrust users only. OmniTrust is Malvern Panalytical's solution for organizations working in a regulated environment. Contact your local representative for more information.

OmniTrust is a connected solution that allows you to configure and maintain a regulated environment within your organization. Designed in collaboration with leading industry experts, OmniTrust provides a common approach to validation and data integrity across a range of instruments. OmniTrust software tools provide a simple, user-friendly interface, speeding and simplifying the process of carrying out critical data integrity audits.

Several features have been introduced to support Mastersizer's integration with the OmniTrust solution. These are explained in detail within this section.

# 3.2 User authentication (log on)

When OmniTrust is configured to control your regulated environment, users may need to enter their credentials when they start a regulated application, such as Mastersizer. Your system can, however, still authenticate users *without* the need to log on - this can be configured in OmniTrust.

After starting the software, the user authentication (log on) window may be shown:

| Mastersizer |                                                          |         | ×      |
|-------------|----------------------------------------------------------|---------|--------|
| User Provid | Authentication<br>le user credentials for 'Mastersizer'. |         |        |
| User Name   | MIL\Graham.McLaughlin                                    |         |        |
| Password    |                                                          |         |        |
|             |                                                          |         |        |
|             |                                                          |         |        |
|             |                                                          | Sign in | Cancel |

Figure 3.1 User Authentication window

If the User Authentication window is shown:

- 1. Enter the appropriate User Name and Password.
- 2. Click Sign in to access the application.

The credentials you need to enter will depend on how OmniAccess is configured. Typically, this could be your normal network log in. Contact your system administrator for more information.

# 3.3 User account menu

The initials of the currently logged in user are shown in the icon in the main Mastersizer window toolbar. Click on the icon to reveal more details about the user:

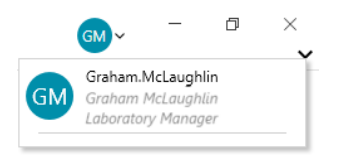

Figure 3.2 User account (OmniTrust user)

The information shown is as follows:

- User login name the login name of the user.
- User Name the full name of the user.
- **Role** the role assigned in OmniAccess to the user. This governs the user's permission to perform various functions in the Mastersizer application.

# 3.4 Sign for an event

Depending on how your OmniTrust system is configured, you may need to sign for specific system events, such as when a record is created or a measurement is aborted. Additionally you may need to give a reason and enter a password for those events. However, OmniTrust can also be configured so that signatures and reasons are not required. (Refer to the OmniAccess Help system under *Signing and Reason*.)

The following example shows a user signing for an event after they have run a measurement:

| Mastersizer   |                                                                           |    |
|---------------|---------------------------------------------------------------------------|----|
| Sign<br>Provi | for Event<br>de reason for audit trail event 'Electronic record created'. |    |
| Reason*       | 1                                                                         |    |
| User Name     | MIL\Graham.McLaughlin                                                     |    |
| Password*     |                                                                           |    |
| * = Require   | d field                                                                   |    |
|               | Sign Cance                                                                | el |

Figure 3.3 Sign for Event

# 3.5 Review menu

The other OmniTrust functions are accessed from the Review menu:

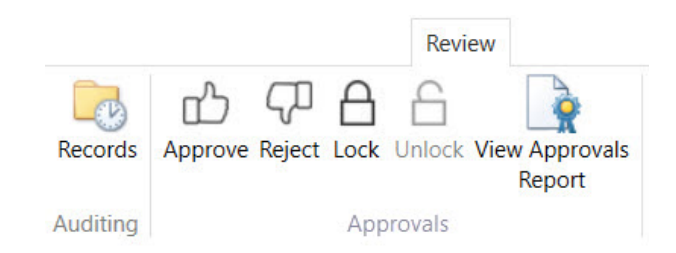

Figure 3.4 Review menu

The menu options are as follows:

- Records to view the record audit trail. Refer to section 3.6.
- Approve to approve a record. Refer to section 3.7.1.
- Reject to reject a record. Refer to section 3.7.1.
- Lock to lock a record. Refer to section 3.7.2.
- Unlock to unlock a locked record. Refer to section 3.7.2.
- View Approvals Report to view the approvals report for a record. Refer to section 3.8.

# 3.6 View the Record Audit Trail

Specific events in the history of a record are logged in its Record Audit Trail.

To view this information:

- 1. Select a record in the record view.
- 2. Click the **Records** button on the **Review** toolbar or select the option from the right-click menu as shown:

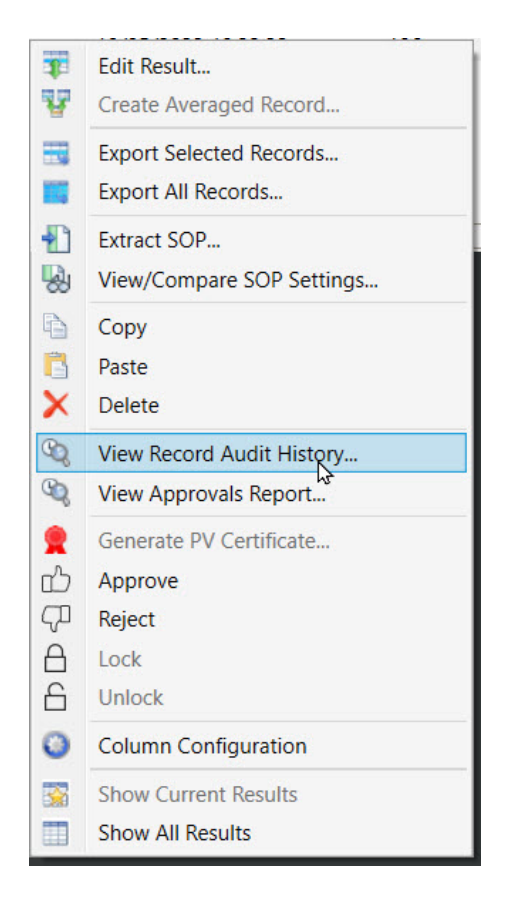

Figure 3.5 View the Record Audit Trail

The Record Audit Trail is shown:

| Record Au       | dit Trail                            |                                                                                                    | -        |         | ×       |
|-----------------|--------------------------------------|----------------------------------------------------------------------------------------------------|----------|---------|---------|
| Reco<br>The     | ord Audit Trail<br>selected record a | sudit trail.                                                                                                    |          |         | 0       |
|                 |                                      |                                                                                                    |          |         | 6       |
| Concerns reco   | ord                                  | C:/ProgramData/Malvern Instruments/Mastersizer 3000/Workspace/Measurement Data/starter<br>test3/219a9302-ccc1-48b7-83da-e85fda457d36 | r-test3. | .mmes/s | tarter- |
| Record identi   | fier                                 | 219a9302-ccc1-48b7-83da-e85fda457d36                                                                                                 |          |         |         |
| Record audit    | trail integrity                      | Valid                                                                                                    |          |         |         |
| Record creation | on                                   | Complete                                                                                                    |          |         |         |
| Record data i   | ntegrity                             | Valid                                                                                                    |          |         |         |
| Created         | 10 May 202                           | 23 10:33:32.811 +01:00 - Graham McLaughlin (Administrator)                                                                           |          |         |         |
| System          | UKMAL1LT                             | 001602 - Mastersizer 3.90                                                                                                    |          |         |         |
| Reason          | Created                              |                                                                                                    |          |         |         |
| Rejected        | 10 May 202                           | 23 12:00:07.882 +01:00 - Graham McLaughlin (Administrator)                                                                           |          |         |         |
| System          | UKMAL1LT                             | 001602 - Mastersizer 3.90                                                                                                    |          |         |         |
| Signed          | 10 May 202                           | 23 12:00:07.866 +01:00 - Graham McLaughlin                                                                                           |          |         |         |
| Reason          | Rejected                             |                                                                                                    |          |         |         |
| Locked          | 10 May 202                           | 23 12:00:25.132 +01:00 - Graham McLaughlin (Administrator)                                                                           |          |         |         |
| System          | UKMAL1LT                             | 001602 - Mastersizer 3.90                                                                                                    |          |         |         |
| Signed          | 10 May 202                           | 23 12:00:25.119 +01:00 - Graham McLaughlin                                                                                           |          |         |         |
|                 |                                      |                                                                                                    |          |         |         |

Figure 3.6 Record Audit Trail

All events relating to the record are shown. The items are clearly separated with their own blocks of information pertinent to that event. The most recent event in the record's audit trail is shown at the bottom of the list. In this example, the record was created on 10 May at 10:33 by the Administrator. It was then approved at 12:00 and locked at 12:00.

#### 3.6.1 Export the audit trail

To export the displayed record audit trail:

1. Click the Export button:

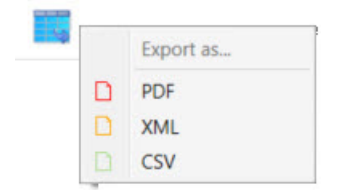

Figure 3.7 Export Audit Trail

- 2. Select the export format. The audit trail can be saved as a PDF, XML or CSV format.
- 3. Select where you want to save the exported file.

The example below shows the previous audit trail exported as a PDF file:

| AuditExpor    | t.pdf - Adobe Acrobat Pro (64-bit) |                                                     | -   |   | ×   |
|---------------|------------------------------------|-----------------------------------------------------|-----|---|-----|
| File Edit Vie | w E-Sign Window Help               |                                                     |     |   |     |
| Home          | Fools AuditExport.pdf ×            | <b>L</b> ?                                          | ) 📫 |   | *   |
| ₿ ☆           |                                    | ▶ ⊕ ⊖ ⊕ 89.4% - ···                                 | Q.  |   | 0   |
|               | Audit Trail Expor                  | t - Mastersizer 3000                                |     | ^ | •   |
|               |                                    |                                                     |     |   | Po  |
|               |                                    |                                                     |     |   | B)  |
|               | Filtered Audit Trail               |                                                     |     |   |     |
|               | Concerns record                    | C:/ProgramData/Malvern Instruments/Mastersizer      |     |   |     |
|               |                                    | 3000/Workspace/Measurement Data/starter-            |     |   |     |
|               |                                    | test3.mmes/starter-test3/219a9302-ccc1-48b7-83da-   |     |   | 2.  |
|               |                                    | e85fda457d36                                        |     |   | -0  |
|               | Record identifier                  | 219a9302-ccc1-48b7-83da-e85fda457d36                |     |   |     |
|               | Record audit trail integrity       | Valid                                               |     | 1 | n.  |
|               | Record creation                    | Complete                                            |     |   |     |
|               | Created                            | 10 May 2023 10:33:32 811 ±01:00 - Graham McLaughlin |     |   | E   |
|               | Created .                          | (Administrator)                                     |     |   | Lo  |
|               | System                             | UKMAL1LT001602 - Mastersizer 3.90                   |     |   |     |
|               | Reason                             | Created                                             |     |   | ×n. |
|               | Rejected                           | 10 May 2023 12:00:07.882 +01:00 - Graham McLaughlin |     |   |     |
|               |                                    | (Administrator)                                     |     |   |     |
|               | System                             | UKMAL1LT001602 - Mastersizer 3.90                   |     |   |     |
|               | Signed                             | 10 May 2023 12:00:07.866 ±01:00 - Graham McLaughlin |     |   | 100 |
|               | Keason                             | Rejected                                            |     |   | ~   |
|               | LUCKEY                             | (Administrator)                                     |     |   |     |
|               | System                             | UKMAL1LT001602 - Mastersizer 3.90                   |     |   | →   |
|               | Signed                             | 10 May 2023 12:00:25.119 +01:00 - Graham McLaughlin |     | ~ |     |

Figure 3.8 Exported PDF

# 3.7 Approve, Reject, Lock and Unlock results

These functions are usually performed by system supervisors or administrators. They allow them to quickly approve or reject results and lock or unlock results. The following rules apply to approving and locking records:

- A record can only be locked after it has been approved or rejected.
- The **Signed By Final Reviewer** field is only updated to "Yes" when a record has been approved or rejected, <u>and</u> locked.
- Once a record is locked it's approve/reject status can only be changed by unlocking the record again.
- Unlocking a record removes any previous approve/reject status.

The status of the records is indicated by different colored shading:

| Record View                |               |                         |           |           |           |                   |                         |                            |
|----------------------------|---------------|-------------------------|-----------|-----------|-----------|-------------------|-------------------------|----------------------------|
| 🚺 🕆 💽 Massurement file 1 X |               |                         |           |           |           |                   |                         |                            |
| Record Number *            | Sample Name • | Measurement Date Time 🔹 | Dx (10) • | Dx (50) • | Dx (90) • | Operator Name     | Instrument Serial No* • | Signed By Final Reviewer 🔹 |
| 1                          | Test sample   | 09/05/2023 14:25:13     | 9.74      | 801       | 2120      | Graham.McLaughlin | ESMSTDDRY1              | No                         |
| 2                          | Test sample   | 09/05/2023 14:25:43     | 9.73      | 801       | 2120      | Graham.McLaughlin | ESMSTDDRY1              | No                         |
| 3                          | Test sample   | 09/05/2023 14:26:14     | 9.73      | 801       | 2120      | Graham.McLaughlin | ESMSTDDRY1              | No                         |
| 4                          | Test sample   | 09/05/2023 14:29:53     | 0.320     | 8.06      | 143       | Graham.McLaughlin | ESMSTDDRY1              | No                         |
| 5                          | Test sample   | 09/05/2023 14:30:23     | 0.320     | 8.01      | 143       | Graham.McLaughlin | ESMSTDDRY1              | Yes                        |
| 6                          | Test sample   | 09/05/2023 14:30:54     | 0.320     | 8.19      | 143       | Graham.McLaughlin | ESMSTDDRY1              | No                         |
| 4                          |               |                         |           |           |           |                   |                         | •                          |

Figure 3.9 Record status indicated by colored shading

| Shading Color | Status                                      |
|---------------|---------------------------------------------|
| None          | Record not approved or rejected, not locked |
| Green         | Record approved, not locked                 |
| Grey          | Record rejected, not locked                 |
| Orange        | Record approved or rejected, and locked     |

## 3.7.1 Approve or Reject results

To record an approval or rejection in the Record Audit Trail:

- 1. Select a record in the record view.
- 2. Click the **Approve Result** or **Reject Result** button on the **Review** toolbar. You can also do this by right clicking a record:

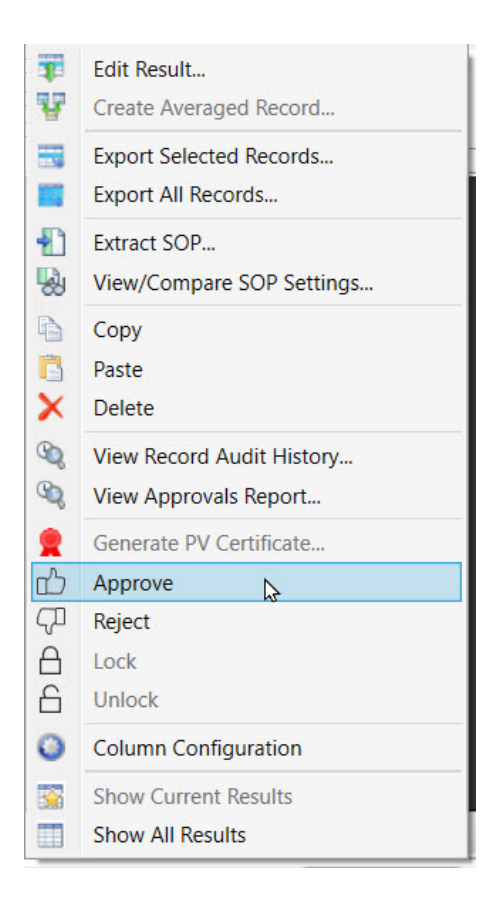

Figure 3.10 Approve or reject a result

- Approve Electronic Record Approved event logged in the Record Audit Trail.
- Reject Electronic Record Rejected event logged in the Record Audit Trail.
- 3. You may need to sign and give a reason for approving or rejecting the record:

| Mastersizer   | ×                                                                          |
|---------------|----------------------------------------------------------------------------|
| Sign<br>Provi | for Event<br>de reason for audit trail event 'Electronic record approved'. |
| Reason*       | record approved                                                            |
| User Name     | MIL\Graham.McLaughlin                                                      |
| Password*     | •••••                                                                      |
| * = Require   | d field<br>Sign Cancel                                                     |

Figure 3.11 Sign for Electronic record approved

## 3.7.2 Lock or Unlock records

To lock a record:

- 1. Select a record in the record view.
- 2. Click the **Lock** button on the **Review** toolbar. You can also do this by right clicking a record:

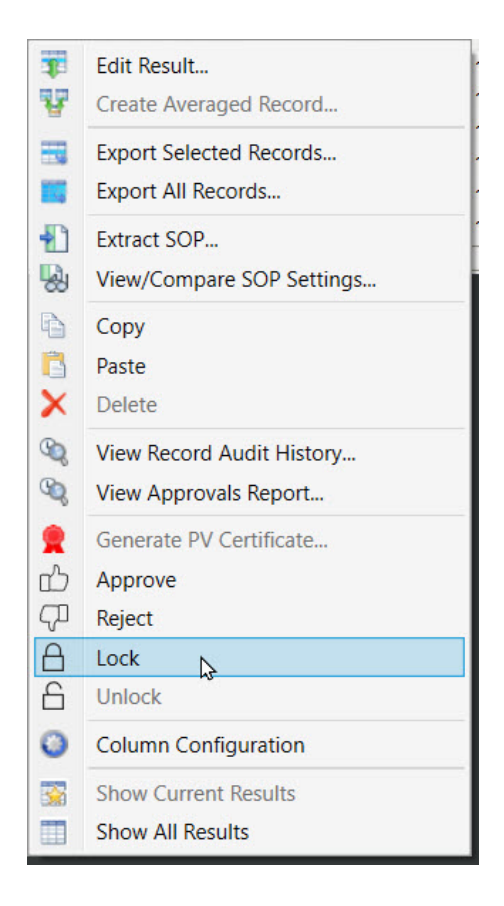

Figure 3.12 Lock a record

3. You may need to sign and give a reason for locking the record:

| Mastersizer   | х                                                                        |
|---------------|--------------------------------------------------------------------------|
| Sign<br>Provi | for Event<br>de reason for audit trail event 'Electronic record locked'. |
| Reason*       | record locked                                                            |
| User Name     | MIL\Graham.McLaughlin                                                    |
| Password*     | •••••                                                                    |
| * = Require   | d field                                                                  |

Figure 3.13 Sign for Electronic record locked

When a record is locked, the results can no longer be edited.

**Note:** If you need to unlock a locked record, repeat the previous steps and click the **Unlock** button. If you unlock a record, it completely removes any previous approve/reject status.

# 3.8 View the Approvals Report

The **Approvals Report** is a list of the approve/reject and lock/unlock events for a record. To view the approvals report:

- 1. Select a record in the record view.
- 2. Click the **View Approvals Report** button on the **Review** toolbar or select the option from the right-click menu as shown:

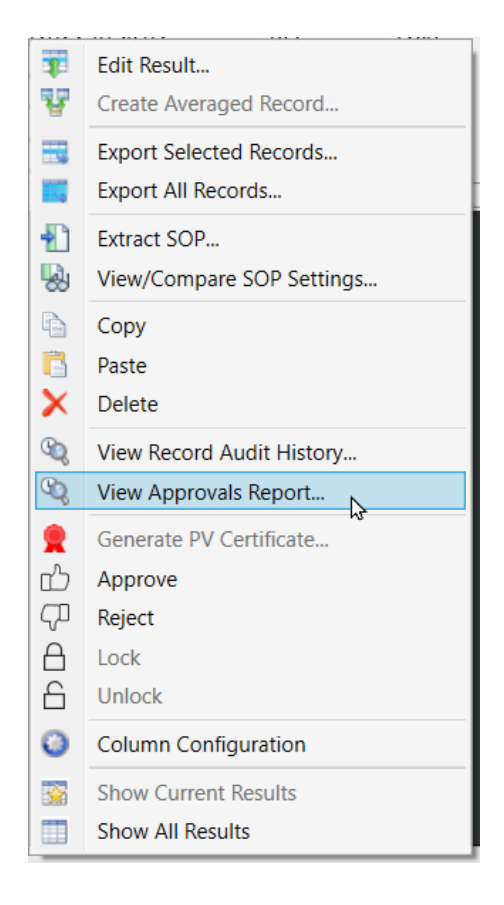

Figure 3.14 View Approvals Report

The Approvals Report is shown:

|                 | nepon                              |                                                                                                    |          |            | ~    |
|-----------------|------------------------------------|----------------------------------------------------------------------------------------------------|----------|------------|------|
| S App<br>The    | orovals Report<br>approvals report | for the selected record.                                                                                                    |          |            | (    |
|                 |                                    |                                                                                                    |          |            |      |
| Concerns reco   | ord                                | C:/ProgramData/Malvern Instruments/Mastersizer 3000/Workspace/Measurement Dat starter-test3/219a9302-ccc1-48b7-83da-e85fda457d36 | a/starte | er-test3.r | nmes |
| Record identi   | fier                               | 219a9302-ccc1-48b7-83da-e85fda457d36                                                                                             |          |            |      |
| Record audit    | trail integrity                    | Valid                                                                                                    |          |            |      |
| Record creation | on                                 | Complete                                                                                                    |          |            |      |
| Record data i   | ntegrity                           | Valid                                                                                                    |          |            |      |
| Rejected        | 10 May 202                         | 3 12:00:07.882 +01:00 - Graham McLaughlin (Administrator)                                                                        |          |            |      |
| System          | UKMAL1LT                           | 001602 - Mastersizer 3.90                                                                                                    |          |            |      |
| Signed          | 10 May 202                         | 3 12:00:07.866 +01:00 - Graham McLaughlin                                                                                        |          |            |      |
| Reason          | Rejected                           |                                                                                                    |          |            |      |
| Locked          | 10 May 202                         | 3 12:00:25.132 +01:00 - Graham McLaughlin (Administrator)                                                                        |          |            |      |
| System          | UKMAL1LT001602 - Mastersizer 3.90  |                                                                                                    |          |            |      |
| Signed          | 10 May 202                         | 3 12:00:25.119 +01:00 - Graham McLaughlin                                                                                        |          |            |      |
| -               | La alva al                         |                                                                                                    |          |            |      |

Figure 3.15 Approvals Report

All events relating to approval of the record are shown. The items are clearly separated with their own blocks of information pertinent to that event. The most recent event is shown at the bottom of the list.

## 3.8.1 Export the approvals report

To export the displayed approvals report:

1. Click the Export button:

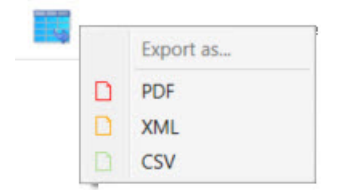

Figure 3.16 Export approvals report

- 2. Select the export format. The approvals report can be saved as a PDF, XML or CSV format.
- 3. Select where you want to save the exported file.

The example below shows the previous approvals report exported as a CSV file in Excel:

| AutoSave 💽 🖪 🍤 - 🖓 -                       | 🕫 AuditExport (1) 🗸          | ,∕⊃ Search                          | Graham McLaughlin            | 🚳 🖻 – O X                       |
|--------------------------------------------|------------------------------|-------------------------------------|------------------------------|---------------------------------|
| File Home Insert Page Layo                 | out Formulas Data            | Review View Automate He             | lp Acrobat Power Pivot       | 모 Comments 남 ~                  |
| A14 $\checkmark$ : $\times \checkmark f_x$ |                              |                                     |                              | *                               |
| 🖉 Not set Unrestricted                     | Unrestricted (no ma          | rkings) Confidential                | Confidential (no markings)   | Restricted and Confidential - × |
| A                                          | В                            |                                     |                              | C 🔺                             |
| 1 Audit Trail - The filtered Audit Trail.  | Concerns record              | C:/ProgramData/Malvern Instrument   | s/Mastersizer 3000/Workspace | /Measurement Data/starter-test  |
| 2                                          | Record identifier            | 219a9302-ccc1-48b7-83da-e85fda45    | 7d36                         |                                 |
| 3                                          | Record audit trail integrity | Valid                               |                              |                                 |
| 4                                          | Record creation              | Complete                            |                              |                                 |
| 5                                          | Record data integrity        | Valid                               |                              |                                 |
| 6                                          | Rejected                     | 10 May 2023 12:00:07.882 +01:00 - G | raham McLaughlin (Administra | tor)                            |
| 7                                          | System                       | UKMAL1LT001602 - Mastersizer 3.90   |                              |                                 |
| 8                                          | Signed                       | 10 May 2023 12:00:07.866 +01:00 - G | raham McLaughlin             |                                 |
| 9                                          | Reason                       | Rejected                            |                              |                                 |
| 10                                         | Locked                       | 10 May 2023 12:00:25.132 +01:00 - G | raham McLaughlin (Administra | tor)                            |
| 11                                         | System                       | UKMAL1LT001602 - Mastersizer 3.90   |                              |                                 |
| 12                                         | Signed                       | 10 May 2023 12:00:25.119 +01:00 - G | raham McLaughlin             |                                 |
| 13                                         | Reason                       | Locked                              | -                            |                                 |
| 14                                         |                              |                                     |                              | •                               |
| AuditExport (1)                            | )                            |                                     | 4                            |                                 |
| Ready 🞇 Accessibility: Unavailable         |                              |                                     | isplay Settings 🔠 🗉          | □ - + 100%                      |

Figure 3.17 Exported CSV

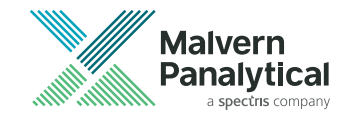

# Chapter 4 Sample preparation

| 4.1 | Sample preparation flow chart         | 62 |
|-----|---------------------------------------|----|
| 4.2 | Sample preparation                    | 63 |
| 4.3 | Beaker test guidance                  | 64 |
| 4.4 | Considerations for sample preparation | 66 |
| 4.5 | Slurries and pastes                   | 73 |
| 4.6 | Symptoms of poor sample preparation   | 74 |

# 4.1 Sample preparation flow chart

This flow diagram shows the route taken to prepare an unknown sample:

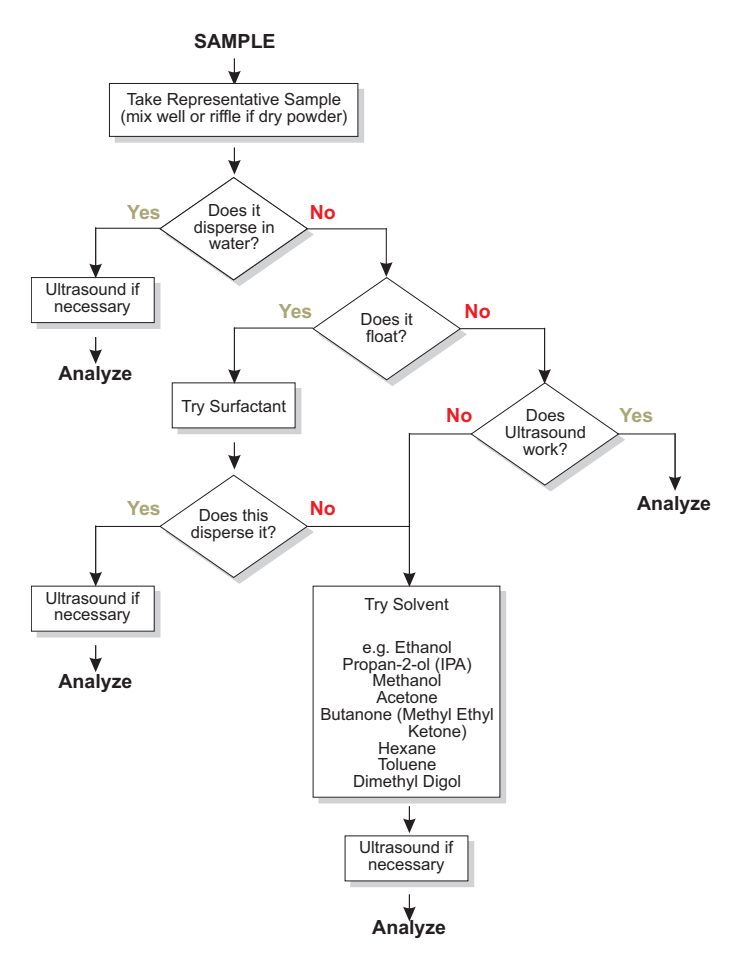

Figure 4.1 Sample preparation flowchart

Using liquid-borne particle suspensions, such as latex and emulsions, is usually straight forward. Use the suspension phase as the dispersant, mix the sample well and add directly to the Mastersizer beaker. Ultrasound is not usually necessary and will almost certainly affect the size of liquid particles.

**Note:** Preparation of the sample before it is added to the system is critical. Over half the problems encountered when measuring a sample are caused by poor sample preparation. This section discusses some of the techniques available to make sure that the sample is prepared successfully.

For more information about sample dispersion, refer to the *Refractive Index and Dispersants Guide*.

# 4.2 Sample preparation

Clumps are groups of particles that stick together. They can be tightly or loosely connected. A typical powder is made up of these clumps, that are held together by weak or strong forces. The size of the clumps left after the powder is mixed with a liquid partly depends on how much energy was used to break them apart.

Clumps act like large particles in most particle sizing methods. So, the presence of clumps can make the particle size distribution appear larger than it actually is.

A particle size analysis is only useful if the sample is prepared in a way that the particles are well-dispersed. Ideally, most clumps should be fully separated and the particles shouldn't stick together or to the sides of the container during the analysis.

## 4.2.1 Representative sample preparation

When taking a sample for a measurement, it is vital to make sure that the sample used is representative of the whole sample. This section provides guidelines.

• If the sample is taken from a bottle or container, make sure that it is thoroughly mixed. When the sample is a powder, large particles rise to the top of the container as smaller ones work their way to the bottom.

- In most samples there are some large and some small particles, but the majority fall between these extremes. If a sample is taken from the top of the container, mainly large particles will be measured. If this is compared to a measurement with the sample taken from the center of the container the results will differ noticeably.
- If the sample is stored in a container, mix thoroughly before measurement. Do not shake the container as this increases the separation of particles. Instead, hold the container in both hands and gently roll the container, continually changing its orientation for about 20 seconds. This method works better if the container is only half full.

#### 4.2.1.1 Spinning rifflers

If the distribution of particles within a sample is particularly broad, representative sample preparation can be difficult.

A spinning riffler is a vibrating hopper which separates particles, causing larger particles to travel down the chute before smaller particles. At the end of the chute a set of rotating pans collects the sample evenly thus containing a representative sample.

#### 4.2.1.2 Liquid samples

Liquid samples can also separate if stored in containers, with larger particles sinking to the bottom. Again, it's necessary to mix the sample thoroughly to get a representative sample. Sample splitters/rifflers are also available for liquid samples. Beware of using a magnetic stirrer to mix a liquid sample as large particles tend to move to the outside of the container due to centrifugal separation, and this can lead to sample biasing.

# 4.3 Beaker test guidance

**Note:** The *Refractive Index and Dispersants guide* provides information on optical properties and a range of example sample dispersions with suitable dispersant and additive combinations. You can downloaded this from www.malvernpanalytical.com.

How you disperse a sample will depend on what you want to measure. If it is important to quantify the size and extent of agglomeration in a material, then you may need to measure it in a partially dispersed state. If the primary particle size is important, then the sample must be completely dispersed to remove any agglomerates. The first step in this process is to choose an appropriate dispersant. For a laser diffraction measurement, the dispersant should:
- Provide good wetting of the sample. (enabling dispersion)
- Not dissolve the sample.
- Not contain bubbles.
- Have a suitable viscosity.
- Be transparent to the laser beam.
- Have a different refractive index to the sample.
- Be chemically compatible with the materials used in the instrument.

When you test a new material, you should do a beaker test to check how well different dispersants wet the sample. This visual check is quicker than carrying out measurements in a range of different dispersants. Good wetting between particles and dispersant shows a uniform suspension of particles in the liquid, poor wetting may show droplets of liquid on top of the powder, or significant agglomeration and sedimentation.

# 4.3.1 Surfactants

How well a powder is wetted by a dispersant depends on the surface tension between the particles and the liquid. Wetting can therefore be improved by using a surfactant to reduce the surface tension. Examples of steric and electrosteric surfactants are shown in the following table:

| Stabilization | Mechanism                                                               | Examples                                                                              |
|---------------|-------------------------------------------------------------------------|---------------------------------------------------------------------------------------|
| Steric        | Adding a long chain molecule which can absorb onto the particle surface | Igepal CA-630, Tween 20/80, Span 20/80                                                |
| Electrosteric | Adding a charged long chain molecule                                    | Anionic: SDS (sodium dodecylfulfate), AOT<br>(sodium bis-2-etheylhexylsulfosuccinate) |
|               |                                                                         | Cationic: CTAB (cetlytrimethylammonium bromide)                                       |

| <b>I ADIE 4.1</b> Steric and electrosteric surractarits | Table 4.1 | Steric | and | electros | steric | surfac | tants |
|---------------------------------------------------------|-----------|--------|-----|----------|--------|--------|-------|
|---------------------------------------------------------|-----------|--------|-----|----------|--------|--------|-------|

Surfactants must be added in minute quantities, typically one drop per liter of dispersant. If too much surfactant is added, the action of stirring and pumping the sample may cause it to froth, causing bubbles to be introduced into the system. Bubbles are seen by the system as particles

which can bias the measurement. Anti-foaming agents may be added to prevent the formation of bubbles but, because these may contain particulates, they should be added to the dispersant before the background is measured.

Surfactant can be added directly to a mix of sample and dispersant. However, to avoid any agglomeration:

- 1. Add a small drop of surfactant to the sample in a dry beaker and mix into a thick paste.
- 2. Add the dispersant and mix again.

It is important to control the concentration at which surfactants are used. In general, one to two drops of a surfactant solution (typically no more concentrated than a few percent w/v) is sufficient to improve particle wetting. Too much surfactant can cause foaming, and bubbles which may be interpreted as large particles.

If you are measuring emulsions, then there are two main factors which will aid dispersion. Firstly, the ideal dispersant would contain the same surfactants and stabilisers present in the continuous phase of the product.

Ultrasound should not be used on emulsions as this may cause further emulsification, and the results would not be representative of the product. It is also important to control the speed of the stirrer in the dispersion unit, as too high a stir speed can cause droplet break up (the effect of stir speed will also be discussed in the measurement conditions section).

# 4.4 Considerations for sample preparation

Good sample preparation is critical to the success of a size measurement. Factors to be considered in the preparation of a sample are:

# 4.4.1 Solubility

If the material cannot be suspended in a non-solvent, a saturated solution must be used. If this is the case, any SOP using a saturated solution must state a temperature range at which the solution is to be prepared and stored. If a suitable temperature range is not stated, crystals may form or the solution may become desaturated. It is essential to filter the saturate.

# 4.4.2 Polarity

The polarity of the liquid medium must be such as not to cause the material to preferentially adhere to glass surfaces - check this by placing some of the sample material in a small beaker and then check that it remains in suspension.

## 4.4.3 Dense materials

If the sample is dense, consider the use of a more viscous medium to buoy the particles up. However, this is not always a successful approach as the use of a viscous liquid means that the pump and stirrer speeds need to be reduced to reduce the entrapment of air bubbles. This reduction in pump and stirrer speeds may result in the material settling out anyway.

If the material gives great problems with solubility, consider the use of the Aero dry dispersion units. These measure a wide range of particulate materials provided that they are reasonably free flowing.

# 4.4.4 Considerations for dry samples

When analyzing a sample, consider the nature of its end use, as this will help determine whether to analyze it in a wet or dry state. Some samples may react with wet dispersants and therefore must be measured in a dry state.

Another consideration is whether the material in its dry state is free flowing. Good pouring characteristics indicate a non-cohesive powder which will usually disperse well in a dry powder feeder without any difficulties, whereas a highly cohesive material tends to stick and clump together, giving biased measurements.

Remove moisture from a sample by drying it in an oven to overcome sample clumping. However, care should be taken to avoid damaging it. If it is obvious that using an oven is going to damage the sample, use a desiccator.

A fresh sample that has not had time to absorb moisture from the atmosphere is always preferable and usually gives better results. If hygroscopic samples need to be conveyed to the system over some distances, they should be sealed into pipes as soon as possible with a silica gel bag if this is practicable.

# **Note:** Application Notes describing how to develop a method for dry sample analysis are available at www.malvernpanalytical.com.

# 4.4.5 Considerations for wet samples

#### 4.4.5.1 Choice and preparation of the dispersant

It is critical to choose the right liquid when analyzing particles suspended in dispersant. The dispersant can be any clear (at 633 nm wavelength), optically uniform liquid that does not interact with the sample causing it to change its size. When preparing a dispersant:

- 1. Visually check the dispersion after preparation.
- 2. Add some dispersant to sample and observe whether it dissolves.
- 3. If you are unsure on the result, analyze the sample and observe the obscuration figure, if the obscuration figure decreases the sample is likely dissolving.

The majority of samples will allow water to be used as the dispersant. If the particles are soluble in water or react chemically an alternative must be used. For example, flour added to water will float on the surface but it disperses well when added to propan-2-ol (IPA).

The dispersant may itself contain impurities or particles that could be significant.

- Malvern Panalytical recommend filtering the dispersant before use either with an in-line pipe filter or, for small quantities, a disposable syringe.
- Filtration to 1 micron is generally adequate with 0.22 microns being commonly available and an ideal size.

Consider degassing the dispersant if stored under pressure or at low temperature. Rapid pressure releases or temperature rises could lead to the formation of bubbles, which would be counted as "particles" in your measurement. Mains water can exhibit this effect: avoid this by storing a supply at room temperature and pressure for several hours before use. Refer to section 4.4.5.5.

**Note:** The use of cold dispersant in a warmer environment can also give rise to condensation on the outside surfaces of the cell windows. For systems plumbed into the mains supplies a small header tank may overcome this problem. Filter this water prior to use. Another solution is to warm the dispersant (for water typically to 60-80 °C) and then allow it to cool before use.

#### WARNING - General hazard Do not warm a dispersant to allow degassing if the dispersant is volatile. Never allow dispersants to reach their boiling points.

If condensation is a problem in a <u>water-based</u> system, a quick remedy is the addition of warm water to the sample tank. The increase in obscuration caused by the condensation will quickly disappear.

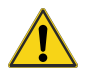

#### WARNING - General hazard

If solvents have to be used as dispersants follow local procedures for solvent handling disposal and ventilation.

Whenever difficulties in dispersion are experienced, consider using another dispersant.

#### Commonly used dispersants

 Table 4.2 Dispersant refractive index

| Dispersant                      | Refractive index |
|---------------------------------|------------------|
| Water                           | 1.33             |
| Ethanol                         | 1.36             |
| Propan-2-ol (Isopropyl-alcohol) | 1.39             |
| Dimethyl Digol                  | 1.41             |
| Butanone                        | 1.38             |
| Hexane                          | 1.38             |
| Acetone                         | 1.36             |

The cost of some of the organic dispersants may limit their use to the Hydro MV, which typically only uses 120 ml of dispersant or the Hydro SV, which only needs 7 ml. The problem of the safe disposal of the sample after measurement must also be considered. Always adopt the correct procedures for disposing of the sample and dispersant, following any local guidelines. Most local regulations forbid hazardous samples and dispersants to be tipped down the drain, allowing them to enter the water system. **Note:** Application Notes describing how to develop a method for wet sample analysis are available at www.malvernpanalytical.com.

#### 4.4.5.2 Surfactants and admixtures

If experiencing problems such as imperfect wetting where the sample floats on the surface of the dispersant, the addition of a surfactant or admixture may help.

#### Surfactants

Add a surfactant to help preparation of the sample as it will lower the surface tension, which promotes wetting of the particles. Refer to section 4.3.1 for more detail on using surfactants. Commonly used surfactants are listed in the following table:

|  | Τá | able | 4.3 | Surfactant | information |
|--|----|------|-----|------------|-------------|
|--|----|------|-----|------------|-------------|

| Surfactant              | Nature          |
|-------------------------|-----------------|
| lgepal™                 | Non-ionic       |
| Teepol L <sup>®</sup>   | Non-ionic       |
| Synperonic® N           | Non-ionic       |
| Aerosol® OT             | Anionic (solid) |
| Sodium dodecyl sulphate | Anionic         |
| Hyamine 2389            | Cationic        |

#### Admixtures

Admixtures work by causing the particle surface to become charged, causing particles to repel each other (i.e. providing a zeta-potential to aid dispersion). Admixtures are added in larger quantities, typically one gram per liter. A list of commonly used admixtures is given below:

- Sodium Hexametaphosphate (e.g. Calgon)
- Sodium Pyrophosphate
- Trisodium Phosphate

- Ammonia
- Sodium Oxalate
- Calcium Chloride

As many of these are solid materials that are dissolved into the dispersant, the solution should be filtered after preparation to remove impurities.

#### 4.4.5.3 Use of ultrasonics

Ultrasonics can be applied to help a dispersion regardless of whether it contains a surfactant. Visual inspection of a suspension is often enough to determine whether ultrasonics are required. If large agglomerates sink to the bottom of a sample, place the beaker of slurry into an ultrasonic bath for two minutes. Observe whether this has been effective. Further ultrasonics can be applied to the tank to prevent re-agglomeration but this is not always needed.

**Note:** When using ultrasonics with fragile particles, the ultrasonic action may break up the particles themselves. If in any doubt, microscopic observation before and after the ultrasonics can establish the impact of the ultrasonics on the sample.

Refer to section 9.7 for more details on using ultrasound and external sonication.

#### 4.4.5.4 Samples with unstable concentrations

When adding the sample to the dispersion unit tank using the software's **Add sample** facility, users may experience obscurations that change during the dispersion period.

It is important to not make any measurements until the obscuration value has stabilized as this indicates the sample has properly dispersed. When adding very fine materials and relying on ultrasonics to achieve a good dispersion, add small quantities of sample only. The ultrasonics will cause the obscuration to rise.

The obscuration and its behavior during the dispersion of the sample can also warn of other potential problems:

• If the obscuration decreases, the particle size may be increasing. This could be caused by the sample sticking together, or because the particles are absorbing the dispersant. Other causes could be the larger particles settling out due to inadequate pumping and stirring or even the particles dissolving.

• If obscuration increases rapidly, particles may have attached themselves to the cell windows due to surface charges. This means material is in the laser beam continuously and the obscuration appears to increase. If this happens, clean the cell windows and use an admixture to adjust the surface charges present in the sample.

#### 4.4.5.5 Bubbles

Bubbles scatter light which is detected by the Mastersizer, together with the light scattered from the sample particles. The Mastersizer cannot distinguish between these causes of light scattering so any bubbles will appear in the particle size distribution. Bubbles vary in size but are typically around 100 microns in size. In many cases these bubbles can be seen clearly as a second and separate peak when the measurement data is analyzed. Always be wary of bubbles in the system.

When the dispersant has been added to the dispersion unit and circulated, we advise stopping the unit briefly (using the **Stop all operations** button in the **Active Accessory control**) to allow trapped air to escape the system. Also, during installation, make sure there are no twists or loops in the connected sample pipes.

When adjusting the pump and stirrer speed for a particular sample, make sure the speed is not so fast that it introduces air into the system.

When a surfactant is added to the sample, excessive speed of the stirrer/pump may cause frothing. This will force bubbles into the system.

#### Degas

If dispersant is stored under pressure or at low temperature, degas before use. The pressure release or temperature rise reduces the solubility of gases, resulting in bubble formation in the pipes and tank etc. This is a problem with some mains water supplies. To avoid this, store enough dispersant at room temperature and pressure for several hours before use to allow degassing to occur. For more information refer to section 4.4.5.1.

Pulses of ultrasonics can help to degas the dispersant after the tank has been cleaned and filled with fresh dispersant. To do this:

- 1. Use the Active accessory control panel (Tools > Accessories)
- 2. Select Enable pulsed sonication.

**Note:** Make sure that all dispersants are degassed before being added to the system.

# 4.5 Slurries and pastes

This section describes two popular methods of adding sample. Refer to section 9.6 for more details on sample stability and how to solve common issues.

## 4.5.1 Prepare a slurry

A slurry provides the best control of the sample being added to the dispersant tank when reaching the target laser obscuration range.

A slurry can be prepared by mixing a small quantity of concentrated sample, dispersant, and additives. Once the particles have been dispersed, the sample can be added to the dispersion unit without subsequent addition of surfactants. To prevent the sample settling out in the beaker:

- 1. Use a pipette to continually pipette the sample up and down while also stirring.
- 2. Use the pipette to add sample to the dispersion unit tank.

### 4.5.2 Prepare a paste

A paste is recommended when measuring a sample which is polydisperse or cohesive. A paste can be prepared by mixing a small quantity of concentrated sample, dispersant, and additives. Once the particles have been dispersed, the sample can be added to the dispersion unit without subsequent addition of surfactants.

The method outlined in ISO 14487 is:

- 1. Put two drops (or 0,1 g) of the liquid on an etch-roughened glass plate ("frosted" glass).
- 2. Blend in a roughly equal amount of powder by sprinkling powder on the liquid surface.
- 3. Rub it into the liquid using a circular motion with a 10 mm wide spatula, applying a moderate amount of pressure.

The objective is to wet all the powder surfaces and to break up all clumps of powder into primary particles. The high concentration of solids provides crowded conditions that favor collision between clumps and breakup into primary particles. These crowded conditions will also favor flocculation unless the particles repel one another.

# 4.6 Symptoms of poor sample preparation

Use this table to identify sample dispersion problems.

#### Table 4.4 Sample problems

| Problem                                                | Symptom                                                                  | Action                                                |
|--------------------------------------------------------|--------------------------------------------------------------------------|-------------------------------------------------------|
| Sample dis-<br>solving                                 | Obscuration decreases.                                                   | Try another dispersant.                               |
| Dispersant con-<br>tains impurities                    | Poor back-<br>ground read-<br>ings.                                      | Filter the dispersant before use.                     |
| Bubbles within the dispersant                          | Bubbles typ-<br>ically show as a<br>secondary<br>peak at 100<br>microns. | Degas the system.                                     |
| Sample floating<br>on the surface of<br>the dispersant | Sample seen on<br>the surface of<br>the dispersant<br>in the tank.       | Add surfactant or admixture.                          |
| Sample clumps<br>together                              | Obscuration decreases.                                                   | Add surfactant or admixture, or use ultrasound.       |
| Sample sinks to the bottom                             | Obscuration<br>decreases as<br>the larger<br>particles settle<br>out.    | Increase the pump/stirrer speed.                      |
| Sample swells in dispersant                            | Obscuration decreases.                                                   | Try another dispersant.                               |
| Particles sticks to the windows                        | Rapidly increas-<br>ing obscur-<br>ation.                                | Clean the windows.<br>Use an admixture or surfactant. |

| Problem                          | Symptom                                                                 | Action                                                                                                    |
|----------------------------------|-------------------------------------------------------------------------|----------------------------------------------------------------------------------------------------|
| Condensation on the cell windows | Rapidly increas-<br>ing obscur-<br>ation.                               | If (and <b>only</b> if) the dispersant is water, add a quantity of hot (not boiling) water to the tank. If the obscuration falls, condensation is the problem.                                                                                         |
| Bubbles sticking<br>to windows   | Difficulty in<br>obtaining low<br>background<br>despite many<br>rinses. | Drain the sample tank. The bubbles will burst. Fill the system<br>carefully with degassed dispersant. In a new system, adding<br>Decon 90 to the tank overnight and rinsing 7 or 8 times will wet<br>out the cell surface and reduce bubble formation. |

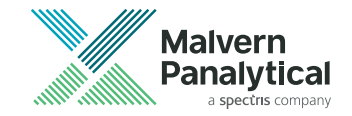

# Chapter 5 Measurements

| 5.1 | Measurement types                    | 78  |
|-----|--------------------------------------|-----|
| 5.2 | Measurement display overview         | 78  |
| 5.3 | Accessory controls panel             | 92  |
| 5.4 | Materials Database                   | 103 |
| 5.5 | Dispersants Database                 | 107 |
| 5.6 | Manual measurements                  | 110 |
| 5.7 | Standard Operating Procedures (SOPs) | 112 |

# 5.1 Measurement types

The Mastersizer can make two types of measurement:

# 5.1.1 Manual measurements

- Manual measurements tend to be used as part of method development to establish optimal settings for a measurement before saving as an SOP.
- All of the measurement settings are specified before the measurement.
- Some further input is required throughout the measurement.
- The measurement process itself is split into key stages which are paused after completion of each stage.

# 5.1.2 SOP measurements

- The majority of measurement settings are stored within an SOP file which was previously created.
- Once an SOP is initiated, little user input is required.
- SOPs improve consistency and repeatability of measurements which is important in quality-controlled environments.

If a particular SOP is consistently re-used as the basis for other SOPs, make an SOP template using those settings. Refer to Chapter 10.

# 5.2 Measurement display overview

The measurement display allows you to control the measurement sequence once started. Also refer to section 5.7.2 or section 5.6.1.

# 5.2.1 Sequence options and progress bar

The measurement sequence consists of several processes that constitute a complete measurement. These steps are presented in the sequence bar at the top of the window. The following example is for a wet measurement:

| ⇒ Pre-Clean System → Initialise Instrument → ) Measure Background → Measure Sample → Clean System |  |
|---------------------------------------------------------------------------------------------------|--|
| Press Start to begin the measurement.                                                             |  |

Figure 5.1 Sequence bar

**Tip:** After the sequence is complete, double click on the appropriate step button to start any individual process separately. This feature is more useful in wet measurements, where the sample is in continuous circulation, rather than in dry measurements, which are usually a single long-duration controlled by obscuration filtering.

Controls provide functions to start and stop a process, as well as return to the measurement settings. Further information is also displayed about what to do next and the progress of the measurement.

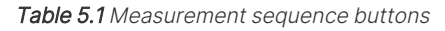

| Button     | Function                                                      |
|------------|---------------------------------------------------------------|
|            | Start currently active process - for example, Measure Sample. |
| $\bigcirc$ | Stop currently active process.                                |
| 0          | Access measurement settings (manual measurements only).       |

The following steps are typically shown in a measurement:

Pre-Clean system - initiates a pre-cleaning cycle on the instrument.

**Initialize Instrument** - the system's optical alignment is set - either manually or automatically.

**Measure Background** - the system measures the red, then the blue background light values without sample in the cell.

**Measure sample** - wet measurement: add sample until the obscuration is within the correct range (refer to section 9.4). In a dry measurement the system will skip this step.

**Sample measuring** - the system measures the red, then blue light values of the sample. The values measured are shown in the *Trend* view. When complete, the system pauses.

Clean System - initiates a cleaning cycle on the instrument.

#### 5.2.1.1 Optical alignment

During the Initialize Instrument process, you can set the alignment to automatic or manual.

- 1. Click the arrow to the right of the Initialize Instrument icon.
- 2. Select either Automatic or Manual.
- 3. For manual, use the arrows to adjust the alignment:

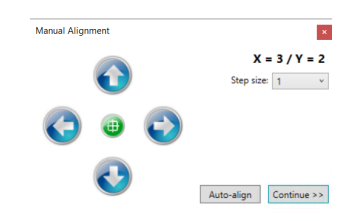

*Figure 5.2 Manual alignment pop-up window* 

Note: You should only use manual alignment if you are experienced in using the instrument.

Once set to manual, you will be prompted to set the alignment each time you make a measurement. Reset the alignment to automatic if you don't want to do this step for every measurement that you run.

### 5.2.2 Result view

The Result view shows the Laser, Light Scattering, Size Distribution and Percentiles panels.

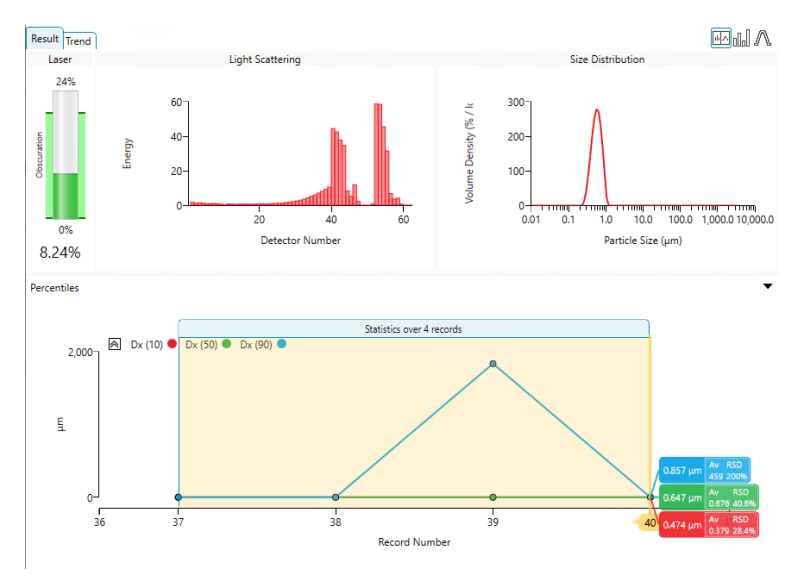

Figure 5.3 Result view

The Result view displays either Live information or Information relating to a selected record after measurement completion.

The panels are:

- Laser initially provides an indication of the current **Power** output of the laser. During the sample addition phase, the current **Obscuration** level is shown. When adding sample the obscuration should fall within the green band (defined in the *Measurement obscuration* settings).
- Light Scattering III provides a live graph showing the Energy plotted against Detector Number. This is available as a live display before the measurement is initiated. Following the measurement this panel contains the data recorded at the measurement time.
- Size Distribution [Λ] plots Volume (%) against Particle Size (μm). After a measurement has run, data from the selected measurements can be selected by dragging the yellow bar in the trend view.

**EXTENDED FEATURE** - The **light scattering** and **size distribution** views can be tiled adjacently by clicking **I**.

### 5.2.3 Trend view - EXTENDED FEATURE

The *Trend* view is an analytical tool that shows measurement data in a graphical format as soon as it has been measured by the system.

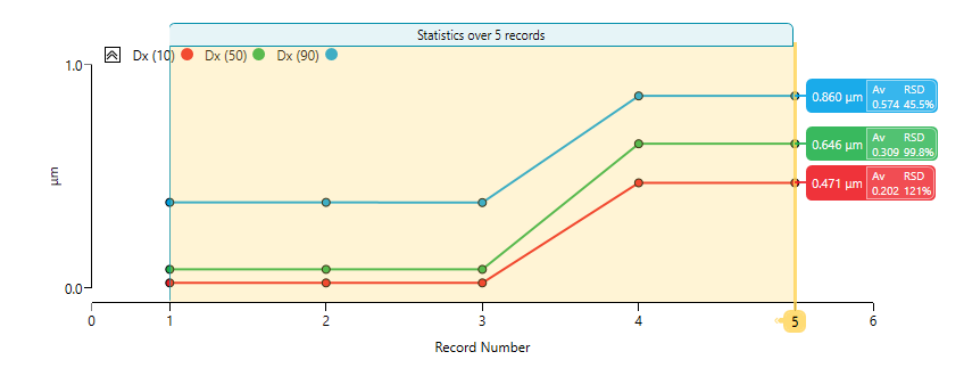

Figure 5.4 Trend view

Each measurement is given a Dv10, Dv50 and Dv90 figure, making it simple to quickly assess your result. Most particles measured fall into the Dv50 category.

After the measurements have run, you can select multiple records and then view combined figures for the selected range. You can also modify the data shown on the graph, and add entirely new graphs with a different focus of interest if needed. This is an example of the trend view after four measurements have been made. The currently selected range in this example includes two records: Record Number 2 and 3 - the values displayed relate only to those two records.

#### 5.2.3.1 Statistics shown in the live trend view

The live trend view identifies each line with a key, which shows statistical information about the measurement:

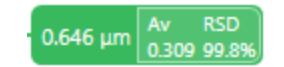

Figure 5.5 Statistics in the live trend view

The data shown relates to the individual measurement or range of measurements selected by the user. The default view shows particle size statistics. Trend plots can be configured to show any parameter. The statistics shown on a plot line relate to a single parameter only.

- Main figure the actual size measurement (μm) for the single base record that is currently selected (Dv10 blue, Dv50 green, Dv90 red).
- Av the average particle size (µm) for the selected range.
- **RSD** Relative Standard Deviation (%) for the selected range.

#### Modify statistics shown

- 1. Right-click anywhere on the trend graph and choose Statistics.
- 2. Select or deselect the items you require from the list.
- **Tip:** Click anywhere on the graph line to display data points click again on the line to remove them. Move the mouse pointer over a data point to display its record number and size figure, for example 4, 891.09 indicates that Record 4 has a measured size of 891.09 μm.

#### 5.2.3.2 Select a range of records

After running several measurements, just one record is selected. Initially this is the last measurement made. This record is shown by a vertical hairline bar with the record number indicated at the bottom - for example, <3. The vertical hairline bar always shows the currently selected record.

• To expand the range to incorporate more records: Click the left or right selection arrow buttons at the top of this bar. The bar expands to cover the records selected:

Statistics over 5 records

Click and drag this header bar to the left or right to reposition the selection within the range of records. Alternatively, right-click on the trend graph and choose: **Statistics range** and then select the number of records to include in the selected range.

• To contract the range: Click and drag the <u>left hairline bar</u> that denotes the first record in the selected range. Alternatively, right-click on the trend graph and choose: **Statistics** range and then select the number of records to include in the selected range. If you have manually dragged the bar to cover several records not listed in the Statistics range menu, **Custom** and the number of records currently selected is displayed.

All numerical data then provided is the arithmetic mean of the currently selected records, apart from the initial particle size figure, which is still the figure for the single record.

#### 5.2.3.3 Add further charts

The trend view can be configured to contain further parameter information on separate collapsible charts.

- To <u>add</u> a new chart, right-click on an existing trend graph and choose Add above or Add below. Alternatively, right-click on the white-space around an existing graph and select New chart.
- 2. Now add parameters using the *Parameter Selection* window. Any items with numeric values, such as Dv x can be modified, once in the Selected list, by clicking on the numeric value and editing it as required (for example to Dv 10, Dv 20, Dv 30 etc.).

#### **Tip:** To improve readability, select a small number of parameters.

#### 5.2.3.4 Re-configure an existing chart

Right click a chart and choose Configure to display the Parameter selection window .

- Displaying multiple charts in the Trend view can present too much data for easy reading. To expand a single chart, collapsing the others, click on the header area for that chart. To contract the chart again, click .
- To move a chart up or down, right-click it and choose **Move up** or **Move down**.
- To remove a chart that is no longer needed, right click on it and choose Delete.

### 5.2.4 Tabbed panel controls - EXTENDED FEATURE

The tabbed panel provides quick access to several functions within the software:

- Accessory controls panel allows you to specify the various operational parameters of the dispersion unit, for example stirrer speed. Refer to section 5.3 for further details.
- Sample documentation the sample name and any further fields specified in the measurement settings. Refer to section 5.2.5 for further details.
- Log a chronological list of all events performed during the current measurement.

- **Simulator** enables you to specify simulation mode settings. This mode allows the software to run test measurements without having an instrument connected. Refer to section 5.2.6 for further details.
- **Data Quality** an indication of the data quality of the background and sample measurement, with possible causes and advice to improve the quality. Refer to section 5.2.7 for further details.

### 5.2.5 Sample documentation - EXTENDED FEATURE

The *Sample documentation* tab in the *Measurement display* window provides quick access to view or edit the sample identification information as set up in the Manual measurement settings.

This process requires the software to be in Manual measurement mode - refer to section 5.6 for more information.

- 1. Select the *Sample documentation* tab from the right panel. The sample name and any other fields defined in the *Sample Identification* section of the *Measurement settings* window are listed. Refer to section 10.2.1.
- 2. These fields can be edited prior to starting the measurement.
- **Note:** If specified in the SOP settings the system will prompt you to enter and confirm sample documentation when the measurement starts. The system then automatically moves to the **Measure Background** stage.

### 5.2.6 Measurement simulator

The *Measurement simulator* settings in the *Measurement display* window allow the fine tuning of the simulation mode's parameters.

The measurement simulator is used mainly for demonstration purposes, but it can be helpful when familiarizing users with the functionality of the software, without the need to have an instrument connected.

1. To activate the simulator click on the connected instrument icon on the status bar and choose **Load simulator**, then select the mode in which you wish to run the simulator.

|                           | Hr Simulator Selector                                                                                                    | _  |    | ×      |
|---------------------------|----------------------------------------------------------------------------------------------------|----|----|--------|
|                           | Available Simulator Addins                                                                                                    |    |    |        |
|                           | Standard Dry Simulator with Aero S                                                                                                    |    |    | $\sim$ |
|                           | 1.00<br>Standard dry simulator that provides the same<br>functionality that was available in previous simulators                       |    |    | - 1    |
|                           | Standard Wet Simulator with LV                                                                                                    |    |    |        |
|                           | <ul> <li>1.00<br/>Standard wet simulator that provides the same<br/>functionality that was available in previous simulators</li> </ul> |    |    |        |
| Connection ports          | USB5 (SimulatedUsb)                                                                                                    |    |    |        |
| Simulated dispersion unit | Mastersizer 3000 (Simulation)                                                                                                    |    |    |        |
|                           | functionality that was available in previous simulators                                                                                |    |    |        |
|                           |                                                                                                    |    |    | $\sim$ |
|                           |                                                                                                    | OK | Ca | ncel   |

Figure 5.6 Select Load simulator in the simulator selector

The software is now in simulation mode, which is shown on the status bar:

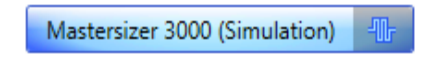

Figure 5.7 Simulation mode indicator in status bar

2. To swap to a different accessory simulator click on the simulated icon instrument and select as required.

#### 5.2.6.1 Measurement simulator controls

In simulator mode accessory controls can be set independent of a connected instrument. **No accessory selected** will be shown connected under the accessory control tab.

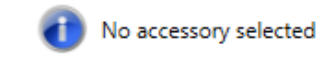

Figure 5.8 No accessory connected shown in control tab

1. From the *Measurement display* window, click the **Simulator** tab on the right.

| Signal Level     | essory cont |
|------------------|-------------|
| Signal Level     | cont        |
| 25               |             |
| ~                | rols        |
| Background Level | Sam         |
| 50               | ple d       |
|                  | ocum        |
|                  | entat       |
|                  | ion         |
|                  | Бõ          |
|                  | Sim         |
|                  | ulato       |

Figure 5.9 Measurement simulator tab

**Note:** The software must be in simulation mode for this tab to be displayed.

- 2. Set a value of between 0–100 for each of the following settings. The value is shown as a tool tip when the mouse is placed over the slider bar.
  - Laser Power use the slider bar to simulate different levels of laser power (leftmost is least power).
  - **Signal Level** use the slider bar to simulate different levels of sample light scattering.
  - **Background Level** use the slider bar to simulate different levels of background noise (leftmost is least noise).

#### 5.2.6.2 Additional Simulator

Once the simulator mode is active, a second simulator is available, where specific simulated accessories can be selected. The accessory controls will be visible in the accessory control tab and the *Measurement settings* window.

1. Click on the **Manual Accessory** icon on the status bar and select the accessory type required.

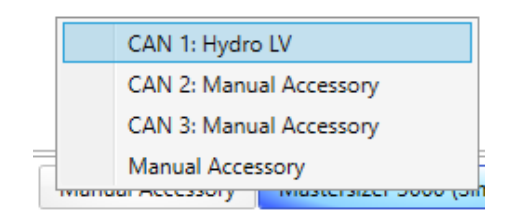

Figure 5.10 Select the accessory type required

2. The software is now in simulation mode, which is shown on the status bar:

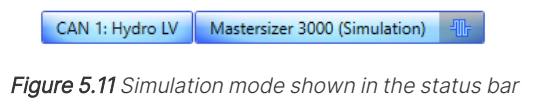

3. Any connected instrument is not used in the measurement process whilst in this mode.

## 5.2.7 Data Quality Guidance - FEATURE KEY

Click the **Data Quality** tab in the *Measurement display* window to view any data quality issues that are detected as a measurement is running:

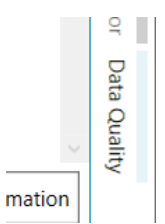

Figure 5.12 Data Quality tab

The Mastersizer software detects a comprehensive range of data quality issues for the background measurement and sample.

| Background                                                 | ^                |  |
|------------------------------------------------------------|------------------|--|
| Good                                                       |                  |  |
| Sample                                                     |                  |  |
| <ul> <li>Starter sample (QAS beads) Measurement</li> </ul> | glass<br>1       |  |
| ✓ Poor data fit                                            |                  |  |
| Dataset variability analy                                  | sis              |  |
| <ul> <li>USP Variability Check</li> </ul>                  |                  |  |
| ✓ %RSD values are out the USP limits -                     | side of          |  |
|                                                            | More information |  |

Figure 5.13 Data quality displayed while running a measurement

Background analysis includes checks for:

- Peak
- Spike
- Instability
- High signal

Sample analysis includes checks for:

- Obscuration
- Alignment
- Negative data
- Data fit
- Optical model
- Fine powder mode

Click on any issues to display more detail on the likely cause of the issue and advice on how to resolve the problem.

#### Sample

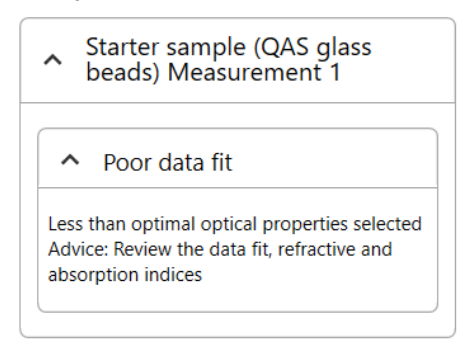

Figure 5.14 Data quality detail and advice

**Note:** The display only shows when there are any issues detected.

When the entire set of measurements is complete, more information is displayed on the dataset variability. These checks include:

- ISO variability
- USP variability

Dataset variability analysis

| ∧ US              | SP Varia                                    | abilty C                                    | heck                                  |                        |
|-------------------|---------------------------------------------|---------------------------------------------|---------------------------------------|------------------------|
|                   | %RSD va<br>he USP<br>Starter s<br>beads), 2 | alues ar<br>limits -<br>ample (<br>2 recorc | e outsic<br>USP Lir<br>(QAS gla<br>Is | le of<br>nits :<br>ass |
| The res           | ult statisti                                | ics are as                                  | follows:                              |                        |
|                   |                                             | Dv10                                        | Dv50                                  | Dv90                   |
| Average           | e <mark>(um)</mark> :                       | 520.01                                      | 1109.23                               | 1499.6                 |
| RSD (%            | ): N/A                                      |                                             |                                       |                        |
| USP rec<br>measur | commend<br>rements                          | s a minim                                   | num of 6 r                            | epeat                  |

Figure 5.15 Data variability advice

# 5.3 Accessory controls panel - EXTENDED FEATURE

**Note:** Users with the Basic software feature set control the dispersion unit with the *Accessor-ies* option on the *Tools* ribbon.

Use the *Accessory controls panel* from the manual measurement mode to control the attached accessory independently of the measurement process. This is useful when observing the effects of variation to the accessory's settings on the *Live laser* and *Light Scattering* panels, in order to optimize the sample's concentration and circulation prior to making a measurement. This option could also be used as part of a manual cleaning process.

- Select Manual Measurement mode.
- Click the **Accessory controls** tab on the right. Each section can be collapsed to save space on the *Measurement* window.

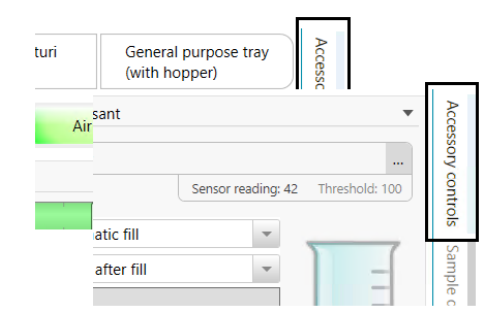

Figure 5.16 Accessory controls tab

For a description of the accessory control options for each dispersion unit:

- Hydro LV/MV refer to section 5.3.1
- Hydro SV refer to section 5.3.2
- Aero S refer to section 5.3.3

**Note:** If required, click **Stop to** stop all operations and close all valves. The accessory is returned to the standby status.

Tip:The controls are also available from the Active accessory control feature (Select Tools<br/>> Accessories).

# 5.3.1 Accessory panel - Hydro LV/MV

This section describes the Accessory control panel settings for the Hydro LV/MV and Hydro EV.

| Dispersant<br>Water | Sensor reading: 42 Threshold: 100 | Accessory contr |
|---------------------|-----------------------------------|-----------------|
| Automatic fill      | •                                 | slo.            |
| Degas after fill    |                                   | Samp            |
| Fill                | -                                 | le do           |
| Empty               |                                   | cumentatio      |
| Stirrer             | ▼                                 | 2               |
|                     |                                   | ğ               |
|                     | ▶0 rpm                            | Simulato        |
| Ultrasound          | •                                 |                 |
|                     | Ultrasound options                | ata C           |
| Manuai              |                                   | Quality         |
|                     | Elapsed<br>0 (s) 🖬                |                 |
| Valves              | •                                 |                 |
|                     | Drain valve                       |                 |
| Open                | Closed                            |                 |
|                     | Dispersant valve                  |                 |
|                     |                                   |                 |

Figure 5.17 Accessory control panel

#### 5.3.1.1 Dispersant

#### Sensor reading and threshold

**Note:** <u>Only for Hydro MV/LV</u> units that are fitted with an analog sensor - MAP3210/3310.

The *Sample – Dispersion SOP* window contains a level sensor threshold field where a value can be inputted that is suitable for the level sensor to detect the dispersant level when filled. The value will be different for each dispersant used. Refer to section 10.4.

| Water |             |                                 |
|-------|-------------|---------------------------------|
|       | Sensor read | ding: 42 Threshold: 100         |
|       | Icohol      | Tank full 📄 🖋                   |
|       |             | Sensor reading: 42 Threshold: 0 |

Figure 5.18 Level sensor threshold

The Hydro MV requires additional actions to be carried out before it can be correctly used with any dispersant other than water. The threshold value to be used in the SOP will first need to be set up using the threshold controls in the *Accessory controls* window, and then stored in the *Dispersant database* for use later.

# **Note:** Threshold setting can be done as part of a manual measurement and for any SOP method development.

#### To set the threshold:

- Select a dispersant from the Database. If the selected dispersant does not have a valid level sensor value then the threshold control will turn blue, together with a **Tank full** confirmation button Tank full 
   , to indicate the value needs setting.
- 2. Fill the tank manually to the level of the tank baffle.
- 3. Click the **Tank full** confirmation button. This button is grayed-out until the sensor reading value is greater than zero. Automatic fills are also disabled until the threshold has been

set.

4. Once the **Tank full** confirmation has been selected the threshold control will clear and automatic fills are now possible.

| Alcohol |                   |              |    |
|---------|-------------------|--------------|----|
|         | Sensor reading: 0 | Threshold: ( | 60 |

Figure 5.19 Set threshold

When the dispersant is now selected in the *Sample dispersion* window, the new threshold value will be used. Refer to section 10.4.

#### Fill

Fills the Hydro unit tank with dispersant. How the tank is filled depends upon the fill options selected.

#### Automatic fill

This is the default selection and allows back-compatibility with previously created SOPs. In this mode, the function opens the internal dispersant valve (and external valve if configured) and then pumps dispersant into the unit until the correct level is reached (detected by a sensor) and then closes the dispersant valve.

# **Note:** If using this option, it is advised that only one supply is connected to the accessory to prevent the two dispersant supplies mixing inadvertently.

To prevent overfilling, if the chosen dispersant has a level sensor threshold of 0 (zero), the **Fill** button command will be disabled when the Automatic fill option is selected. The threshold value must be set for the **Fill** button to become enabled.

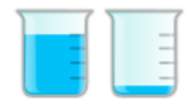

Figure 5.20 The tank indicator

The tank indicator next to the **Fill** button shows full and empty respectively. This indicator can be used when the tank is manually filled.

#### Manual fill

Manually fill the tank slowly until the indicator shows full - this will indicate the correct fluid level for sample addition and running measurements. If the tank is filled higher than this, sample and particles may be lost via the over-flow system. This will lead to an incorrect particle size distribution being reported.

#### Automatic fill (internal)

This fill mode uses the lower internally regulated dispersant inlet port to fill the tank. This is normally used for aqueous dispersants. As with Automatic fill above, this mode opens the dispersant valve, pumps dispersant into the unit until the correct level is reached and then closes the dispersant valve.

#### Automatic fill (external)

This fill mode uses the upper externally regulated dispersant inlet port to fill the tank. This is normally used for non-aqueous dispersants.

There is no internal regulator controlling the dispersant input. It is therefore recommended that the supply to this inlet is enabled and controlled using an external pump and cable. Refer to the *Hydro Series Wet Dispersion Units guide* for details on using an external pump.

This mode will work like Automatic fill above, except an external pump or regulator is used to control the flow of dispersant into the unit. When the correct level is reached, the external pump (or regulator) will be stopped.

#### Degas after Fill

Select **Degas after Fill** to remove any bubbles and dissolved gases from the fresh dispersant before use. This pulses the ultrasonics for a period of time after the tank is filled.

#### Empty

Empties all dispersant (and sample) from the Hydro unit.

This function opens the drain valve and initiates a pump sequence. The sequence stops when the unit is empty and the drain valve is then closed.

#### 5.3.1.2 Stirrer

#### **Note:** Only Hydro MV/LV and Hydro EV units.

Use the slider bar to set the speed (RPM) of the stirrer. In Manual Measurement mode it is necessary to start the stirrer manually before making the measurement.

To initiate the stirrer once the speed has been set, click the **Start** button. To stop the stirrer click the **Stop** button.

The sliders change to show the difference between the requested and actual speeds.

| Graphic                            | Meaning                                                                                                    |
|------------------------------------|----------------------------------------------------------------------------------------------------|
| Stirrer                            | The gray bar shows the requested speed.                                                                                          |
| Stirrer •                          | The actual speed is less the requested speed. This will normally be seen during a fill operation.                                |
| Stirrer ▼<br>► 2503 rpm € 2500 rpm | The actual speed is equal to or slightly more than<br>the requested speed. This will normally be seen dur-<br>ing a measurement. |

Table 5.2 Stirrer graphics

**Note:** There will be a small lag as the actual speed adjusts to match the requested speed. The optimal stirrer speed is normally a choice between a fast speed that ensures that all the sample is suspended, but not so fast that bubbles occur.

#### 5.3.1.3 Ultrasound

Note: Only Hydro MV/LV and Hydro EV units.

#### Manual/Timed

Select the Manual option to start and stop the ultrasound manually for a period of time.

Select the **Timed** option to perform a precisely timed period of ultrasound application. When Timed is selected, the timer controls become available - click **+/-** to increase/decrease the time period for which ultrasound will be applied.

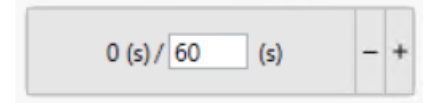

Figure 5.21 Timer controls available

#### Continuous/Pulsed

In **Continuous** mode, sonication is applied continuously. Choose an appropriate level of ultrasound for the sample with the slider bar.

In Pulsed mode, sonication is applied in pulses (with fixed duration on and off pulses).

This option can be used in combination with both continuous or timed sonication mode. Enter the required values (seconds) into the On time/Off time boxes to specify the duration of on and off pulses.

| C | On Time : | ( | Off Time : |
|---|-----------|---|------------|
| 8 | (s) - +   | 8 | (s) - +    |

Figure 5.22 Choosing pulse intervals

In both modes the elapsed time is displayed. Press 🔄 to reset the clock.

#### 5.3.1.4 Valves

Note: Only for Hydro MV/LV units.

#### Drain valve

• Opens/closes the drain valve.

This will allow any dispersant and sample in the system to drain naturally. No pump is applied, so this process will not completely void the system to the same extent as the **Empty** function. This could be useful if, for example, the system had been manually overfilled and needed some adjustment of the level.

#### **Dispersant valve**

• Opens/closes the dispersant inlet valves.

Control the valve in this way to allow a manual fill to be done using the dispersant inlets.

This might be required to only add a certain amount of dispersant, without use of the level sensor, or if the system had been partially drained (with the **Drain valve** option) and then needs to be manually topped up.

Three valve options are available:

- Auto (default) allows back-compatibility. In this mode, the function opens the internal dispersant valve (and external valve if configured).
- **Note:** With this option, it is advised that only one supply is connected to the accessory to prevent the two dispersant supplies mixing inadvertently.
  - Internal uses the lower internally regulated dispersant inlet to fill the tank.
  - External uses the upper externally regulated dispersant inlet to fill the tank.
- **Note:** It is important that the valve is closed. The valves are not closed automatically with this option. The tank will continue to fill until manually closed.

#### 5.3.1.5 Clean

**Note:** Only for Hydro MV/LV and Hydro EV units.

Select the clean sequence required: **Quick** (1 clean cycle), **Normal** (3 cycles), **Extensive** (5 cycles). The dispersion unit will perform a clean sequence, for the selected duration, that will remove any sample that remains in the sample path.

To start the clean cycle, click the **Clean System** button:

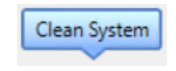

Figure 5.23 The Clean system button

For the Hydro LV/MV - for a description of the tank fill behavior and degas functions, refer to section 5.3.1.1.

## 5.3.2 Accessory panel - Hydro SV

Accessory control panel settings for the Hydro SV.

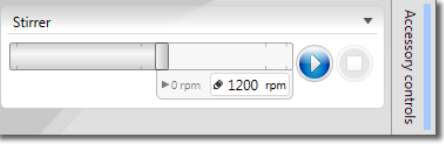

Figure 5.24 Accessory control panel - Hydro SV

#### 5.3.2.1 Stirrer

Use the slider bar to set the speed (RPM) of the stirrer. In Manual Measurement mode it is necessary to start the stirrer manually before making the measurement.

To initiate the stirrer once the speed has been set, click the **Start** button. To stop the stirrer click the **Stop** button (or alternatively push on the speed control dial on the unit).

**Note:** The software stirrer slider bar, and the SV front panel manual control dial are synchronized. Movement of the slider bar will alter the front panel display and vice versa.

**Note:** In the *Active accessory control* window (**Tools > Accessories**) click **Clean Clean** to start the clean sequence.
The stirrer speed can be controlled from the software when the instrument is not installed into the instrument cell bay, but only when the dispersion unit is 'active', as indicated on the status bar.

#### 5.3.3 Accessory panel - Aero S/M

Accessory control panel settings for the Aero S/M.

| Standard venturi<br>disperser | General purpose tray<br>(with hopper) |                 | Accessor     |
|-------------------------------|---------------------------------------|-----------------|--------------|
| Standby Air t                 | flow                                  | Feed            | y controls   |
| Air pressure                  | ▶0.0                                  | barg 🕑 2.0 barg | Sample docum |
| Feed rate                     | 1                                     |                 | entation     |
|                               |                                       | ▶0% 🖉 38 9      | bog          |
| Clean                         |                                       |                 | Simulator    |
| Vacuum                        |                                       | On Off          | Data Q       |

Figure 5.25 Accessory control panel- Aero S/M

#### 5.3.3.1 Disperser/Tray configuration

Note: Only for Aero S units.

Displays the configuration of the dispersion unit.

- Venturi type the type of venturi currently installed in the dispersion unit.
- Tray type the tray type currently in use.

#### 5.3.3.2 Action buttons

- **Standby** by default the Aero is in standby mode when the accessory is connected and powered up, but not active. In this mode the front LED is pulsating.
- Flow activate the air flow.
- **Feed** starts the vibrating feed tray. Selecting this option also automatically turns on the Air Flow.

#### 5.3.3.3 Air pressure

Use this slider bar to set the air pressure at which the sample is circulated (from 0 to 4 bar, in 0.1 bar increments). Lower air pressures can be better for fine or fragile particles, higher air pressures for agglomerates or metallic particle samples.

#### 5.3.3.4 Feed rate

This controls the vibration speed of the feed tray. Use the slider bar to set the rate at which the sample is fed into the system. The correct feed rate is one at which the sample is vibrated evenly along the feed tray and gives the required obscuration. This rate is best established as part of a method development process.

#### 5.3.3.5 Clean

#### Note: Only for Aero S units.

Select the clean sequence required: **Quick** (5 secs), **Normal** (10 secs), **Extensive** (15 secs). The dispersion unit will perform a clean sequence, for the selected duration, that will remove any sample from tray and the disperser.

A **Custom** vacuum sequence can be configured. Clean duration, air pressure and feed rate set as appropriate for the sample and application.

| Clean                    |    |          |
|--------------------------|----|----------|
| Custom                   |    | ¥        |
| Clean Duration (seconds) | 30 |          |
| Air pressure             |    |          |
|                          |    |          |
|                          |    | @ 2 barg |
| Feed rate                |    |          |
|                          |    |          |
|                          |    |          |
| Vacuum                   |    | On Off   |

Figure 5.26 Custom vacuum sequence

To start the clean sequence, select the **Clean System** button.

# **Note:** In the *Active accessory control* window (**Tools > Accessories**) click on **Clean Clean** to start the clean sequence.

The **Vacuum** can be turned on or off as required. i.e. if the material used to clean is to be kept instead of it going into the vacuum.

#### 5.3.3.6 Abort

Stops all operations and closes all valves. The accessory is returned to the standby status.

## 5.4 Materials Database

The materials database contains a list of materials and their optical properties which can be applied to a measurement to help improve its accuracy. You can search, edit, add, or remove materials from the database. A small number of predefined materials are already in place - these cannot be edited or removed.

Any materials that you add to the database are indicated with the user added icon  $\Re$  and can be modified or deleted.

When running a manual or SOP measurement, a **Material name** is requested. If the material has previously been added to the database, it can be selected from the Materials Database, which automatically completes the rest of the **Material properties** required for the measurement. It is also possible to enter the details of the material at measurement time and then save those details into the Materials Database for further use.

**Note:** If the same type of material is likely to be measured several times, it should always be added into the Materials Database.

#### 5.4.1 Access the Materials Database

Click on Materials database from the *Materials and dispersants* group on the *Tools* ribbon.

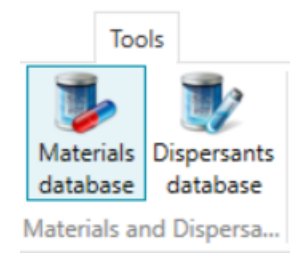

Figure 5.27 Access the Materials Database

Items in the Materials Database are listed alphabetically. Click an item in the list to display a summary of all its properties at the bottom of the window, including Blue-light properties, if these have been entered.

**Note: EXTENDED FEATURE** - there is a search box function to search the materials database.

The following information needs to be entered into the database:

- Material name a descriptive name for the material.
- **Refractive index (RI)** value of between 0 and 5. This value relates to the speed of light within the material, which in turn allows the degree of refraction (light bending) to be predicted when light passes from one medium to another.
- Absorption index (AI) a value between 0 and 10, which is a measure of the quantity of light absorbed by the particles. Generally, clear samples will have a low or zero absorption while colored or black samples will have a higher value.
- Density a value of between 0.001 and 25 g/cm<sup>3</sup>.
- Different blue-light properties if required, add the RI (blue-light) and AI (blue-light).
- References and notes enter any further comments that help to describe the material.

#### 5.4.2 Add and edit material

To add new items to the Materials Database you need to know the optical characteristics of the material in question. Many of these are available in the *Refractive Index and Dispersants Guide*, which can be downloaded from the Malvern Panalytical website.

1. Click the **Add** button **O** Add to display the *Edit Material Properties* window.

| - ·                           |              |      |  |   |
|-------------------------------|--------------|------|--|---|
| viaterials                    |              |      |  |   |
| Material name:                | Test mater   | rial |  |   |
| Refractive index:             | 2.5          |      |  |   |
| Absorption index:             | 0.2          |      |  |   |
| Density (g/cm <sup>3</sup> ): | 1            |      |  |   |
|                               |              | _    |  | _ |
| Different blue-light          | properties:  |      |  |   |
| Refractive index (            | blue-light): | 2.5  |  |   |
| Absorption index (            | blue-light): | 0.2  |  |   |
| eferences and notes:          |              |      |  |   |
|                               |              |      |  |   |

Figure 5.28 Edit Material Properties

- 2. Enter the properties for the Material (refer to section 5.4).
- 3. Click **OK** when all required settings have been entered. The new item is added to the bottom of the list.

#### 5.4.2.1 Edit or remove materials

**Note:** Only items with the user added icon **R** can be edited/removed.

- To edit an item: Highlight the item you wish to modify and click the **Modify** *Modify* button to display the *Edit Material Properties* window. Edit any of the details as required and then click **OK**.
- To remove an item: Select the item you wish to remove from the list and click the Remove Bernove button. The system asks for confirmation of this request. Click Yes to remove the item permanently from the Materials Database.

# 5.5 Dispersants Database

The dispersants database contains a list of dispersants and their optical properties which can be applied to a measurement to help improve its accuracy. You can search, edit, add, or remove dispersants from the database. A small number of predefined dispersants are already in place - these cannot be edited or removed.

Any dispersants that you add to the database are indicated with the user added icon  $\Re$  and can be modified or deleted.

When running a manual or SOP measurement, a Dispersant name is requested. If the dispersant has previously been added to the database, it can be selected from the database, which automatically completes the rest of the Dispersant properties required for the measurement. It is also possible to enter the details of the dispersant at measurement time and then save those details into the Dispersants Database for future use.

**Note:** If the same type of dispersant is likely to be used several times, it should always be added into the Dispersants Database.

#### 5.5.1 Access the Dispersants Database

From the *Materials and dispersants* group on the *Tools* ribbon, select the **Dispersants Database** button.

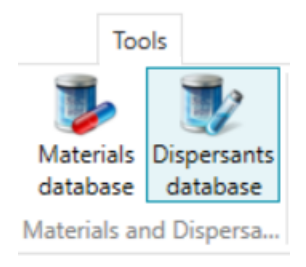

Figure 5.29 Accessing the Dispersants database

Items in the Dispersants Database are listed alphabetically by default. To list the items by optical property, click one of the column headings. Highlighting an item in the list (by clicking on it with the mouse) displays a summary of its properties at the bottom of the window.

For information on how to use the Dispersants Database refer to section 5.5.2.

#### **Note: EXTENDED FEATURE** - there is a search box function to search the materials database.

The following information needs to be entered into the database:

- Dispersant name a descriptive name for the dispersants, for example, Ethanol.
- **Refractive index** value of between 0 and 5. This value relates to the speed of light within the material, which in turn allows the degree of refraction (light bending) to be predicted when light passes from one medium to another.
- Level sensor threshold (only for Hydro MV/LV units that are fitted with an analogue sensor MAP3210/3310) A value can be inputted that is suitable for the level sensor to detect the dispersant level when filled. The value will be different depending upon the dispersant used.
- References and notes enter any further comments that help to describe the dispersant.

#### 5.5.2 Add and edit dispersants

Before adding entries to the Dispersants Database , you will need to know their optical characteristics.

#### 5.5.2.1 Add dispersants

- 1. From the *Materials and Dispersants* group on the *Tools* ribbon, select the **Dispersants Database** button.
- 2. Click the **Add O** Add button to display the *Edit Dispersant Properties* window.

| 💐 Edit Material Properties                                                                |                       |    | - |    | ×           |
|-------------------------------------------------------------------------------------------|-----------------------|----|---|----|-------------|
| Dispersants                                                                               |                       |    |   |    |             |
| Dispersant name:<br>Refractive index:<br>Level sensor threshold:<br>References and notes: | Test dispersant 1.6 0 |    |   |    | ]<br>]<br>] |
|                                                                                           |                       | Ok | ( | Ca | ancel       |

Figure 5.30 Edit Dispersant Properties

- 3. Enter the properties for the Dispersant (refer to section 5.5).
- 4. Click **OK** when all of the fields are complete. The new item is added to the bottom of the list.

#### 5.5.2.2 Edit or remove dispersants

**Note:** Only items with the user added icon **9** can be edited/removed.

- To edit an item: highlight the it and click the *Modify* to display the *Edit Material Properties* window. Edit any of the details as required and then click OK.
- To remove an item: select it from the list and click the Remove . The system asks for confirmation of this request. Click **Yes** to remove the item permanently from the Dispersants Database.

# 5.6 Manual measurements

The process of setting up a manual measurement is:

- Start a manual measurement. Refer to section 5.6.1 for details.
- Set up the manual measurement or use an SOP. Refer to section 10.1 or section 5.6.2.
- Step through the measurement sequence overview in the helpfile.
- Observe the Trend view panel and refine the measurement or accessory settings (the accessory control panel is useful for quick adjustments) before making further measurements. Refer to section 5.2.3 for more information.

#### 5.6.1 Run a Manual measurement

Manual measurements follow a sequence of events: alignment, background measurement, adding sample (wet measurements only), sample measurement and cleaning. The system pauses between each of these stages and prompts you when intervention is required.

1. Click Manual measurement in the Measurements group of the Home ribbon.

**Note:** The **Manual measurement** button is only shown if a dispersion unit is connected to the instrument, or the instrument is in simulation mode.

2. Configure the measurement settings and then click OK.

**Note:** In manual measurement mode you can control the accessory manually at any time using the *Accessory controls panel*.

- 3. From the *Initialize Instrument* menu, select the required alignment mode Automatic is the default.
  - For automatic alignments, the alignment is performed by the system.
  - If you select manual alignment, adjust the settings in the pop-up *Manual Alignment* window, and close the window when complete. Refer to section 5.2.1.1.
- 4. Click **Start** () to measure the light background.

- For a wet measurement both the red and blue light measurements are made.
- For a dry measurement, only a red light measurement is performed. When this process is complete, the software pauses again.

Note: To reconfigure the measurement settings at any time during the measurement, click Solution of the measurement processes whilst in progress, click

- 5. Wet measurements only add sample until the obscuration is in range, observe the effect in the *Laser* display's Obscuration bar. Refer to section 9.4. If required, make further manual measurements by clicking **Start** again. Measurements will accrue in the *Trend* view.
- 6. **Dry measurements** use a single measurement of long duration with obscuration filtering. This automatically starts the measurement when the obscuration is in range and stops when the obscuration falls below a certain level.
- 7. After the measurement has completed, you can optionally start the cleaning cycle by double-clicking **Clean System**.
- 8. When you have made all the measurements required, close the *Measurement display* window to return to the *Record* view.

#### 5.6.2 Manual measurements using SOP settings

Use an existing SOP/template to pre-fill a manual measurement's settings to save time and improve consistency.

To improve consistency and save time, it's best to modify an existing SOP or template, rather than create a new one from scratch.

- 1. Click Manual measurement in the *Measurements* group of the *Home* ribbon.
- Select File > New from the Manual Measurement Settings window. The system informs that the current settings will be lost - click Yes. The New SOP window is displayed, which presents the existing templates available that apply to the currently connected or simulated accessory.
- 3. Select one of the templates or click **From existing SOP...** to select an SOP file. The settings of that SOP or SOP template are then used in the *Manual measurement settings* window.

# 5.7 Standard Operating Procedures (SOPs)

SOPs provide a reliable means of automating measurements to ensure consistency and reproducibility of measurements across various users. An SOP can control many aspects of a measurement such as user instructions, optical unit configuration, and dispersion unit configuration.

The quality of an SOP depends on the quality of the method development process that was undertaken to produce it. A number of standard SOPs have been prepared in advance for typical measurements, which may be used unchanged or as the basis for new procedures.

The Mastersizer software's powerful SOP editing facility enables users to review and refine SOPs as part of their ongoing quality control process.

#### 5.7.1 Create and Edit SOPs

The process of creating SOPs and editing existing SOPs is very similar.

1. To create a new SOP click **New > SOP** from the *Documents* group on the *Home* ribbon (to edit an existing SOP, click **Open > SOP** instead).

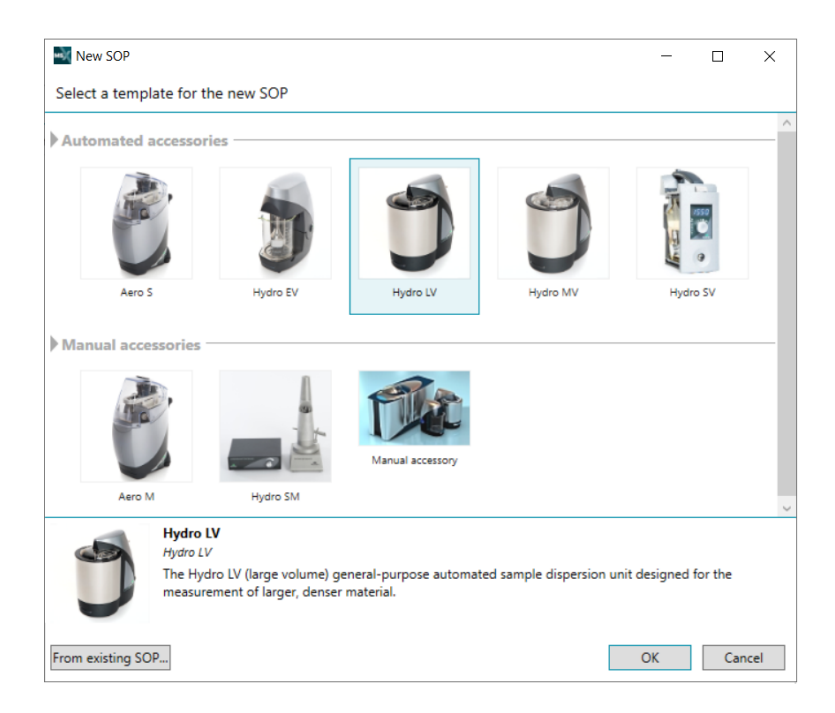

Figure 5.31 New SOP template

- Select an SOP template from the list in the New SOP window. Alternatively click From an existing SOP... to locate an existing SOP that is functionally similar to your required criteria.
- 2. The *SOP Editor* window is now displayed. This will be configured to apply to the dispersion unit selected.
- 3. Step through the SOP Editor completing each of the sections (refer to Chapter 10):
  - Sample settings
  - Measurement
  - Sample dispersion settings
  - Data processing settings
  - Output

- 4. When the required settings have been specified, save the SOP as a file or as a template .
  - To save as a file, click **File > Save** and then give the SOP a logical name.
  - To save the SOP as a template, click **File > Save as template**. The *Save SOP Template* window is displayed.
- 5. Enter a **Name** and **Description**. If required, add a category (previously added categories are available from the menu) this could useful if your environment has multiple SOP templates. **Allow new template to override any existing template** will override any existing template (make sure the new template uses the same name as an existing template to save over it).

#### 5.7.2 Run an SOP measurement

- 1. Click **Run SOP** from the *Home* ribbon.
- The SOPs shown are filtered for the connected accessory ( Accessory filtered). Deselect this filter to show all SOPs.
- 3. To find a specific SOP or range of SOPs or use the search function.

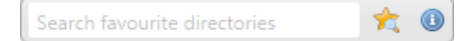

- 4. Select an SOP and click **OK**.
- 5. The *Measurement Display* window contains a progress and status indicator at the top of the window. This provides prompts on what to do next. Follow the instructions provided. Some stages require user intervention.
- 6. Whenever the **Start** () button is active, click it to initiate the next part of the sequence.
- 7. When all the measurements specified in the SOP have completed, close the *Measurement Display* window to view the results in the *Record* view.

#### 5.7.3 SOP templates

SOP templates allow you to create SOPs based on predefined settings, improving both the speed of creation and consistency. Effectively SOP templates are just SOPs with additional, optional, metadata attached to them - a Name, Description, Category and Image. If the core settings of an SOP are to be used frequently, it is advisable to create an SOP template with these settings.

You can create an SOP template in one of two ways:

- Create an SOP from scratch and save as a template.
- Open a previously created SOP template, make amendments to it, and then save it.

SOPs can be edited, saved as new templates, or saved as standard SOPs.

**Note:** SOP Templates are stored as .msot files in the Windows file structure. If required, use the **Workspace** shortcut from the *Workspace Viewer* panel to locate the *SOP Template* folder (the templates are organized in folders based on any categories that users have assigned to the templates). If any associated image is removed from the *SOP Template* folder, a default image is used instead.

#### 5.7.3.1 Create a new SOP template

- 1. From the *Home ribbon* select **New > SOP**.
- 2. Select the appropriate template from the list (or From existing SOP...) and click OK.
- 3. Edit the SOP details as required and then choose File > Save as template.
- 4. In the *Save SOP Template* window, give the new SOP template a (descriptive) Name ,a description, and if required, assign a category (previously added categories are available from the drop-down menu). Categories could be of assistance when your environment has multiple SOP templates. Additionally, an image can be assigned to the template:
  - 🔄 to assign a custom image.
  - 🗉 to restore the template default image.
- 5. To save over an existing SOP template (i.e. to edit an existing template), select Allow new template to override any existing template from the Save SOP Template window. Also, make sure that the new template uses the same name as the existing template.

**Tip:** To view a set of pre-selected SOP templates based on the current accessory type, choose **File > New** from the *Manual Measurement settings* window.

#### 5.7.4 SOP player - EXTENDED FEATURE

The *SOP player* lets you run multiple measurements on a single sample using different measurement and/or analysis settings.

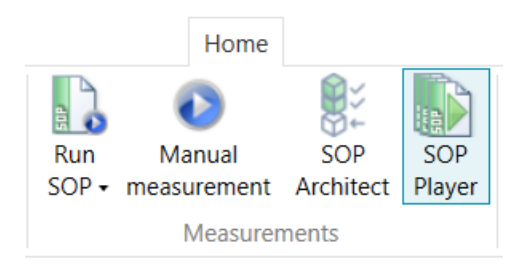

Figure 5.32 Open the SOP player

To set up an SOP playlist:

- 1. Create a set of SOPs for the dispersion unit they want to use that contain the measurement settings required for the sequence.
- 2. Select the **SOP Player** option from the *Home* ribbon bar, the *SOP Player* window will open.

The SOPs available for use in a playlist are shown on the left of the *SOP Player* window, with the current playlist shown on the right. The details for any selected SOP are provided in the bottom section of the player, allowing users to confirm the settings the SOP file contains.

To add SOPs to the player:

- 1. Select SOPs from the available SOPs list and drag them into the SOP playlist. Alternatively use the + Add to playlist button.
- 2. SOPs can then be dragged up and down into the final position or deleted from the list using the 
  → button. As the playlist is constructed, messages will appear to help the users organize the finished playlist (e.g.: Drag and drop SOPs here to create a playlist / The SOP does not match the target accessory type).

#### Table 5.3 SOP Player icons

| lcon                              | Description                                                                   |
|-----------------------------------|-------------------------------------------------------------------------------|
| 🔄 C:\Users\Graham.M 🔻             | Changes the currently opened folder                                           |
| *                                 | Adds the current folder to the workspace window                               |
|                                   | Opens the folder browser window                                               |
|                                   | Accessory filter - hides SOPs that do not match the connected dispersion unit |
| 000                               | Switches the view between icons or detail view                                |
| New playlist*<br>for the Hydro LV | Name of the playlist and the target dispersion unit                           |
|                                   | Create a new playlist                                                         |
| 2                                 | Opens a saved playlist                                                        |
|                                   | Saves the active playlist                                                     |
| Search favourite directories 🤺 🗿  | Search function to find a specific SOP or range of SOPs                       |

| SOP Player                                           | Malvern Instrument | s\Mastersizer 30     | - 🖻 🛪 🍸           | Search favo   | ourite dire | stories 🤺 0          | New p | <mark>aylist*</mark><br>he Hydr | o LV |             | ><br>3  |
|------------------------------------------------------|--------------------|----------------------|-------------------|---------------|-------------|----------------------|-------|---------------------------------|------|-------------|---------|
| SOP                                                  |                    |                      |                   |               |             |                      | Hydro | LV - S                          | OP 1 |             |         |
|                                                      | 7                  | 7 -                  |                   | 2             | -           |                      | Hydro | LV - S(                         | OP 2 |             |         |
| ydro LV- SOP<br>1<br>Hydro LV                        | - SOP 1            | D-test_2 MD_test-sai | mpl MD_test-sampl | MD_test-sampl | MD_test-si  | ampi SOP-gray        |       |                                 |      | ► Add to pl | laylist |
| ydro LV - SOP<br>1<br>Hydro<br>Hydro LV<br>Accessory | - SOP 1            | D-test_2 MD_test-sai | mpi MD_test-sampi | MD_test-sampl | MD_test-si  | Measurement Sequence |       |                                 |      | ► Add to pl | laylist |

Figure 5.33 SOP player

In the illustrated example, we have added two SOPs to the playlist.

- SOP playlists can be opened and saved using the options **Delta** at the top of the SOP playlist. Playlists do not have to be saved before they are run, but a prompt will be displayed to ask if the playlist should be saved.
- Once the list is set up, the sequence can be run by clicking **OK**.
- The new playlist will be saved into the workspace window.

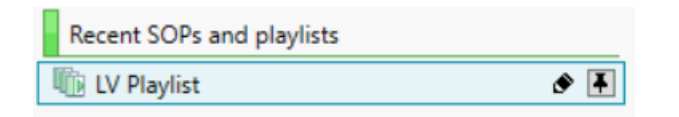

Figure 5.34 New playlist in the Workspace window

When the sequence is playing, the current SOP name is reported in the window bar of the measurement manager:

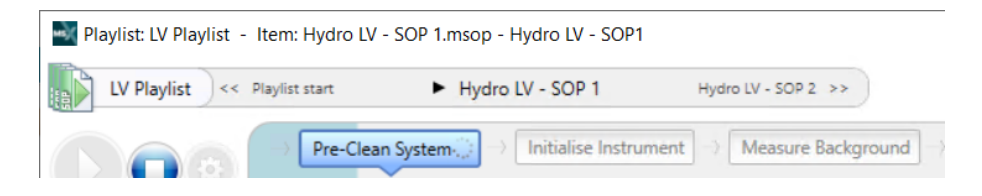

Figure 5.35 SOP name displayed

The measurement will run in a similar way to standard SOP measurements.

#### 5.7.5 SOP Summary Report - EXTENDED FEATURE

The SOP Summary Report feature provides a simple means of quickly observing the SOP settings that were used for an individual or multiple records in a measurement file.

- In the records view, select the record(s) you want to review and then either right-click on the record and choose View/Compare SOP settings, or click View SOP summary on the *Home* ribbon.
- 2. Alternatively, from the *SOP Editor*, choose Summary Report. The *SOP Summary report* window lists all settings applied by the SOP at the time of measurement. If more than one record is selected from the records view, each record is shown in its own column.
- 3. To **Save**, **Copy** (to clipboard) or **Print** the information shown, click the appropriate option from the *SOP Summary Report* window toolbar. The date that the SOP summary was created is appended to all three options.
- 4. Select the following options from the *SOP Summary Report* window toolbar as required:
  - Show all this is the default view and shows all SOP settings from all items.
  - **Highlight differences** shows all items (as the default view), but highlights using different colors, areas where different values or SOP settings were applied.
  - Show only differences shows all items, but only those SOP settings where differences exist.
  - Compare to becomes active when either Highlight Differences or Show only differences is selected. This option then allows you select a 'source' item against which to compare the others. Any field in another item that differs from the source is highlighted or isolated (as selected).

- 5. Select any required view options from the list as follows:
  - **DragDrop mode** ensures the columns are kept to a minimal size to enable the display of as much data as possible on the printed page, and allows elements to be dragged and dropped easily into other applications such as Microsoft Word. If deselected the columns are only constrained to the width of the current window.
  - Column headers in each section adds each record name to each section's header.
  - Move source column to the left moves the column selected in the Compare to... field to the leftmost position for easier analysis.

The following example shows how useful this tool can be to display the differences between methods used for a selection of records:

| showing dimerences to Cs/Users/koutz/Desktop/installation / est.mimes, kecord 33 |                        |                   |                           |  |  |  |
|----------------------------------------------------------------------------------|------------------------|-------------------|---------------------------|--|--|--|
|                                                                                  | Record 35              | Record 36         | Record 37                 |  |  |  |
| Particle Type                                                                    | 1                      |                   |                           |  |  |  |
| Non-spherical particle mode                                                      | Yes                    | No                | No                        |  |  |  |
| Material properties                                                              | 1                      |                   |                           |  |  |  |
| Material name                                                                    | Polystyrene Latex      | Polystyrene Latex | Silica (RI 1.544, AI 1.0) |  |  |  |
| Refractive index                                                                 | 1.590                  | 1.590             | 1.544                     |  |  |  |
| Absorption index                                                                 | 0.000                  | 0.000             | 1.000                     |  |  |  |
| Particle density                                                                 | 1.05 g/cm <sup>3</sup> | 1.05 g/cm3        | 1.00 g/cm3                |  |  |  |
| Different optical properties in blue light                                       | Yes                    | Yes               | No                        |  |  |  |
| Refractive index (in blue light)                                                 | 1.600                  | 1.600             |                           |  |  |  |
| Absorption index (in blue light)                                                 | 0.000                  | 0.000             |                           |  |  |  |
| Absorption index (in blue tight) 0.000 0.000                                     |                        |                   |                           |  |  |  |

*Figure 5.36 Example SOP summary showing differences* 

#### 5.7.6 SOP History - FEATURE KEY

Each time an SOP is edited and re-saved, its history is recorded for future audit purposes. The SOP History feature exposes any differences between versions of the SOP.

This feature only applies to SOPs that have been revised and re-saved. If the **Save As** option is used the SOP's history is not maintained.

- 1. Select **View SOP History I** View SOP History from the *Home* ribbon and then choose the required file. The *SOP Version History* window is displayed. This lists all parameters as applied by the SOP. Each version of the SOP is shown in its own column.
- 2. To **Save**, **Copy** (to clipboard) or **Print** the information shown, click the appropriate option from the *SOP Version History* window toolbar. The date that the SOP history summary was created is appended to all three options.

- 3. Select the following options from the *SOP Version History* window toolbar as required:
  - Show all this is the default view and shows all SOP settings from all items.
  - **Highlight differences** shows all items (as the default view), but highlights using different colors, areas where different values or SOP settings were applied.
  - Show only differences shows all items, but only those SOP settings where differences exist.
  - Compare to becomes active when either Highlight Differences or Show only differences is selected. This option then allows you select a 'source' item against which to compare the others - any field in another item that differs from the source is highlighted or isolated (as selected).

#### 5.7.7 Extract an SOP from a measurement file

It can be useful to extract the settings used to make a measurement into an SOP. This allows the same settings to be easily applied in further measurements.

- 1. From the *Record* view, right click on the record(s) that you wish to extract the settings from, and choose **Extract SOP Extract SOP**.
- 2. The *SOP Editor* is shown with all of the settings used at the time the measurement was created. If more than one record was selected, multiple tabs are shown in the SOP Editor.
- 3. To save the extracted SOP choose **File > Save** from the *SOP Editor* menu . Alternatively, save the SOP as an SOP template by choosing **File > Save as template**. Refer to section 5.7.1 for more information.

#### 5.7.8 SOP Architect - FEATURE KEY

The SOP Architect guides you through a series of steps which are required for method development. It performs multiple method development tests and analyzes the data to suggest a suitable SOP.

Note: The process can take approximately 60 minutes to complete.

Click **SOP Architect** in the *Measurements* group of the *Home* ribbon.

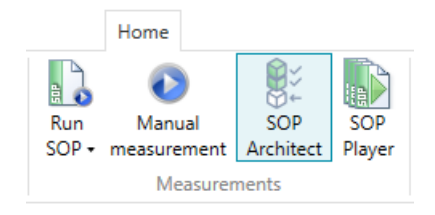

Figure 5.37 SOP Architect button

The Welcome screen displays general advice before you start:

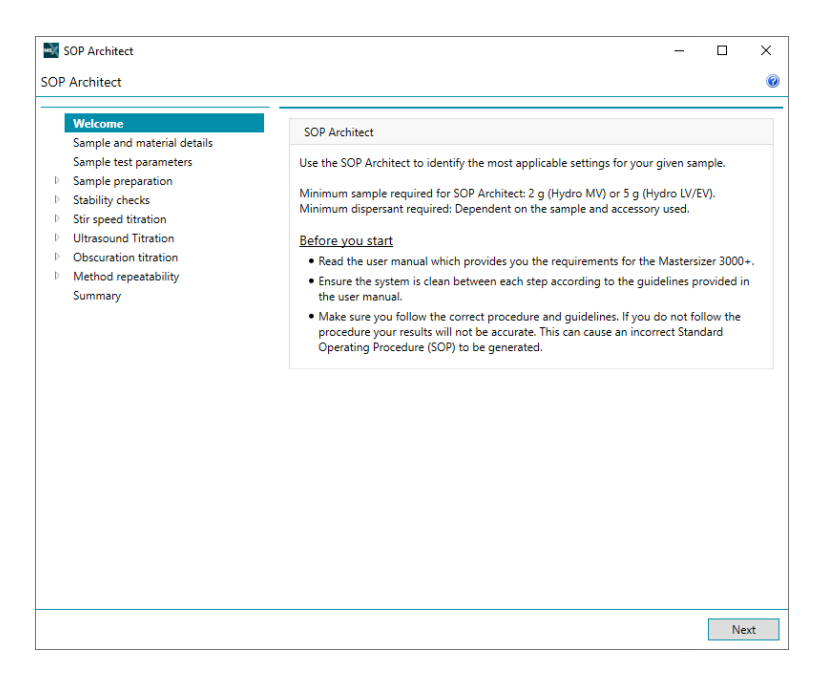

Figure 5.38 SOP Architect Welcome

When you are ready to start, click Next.

| SOP Architect                                                                                                    |                                                                                                    | - 🗆 X                                      |
|----------------------------------------------------------------------------------------------------|----------------------------------------------------------------------------------------------------|--------------------------------------------|
| SOP Architect                                                                                                    |                                                                                                    | Ø                                          |
| Welcome Sample and material details Sample test parameters Sample preparation Stability checks Cis read tituation     | Sample identifier Sample Name:                                                                                                    | 0                                          |
| <ul> <li>Ultrasound Titration</li> <li>Obscuration Itration</li> <li>Method repeatability</li> <li>Summary</li> </ul> | Material properties Material Name: Polystyrene Latex I is your material an emulsion? Particle Type  Refractive Index: 1.59  Different blue-light properties: | Provse Database                            |
|                                                                                                    | Refractive Index (blue-light):                                                                                                    | Absorption Index (blue-light): 0 Back Next |

#### 5.7.8.1 Sample and material details

Figure 5.39 Sample and material details

- 1. Enter the sample name.
- 2. Click **Browse Database** to select the material or enter the material properties.
- 3. Click Next.

#### 5.7.8.2 Sample test parameters

| SOP Architect                                                                                                    | ×                                                                                                    |
|----------------------------------------------------------------------------------------------------|----------------------------------------------------------------------------------------------------|
| SOP Architect                                                                                                    | (                                                                                                    |
| Welcome     Sample and material details     Sample test parameters     Sample preparation     Stability checks     Stripeed titration     Ultrasound Triation     Olscuration titration     Method repeatability | Titration selection         Select the method development steps. Malvern Panalytical recommends that you complete all steps.         I steps.         Stability checks         Stir speed titration         I Ultrasound titration         Laser obscuration titration              |
| ,                                                                                                    | Additional settings<br>Select your expected particle size. Estimate the particle size using an appropriate technique,<br>e.g. microscopy.<br>Less than 1 µm<br>Select the variability limits you would like to use for method repeatability:<br>ISO 13320:2020 (Highly Recommended) |
|                                                                                                    | Back Next                                                                                                    |

Figure 5.40 Sample test parameters

- 1. Specify the steps you want to do (Stability checks, Stir speed titration, Ultrasound titration, Laser obscuration titration).
- 2. Complete the Additional settings.
- 3. Click Next.

#### 5.7.8.3 Sample preparation

This displays advice about different types of sample.

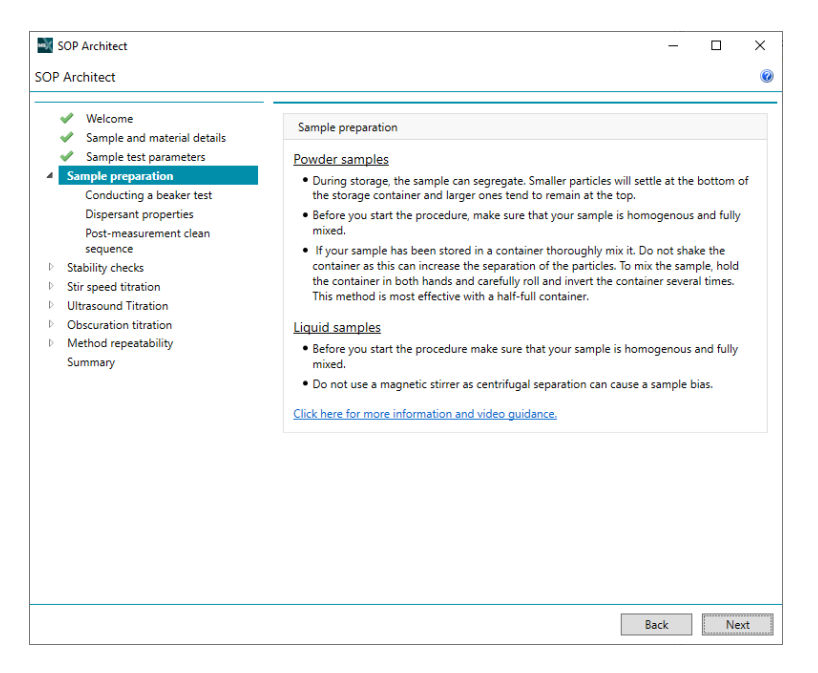

Figure 5.41 Sample preparation

#### Click Next.

#### Conducting a beaker test

This includes advice about doing a beaker test.

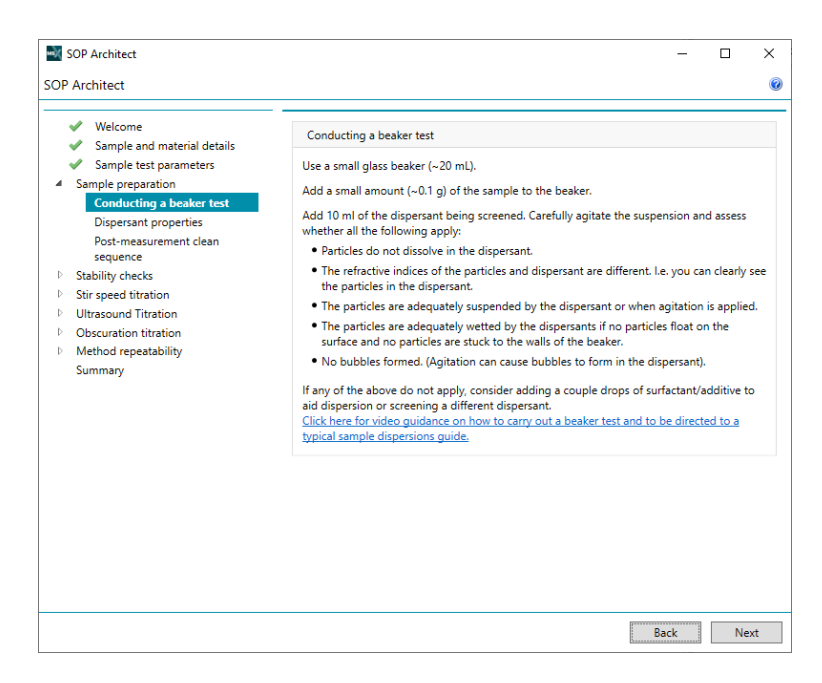

Figure 5.42 Conducting a beaker test

Click Next.

#### **Dispersant properties**

| SOP Architect                                                                                                    |                                                                                                    | _        |          | × |
|----------------------------------------------------------------------------------------------------|----------------------------------------------------------------------------------------------------|----------|----------|---|
| SOP Architect                                                                                                    |                                                                                                    |          |          | 0 |
| SOP Architect<br>✓ Welcome<br>✓ Sample and material details<br>✓ Sample test parameters<br>✓ Sample preparation<br>✓ Conducting a beaker test<br>Dispersant properties<br>Post-measurement clean sequence<br>✓ Stability checks<br>✓ Stability checks<br>✓ Strispeed titration<br>✓ Ultrasound Titration<br>✓ Obscuration titration<br>✓ Method repeatability<br>Summary | Dispersant properties         Dispersant selected         Water         The refractive index of the dispersant         1.33         Level sensor threshold of dispersant         100         Have you added a surfactant?         Have you added an additive?         Pre-measurement delay (s)         30 | P Browse | Database |   |
|                                                                                                    |                                                                                                    | Back     | Nex      | t |

Figure 5.43 Dispersant properties

- 1. Click **Browse Database** to select the dispersant or enter the dispersant properties.
- 2. Specify if you have added a surfactant and additive.
- 3. Click Next.

#### Post-measurement clean sequence

| ⊨ik s | 60P Architect                                                    |                                           | - |   | х |
|-------|------------------------------------------------------------------|-------------------------------------------|---|---|---|
| SOP   | Architect                                                        |                                           |   |   | 0 |
| •     | <ul> <li>Welcome</li> <li>Sample and material details</li> </ul> | Clean settings                            |   |   |   |
|       | <ul> <li>Sample test parameters</li> </ul>                       | Clean type:                               |   |   |   |
| 1     | Sample preparation                                               | Normal                                    |   | ř |   |
|       | <ul> <li>Dispersant properties</li> </ul>                        | Tank fill behaviour:                      |   |   |   |
|       | Post-measurement clean                                           | Automatic                                 |   | ~ |   |
| Þ     | Stability checks                                                 | Use ultrasound during the clean sequence? |   |   |   |
| ⊳     | Stir speed titration                                             |                                           |   |   |   |
| ⊳     | Ultrasound Titration                                             |                                           |   |   |   |
| ₽     | Obscuration titration                                            |                                           |   |   |   |
| Þ     | Method repeatability                                             |                                           |   |   |   |
|       | Summary                                                          |                                           |   |   |   |

Figure 5.44 Post-measurement clean sequence

- 1. Specify the clean settings.
- 2. Click Next.

#### 5.7.8.4 Method development steps

The following method development steps are performed:

| Step                      | Description                                                                                                    | Actions<br>required        | Estimated<br>time taken |
|---------------------------|----------------------------------------------------------------------------------------------------|----------------------------|-------------------------|
| Stability checks          | Examines any underlying stability issues with your sample and dispersant. For example, if the sample is agglomerating, dispersing or dissolving. Refer to section 9.6 for further details. | Add sample<br>as required. | 6 minutes               |
| Stir speed titra-<br>tion | Identifies the stirrer speed that is most applicable to your sample. Refer to section 9.8 for further details.                                                                             | Add sample as required.    | 12 minutes              |
| Ultrasound titra-<br>tion | Identifies the duration of ultrasound required to dis-<br>perse your sample. Refer to section 9.7 for further<br>details.                                                                  | Add sample as required.    | 15 minutes              |

| Step                      | Description                                                                                                    | Actions<br>required        | Estimated<br>time taken |
|---------------------------|----------------------------------------------------------------------------------------------------|----------------------------|-------------------------|
| Obscuration<br>titration  | Identifies the correct laser obscuration range for your sample. Refer to section 9.4 for further details.                                          | Add sample<br>as required. | 10 minutes              |
| Method repeat-<br>ability | Validates the method and confirms whether it can<br>be used as a Standard Operating Procedure (SOP).<br>Refer to section 9.10 for further details. | Add sample<br>as required  | 17 minutes              |

For each step:

1. Enter any required information and follow the on-screen prompts. As each step progresses, you will see an indication that measurements are being taken:

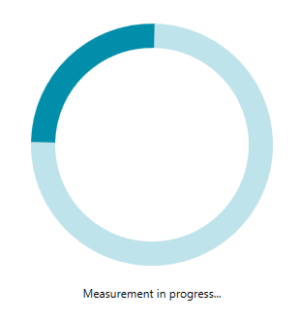

Figure 5.45 Measurement in progress

2. You will be prompted to add sample as required throughout the measurements:

Chapter 5 Measurements

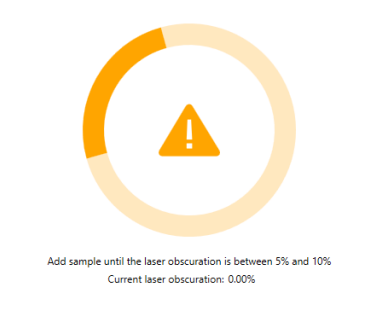

Figure 5.46 Add sample message

3. At the end of each step, you will see a summary of the results. Click the **Next** button to continue to the next step.

#### 5.7.8.5 Summary

The final step displays a summary of the confirmed settings for your sample.

| 💐 SOF                | P Architect                            | -                                                                         |     |
|----------------------|----------------------------------------|---------------------------------------------------------------------------|-----|
| SOP Ar               | chitect                                |                                                                           | 0   |
| <b>v</b><br><b>v</b> | Welcome<br>Sample and material details | Summary                                                                   |     |
| <b>~</b>             | Sample test parameters                 | The confirmed settings for your sample are:                               |     |
| - Þ 🖋                | Sample preparation                     |                                                                           |     |
| Þ 🖋                  | Stability checks                       | Sample Name: Yellow Ink                                                   |     |
| - Þ 🖌                | Stir speed titration                   | Surfactant added: none                                                    |     |
| Þ 🖌                  | Ultrasound Titration                   | Additive added: none                                                      |     |
| Þ 🗸                  | Obscuration titration                  | Stirrer speed: 1500 RPM                                                   |     |
| Þ 🖌                  | Method repeatability                   | Target laser obscuration: 4-6 %                                           |     |
| St                   | Immary                                 | Ultrasound Mode: Pre-Measurement                                          |     |
|                      |                                        | Ultrasound settings: 30s duration and 100% power                          |     |
|                      |                                        | For ways to optimise your method further, click here for more information | on. |
|                      |                                        |                                                                           |     |
|                      |                                        |                                                                           |     |

Figure 5.47 Summary

Click Save & Close to close the SOP Architect and save the SOP.

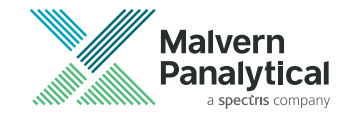

# Chapter 6 Record view

| 6.1 About the Record View                        |     |
|--------------------------------------------------|-----|
| 6.2 Sort records                                 |     |
| 6.3 Column configuration and parameter selection |     |
| 6.4 Parameter filters                            | 135 |
| 6.5 Copy records                                 | 136 |
| 6.6 Create an average result                     | 136 |
| 6.7 Merge records                                |     |
| 6.8 Work with measurement files                  |     |
| 6.9 Edit records                                 | 138 |
| 6.10 Measurement Record Search Feature           | 141 |
| 6.11 Optical property optimizer                  | 144 |
| 6.12 Analysis report                             |     |

# 6.1 About the Record View

The *Record* view presents measurement files in a data grid that allows you to both view and edit records.

| Record Number | 🔺 Sample Name | Measurement Date Ti | Dx 10 (μm) | Dx 50 (μm) |
|---------------|---------------|---------------------|------------|------------|
| 1             | Ludox TM-50   | 09/12/2011 11:44:42 | 0.0220     | 0.0380     |
| 2             | 60nm          | 29/11/2011 15:36:21 | 0.0526     | 0.0593     |
| 3             | 80nm          | 01/12/2011 15:08:31 | 0.0694     | 0.08       |
| 4             | 102nm         | 29/11/2011 15:53:18 | 0.0893     |            |
| 5             | 147um         | 29/11/2011 18:23:39 | 0.129      |            |

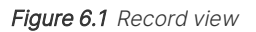

Each open measurement file is given a tab in the *Record* view: click a tab to show all of the records contained in that measurement file.

# **Note:** You can open as many measurement files as required, and also combine results to view all records within a single tab, making graphical data overlay possible.

A padlock icon 🚔 indicates a read-only file that cannot be edited, such as Mastersizer 2000 files opened with the Mastersizer Xplorer software. You can also open files that were created by Mastersizer 2000 instruments, but not edit them. Mastersizer measurement files consist of a number of individual records. The record view also contains the Malvern Panalytical Portal.

## 6.2 Sort records - EXTENDED FEATURE

The data grid allows you to sort and filter measurement data. One measurement record is shown per row which consists of a set of parameters, shown in columns. You can select which parameters are displayed - refer to section 6.3.

• Sort columns - click the column header to sort on that column and again to reverse the sort order - sorting is either alphabetical, numeric or boolean, depending on the parameter selected.

# 6.3 Column configuration and parameter selection - EXTENDED FEATURE

The **Parameter Selection** window allows you to define which parameters are shown in the record data grid view.

Right click the top of the record view and choose **Column Configuration** to choose the parameters shown.

| Available  Available  Available  Available  Adaptive Diffraction Result  Documentation File Name File Path Is Record Valid? Original Record Number Record Identifier Record Number Result Signed By Final Reviewer SOP Text                    | <br> |   |
|----------------------------------------------------------------------------------------------------|------|---|
| Available Search  Available  Adaptive Diffraction Result  Documentation File Name File Path Is Record Valid? Original Record Number Record Identifier Record Number Restricted To 21CFR Environments  Result Signed By Final Reviewer SOP Text |      | 1 |
|                                                                                                    |      |   |

Figure 6.2 Available and selected parameters

- Select parameters in the Available list and then click the right-arrow button to transfer them to the Selected list. Similarly, select items from the Selected list and click the left-arrow button to transfer them to the Available list. To select multiple items, press Ctrl and click. You can search for items by typing their first few characters into the Search... field.
- When all of the required parameters are shown in the Selected list, use the up/down 1
   buttons to set the order that the columns appear in the data grid.
- 3. Click **OK** to apply the settings.
- **Tip:** Another way to re-order the column headings is to drag and drop them (in the data grid view) to the required position.

## 6.4 Parameter filters - EXTENDED FEATURE

This section provides information on how to set up parameter filters within the record data grid view.

To simplify the analysis of large numbers of records it is possible to set up parameter filters. These can hide or make visible entire groups of records as required. It is possible to filter on any recorded parameter, e.g. sample name, measurement date or a value range of a particular measurement parameter.

1. Click the down arrow adjacent to one of the column headings. This shows all filterable values for the column, for example:

| Clear Filter             |
|--------------------------|
|                          |
|                          |
| ✓ 11/9/2023 12:07:58 PM  |
| ✓ 11/9/2023 12:08:16 PM  |
| ✓ 11/9/2023 12:08:34 PM  |
| ✓ 11/9/2023 12:08:52 PM  |
| ✓ 11/9/2023 12:09:10 PM  |
| ✓ 11/9/2023 12:09:28 PM  |
| ✓ 11/9/2023 1:03:32 PM   |
| ✓ 11/9/2023 1:03:50 PM - |
|                          |
| Apply filter             |

Figure 6.3 Parameter filter

2. Check any of the values to display only records with values that match the selected filters and click **Apply filter**.

You can set up as many filters as required in this way.

# 6.5 Copy records

Records can be copied in the following ways:

- **Duplicate records** To duplicate records to a new measurement file or within the same measurement file. From the *Clipboard* group on the *Home* ribbon, select **Copy** this will copy the records to the clipboard. The content can then be pasted back into a measurement file in the Mastersizer Xplorer software.
- **Copy records into Excel** You can use the data export options to copy records into Excel or similar applications refer to section 7.8.

# 6.6 Create an average result

The **Create average** feature allows you to create a new "artificial" record which contains the average values of all selected records.

1. From the *Record* view, select the records from which to create an average and choose **Create average** from the ribbon. Alternatively, right-click a selection of records and then choose **Create Averaged Record**.

The Create Averaged Result window is displayed:

- 2. Enter a **Sample name** and any **Notes** for the new result and then click the **Create Average** button.
- 3. A new record is created within the current measurement file. To retain the newly created record, save the measurement file.

Note: This feature is not available from the All Files view.

# 6.7 Merge records

This section provides information on how to use the All files feature of the *Records* view.

When working with multiple Mastersizer measurement files, it can be useful to compare data by merging all of the files into a single (virtual) "measurement file" so that Mastersizer's powerful sorting, grouping and reporting features can be exploited.
- 1. Open more than one measurement file. Refer to section 6.8 for more information.
- 2. Click the **All files** tab:

| 4 | Record View                       |                 |                          |                       |                   |                   |               | _               |
|---|-----------------------------------|-----------------|--------------------------|-----------------------|-------------------|-------------------|---------------|-----------------|
|   | * MD_MD-test_2023-11-01-11        | -35-06-v2 × 📗*M | ID_test-sample66_2023-11 | -09-11-56-47 × 🔒 🖺 ME | _test-sample 4_20 | 23-11-07-15-39-15 | X ¥ All files | <b>∢ ⊳ ╤ ⊘</b>  |
|   | File Name                         | Record Number • | Sample Name              | Measurement Date Time | Dx (10) (µm) 🔹    | Dx (50) (µm) 🔹    | Dx (90) (µm)  | Operator Name   |
|   | MD_MD-test_2023-11-01-11-35-06-v2 | 43              | Average of 'MD-test_SS'  | 11/1/2023 2:04:01 PM  | 0.0173            | 0.0458            | 0.137         | Graham.McLaughl |
|   | MD MD-test 2023-11-01-11-35-06-v2 | 44              | Average of 'MD-test SS2' | 11/1/2023 2:09:39 PM  | 0.0261            | 0.366             | 1.10          | Graham.McLaughl |

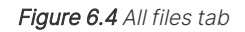

The records contained in <u>all</u> of the open measurement files are shown combined into a single file. It is now possible to sort, group, filter and report on the records displayed in this view. If graphically analyzing multiple records in reports, each record's data is overlaid using a different color. Also refer to: section 7.3.

# 6.8 Work with measurement files

- To make a measurement it is necessary to open or create a measurement file.
- A measurement file can contain any number of individual records that have been made over any period of time, using any dispersion unit type.
- Multiple measurement files can be opened and displayed in individual tabs.
- Compare data by merging files into a single list using the *All files* tab.
- Individual measurement records can be copied between files or copied into an empty measurement file.

### 6.8.1 Open existing measurement files

The Mastersizer Xplorer software can open both measurement files made on the **Mastersizer 3000** variants (.mmes files) and **Masterziser 2000** (.mea files). Mastersizer S/X/Micro/Microplus instrument files (.sam files) can also be opened. Files from the Mastersizer Micro/Microplus first have to be saved to a Mastersizer 3000 measurement file format. No reanalysis is possible for .sam files.

Note: Mastersizer 2000 files can be opened for read-only analysis. They are shown with a differently colored file icon and also a lock icon 🔒 .

Mastersizer 2000 files can only be edited if they are **first** saved in Mastersizer 3000 format, using **Save > As**, or by copying and pasting the results into a Mastersizer 3000 file.

- 1. To open a Mastersizer 3000 measurement file: From the *Home* ribbon click **Open > Measurement file**.
- 2. To open a Mastersizer 2000 measurement file: From the *Home* ribbon click **Open >** Legacy Measurement File.
- 3. Scroll the open measurement file tabs left and right using the scroll buttons.

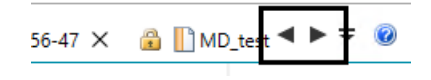

Figure 6.5 Scroll Measurement tabs

- 4. Use the = button for quick selection of any open measurement file.
- 5. To close a measurement file: Click the × in the right corner of the tab of the measurement file you wish to close.
- **Tip:** To view more information about an open measurement file, move the mouse pointer over its tab information about the file type, access mode and location are provided.

### 6.8.2 Create and save measurement files

- 1. Click **New > Measurement file** from the *Home* ribbon.
- 2. Click Save > Save as... from the *Home* ribbon and then enter a new file name.
- 3. Alternatively, choose **Save** from the *Home* ribbon if the file has already been saved and you wish to just overwrite the last saved instance.
- 4. If multiple measurement files are simultaneously open, click **Save > Save all** to save the changes to all modified files.

# 6.9 Edit records

This section provides help on the *Edit Result* feature of the *Records* view.

Each Mastersizer record is the result of the processing of raw measurement data. By editing a record it is possible to re-apply new values to some of the parameters used in the original measurement settings in order to generate a completely new record.

This can be used to explore the effect of using different settings from those chosen when the measurement was made. Typically, adjustments are made to improve the 'fit' of the calculated result to the data. Use the *SOP summary report* to show which parameters have been altered.

- 1. From the *Record* view, right click on a record, or group of records, and choose **Edit Result...**
- 2. The Result Editor window is displayed.

| 💐 Result Editor — 🗆 🗙                                                                                                    |    |       |     |  |  |  |  |
|----------------------------------------------------------------------------------------------------|----|-------|-----|--|--|--|--|
| Result Editor                                                                                                    |    |       | 0   |  |  |  |  |
| Sample     Sample identification                                                                                                    |    |       |     |  |  |  |  |
| Particle Type     Sample identifiers       Material     Image: Sample Name     Sample Measurement3       Dispersant     Image: Sample Required field     Image: Sample Name |    | Add 😳 |     |  |  |  |  |
| Measurement     Adaptive Diffraction     Duration     Sequence     Observation                                                                                              |    | 6     | )   |  |  |  |  |
| Alarm  Alarm  Accessory  Pre-Clean                                                                                                    |    |       |     |  |  |  |  |
| Cleaning<br>Data Processing<br>Analysis<br>Result                                                                                                    |    |       |     |  |  |  |  |
| User Sizes  Output Data Export Averaging                                                                                                    |    |       |     |  |  |  |  |
|                                                                                                    | OK | Can   | cel |  |  |  |  |

Figure 6.6 The Result Editor window

- 3. This contains all of the information set up in the original manual measurement. Some of the options are unavailable because they relate only to the physical set up of the original measurement, for example, all of the **Measurement Duration** options.
- 4. Edit any available sections of the *Result Editor* as required. Any edited information is clearly highlighted by a different background color.

|                        | 🔎 Browse database | Add to datab | ase |
|------------------------|-------------------|--------------|-----|
| Dispersant name:       | Alcohol           | ~            |     |
| Refractive index:      | 1.32              |              |     |
| evel sensor threshold: | 0                 |              |     |
| References and notes:  |                   |              |     |

Figure 6.7 Edited information in the Results Editor

5. Click **OK** when all settings have been altered to your specification. The newly-set values are now re-applied to the existing raw measurement data. A brief message is displayed whilst this happens.

| Please wait for the mo | odel to be generated |
|------------------------|----------------------|
|                        |                      |
|                        |                      |

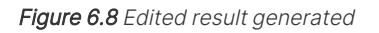

When the result has been edited, the edited result is then displayed as the last item in the record view (this is dependent upon the view configuration).

**Note:** If you save the measurement file, the new settings will overwrite the original file settings. To create a result-edited version of a file and still retain the original settings, first copy the file (using Windows) and then edit the copy.

# 6.10 Measurement Record Search Feature

The measurement record *Search* feature allows you to search for all measurement files that have a filename matching a specified search term and import those records into the record view.

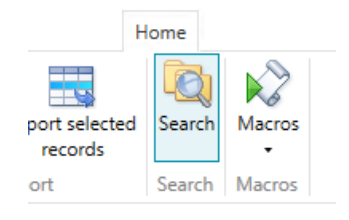

Figure 6.9 The search feature in the Home tab

Click the **Search** button to open the *Search measurement records* window:

| Search Measure      | nent Records                                                                                                    | ×        |
|---------------------|----------------------------------------------------------------------------------------------------|----------|
| Search for measurer | ment records by filename                                                                                                    |          |
| Filename contains:  |                                                                                                    | .mmes 🕕  |
| Search location:    | $\label{eq:c:ProgramData} C: \label{eq:ProgramData} C: \label{eq:ProgramData} C: \label{ProgramData} C: \label{ProgramData} C: \$ | Browse 🕕 |
| Search sub-folders: |                                                                                                    | 0        |
| Previous Searches:  |                                                                                                    | ÷        |
|                     | Search                                                                                                    | Cancel   |

Figure 6.10 The Search measurement records window

The Search measurement records window contains several controls enabling you to specify:

- The search term to use
- The search location (or primary folder)
- Sub-folder searching
- Selecting a previous record search

### 6.10.1 Search terms

The search term supplied will be used to match against file names.

If a measurement file filename contains the search term supplied then the records will be extracted and added to the search results, otherwise the measurement file will be ignored.

Wildcard search terms can be used:

- (\*) will match <u>zero or more</u> characters.
   "abc\*123" will match "abc123", "abc 123", "abcd123" and "abczzzzzzz123".
- (?) will match <u>zero or one</u> characters.
   "abc?123" will match "abc123", "abc 123", "abcd123" but not "abczzzzzz123".

The *Search location* specifies the primary *folder* from which to begin searching for measurement files. Only the specified folder is searched.

### 6.10.2 Sub-folder Search

Checking the **Search sub-folders** checkbox will expand the search to include files stored in the primary folder, specified in the search location.

**Note:** The larger the primary folder the longer the search time.

### 6.10.3 Previous Searches

Each search requested will be saved for the current user, and can be located from the **Pre-**vious searches dropdown.

Up to 12 searches will be stored - the oldest search is removed first after 13 searches.

### 6.10.4 Search

1. Click the **Search** button to initiate a search. The window will indicate that a search is being performed:

| Processing measurement file 4/6 | Stop | Cancel |
|---------------------------------|------|--------|
|                                 |      |        |

Figure 6.11 Finding measurement files

2. After all measurement files have been found, each file is processed sequentially to extract the measurement record information. A new search tab will be opened in the record view, showing the current search:

| Record View                                                                                                    | ſ     |          |                                |      |             |         |      |
|----------------------------------------------------------------------------------------------------|-------|----------|--------------------------------|------|-------------|---------|------|
| 📗 • 123-11-09-11-56-47 × 🍙 🛄 MD_test-sample 4_2023-11-07-15-39-15 × 📗 New-measurement-file × 💐 Search: "samp                | ple"  | < 🔌 Se   | arch: "test" ×                 | Ψ,   | All files 🖪 | ► Ŧ     | 0    |
| File Path *                                                                                                    | Recor | d Number | <ul> <li>Sample Nan</li> </ul> | ne 🔻 | Measurem    | nent Da | te ' |
| C:\ProgramData\Malvern Instruments\Mastersizer 3000\Workspace\Measurement Data\MD_test-sample 4_2023-11-07-15-39-15.mmes 32 | 7     |          | test-sample 4                  | LSC  | 11/7/2023   | 3:41:56 | PN + |
| C:\ProgramData\Malvern Instruments\Mastersizer 3000\Workspace\Measurement Data\MD_test-sample 4_2023-11-07-15-39-15.mmes 3i | 8     |          | test-sample 4                  | _SC  | 11/7/2023   | 3:42:14 | PN   |
| C:\ProgramData\Malvern Instruments\Mastersizer 3000\Workspace\Measurement Data\MD_test-sample 4_2023-11-07-15-39-15.mmes 39 | 9     |          | test-sample 4                  | SC   | 11/7/2023   | 3:42:32 | PN   |
| PhDenerumData\Makinen larterimente\Maxterizer 2000/Madeenzer\Maxerizer 2010 Made                                            | •     |          | tart comata A                  | 1.00 | 11/7/2022   | 0.47.60 | DA.  |

Figure 6.12 Search tab in the Record view

- 3. By default, the first column available in the record view is the filepath. Initially the search will show all records found and where they are held.
- **Note:** To avoid extremely large measurement files, search results cannot be saved, but records from a search tab can be copied into a new measurement file. It is recommended only to do this with a few records.

### 6.10.5 Stop Searches

To stop a search, press the **Stop** button. The search will stop finding or processing files (depending on when **Stop** was pressed).

Any Partial search results will still be returned in the opened search tab as the search may still have found and processed files at this point.

# 6.11 Optical property optimizer

This section provides help on the **Optical Property Optimizer** feature. This feature enables you to visualize quickly the effects of changing the optical properties on the result, without generating multiple new records. This provides an efficient way of assessing the fit and results in order to optimize the optical properties used for the sample.

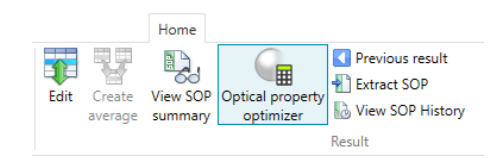

Figure 6.13 The Optical property optimizer

The result of a Mastersizer measurement, or record, is calculated by applying an optical model to the measured scattering data. When using Mie theory (recommended by ISO 13320 for samples smaller than 50  $\mu$ m in size), the optical model requires you to enter the optical properties of the sample material and dispersant. The optimizer allows you to apply different values for the optical properties and assess the fit and results without generating multiple new records.

The fit can be assessed using the data graph which shows both the scattering data from the measurement, and the scattering data calculated by the optical model (using the selected optical properties). How closely these two sets of data agree can be used to assess the appropriateness of the optical properties.

Residual values are provided as a numerical value to represent the closeness of the fit. The residuals are calculated from the area between the measured and calculated scattering graphs. In general, a lower residual indicates a better fit. However, the effect on the result should always be considered when optimizing the fit.

When using the Optical Property Optimizer, the data graph showing the fit, the residuals and the result are used to select the most appropriate optical properties for the sample.

Refer to section 9.2 and section 9.3 for more information on fit and the optical properties used in the measurement.

### 6.11.1 How to use the Optical property optimizer

From the *Records* view, select the records required. Then from the *Home* ribbon bar, click **Optical property optimizer** from the *Result* group.

The optimizer can be used with multiple records, for example to assess the effect of optical properties on different size grades of the same material. To give the best results, you should select records of the same material measured under similar conditions.

#### Note: Multiple records must also have been taken using the same Mastersizer variant.

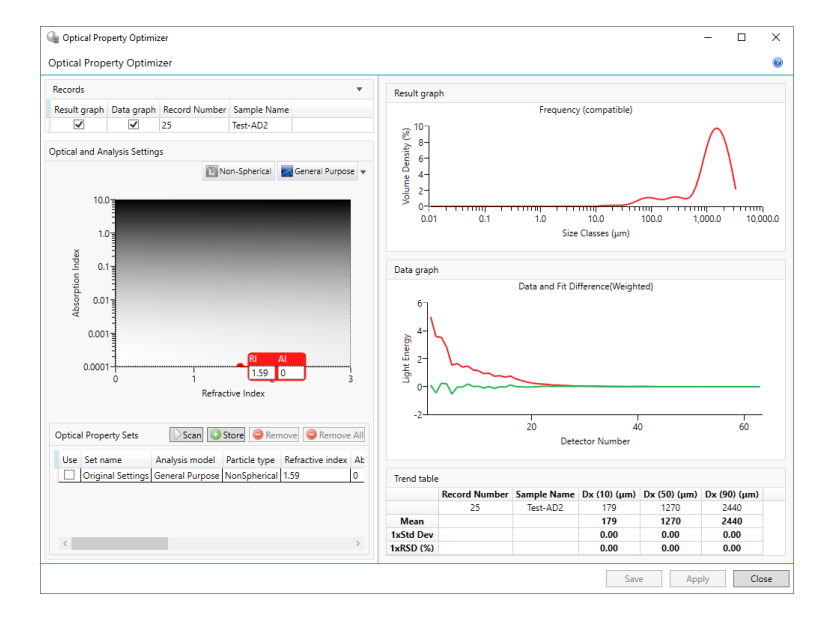

The Optical property optimizer will open showing the results of the selected records.

Figure 6.14 Optical Property Optimizer

### Chapter 6 Record view

The window is made up of the following areas:

- Records
- Result graph
- Data graph
- Trend table
- Optical and analysis settings

#### 6.11.1.1 Records

This shows the records chosen from the *Records* view, including the record number and sample name.

The check boxes can be used to choose which records to display in the *Result* and *Data graph* views.

### 6.11.1.2 Result graph

Each record that is selected is shown on the graph using a different color, as indicated on the legend. The type of graph shown is modifiable by you and includes a Histogram and Frequency curve, as well as Over/Undersize curves. The default view is **frequency**.

• Right click on the graph and select **properties** to alter the graph. (Also refer to: section 7.4.4.)

### 6.11.1.3 Data graph

The Data graph shows the light energy received by each detector, and the light energy calculated by the analysis. The default view is **Data and fit (weighted)**.

• Right click on the graph and select **properties** to alter the graph. (Also refer to: section 7.4.4.)

### 6.11.1.4 Trend table

The trend table shows displays the trend parameters selected for each record that is in the Record View.

By default, the system includes Dv10, Dv50, Dv90, Weighted Residual and Residual, in the trend table. To alter the selection:

- 1. Right click on the table and select **properties**.
- 2. In the *Properties* window add or select a new data item against which to display.
- 3. Click the **O**Add button to open the *Report Parameter Selection* window and select the required parameters.

#### 6.11.1.5 Optical and analysis settings

#### **Optimization graph/plot**

The **Optical and analysis settings** area is used for adjusting the optical properties - Refractive Index (RI) and Absorption Index (AI).

The graph displays the following information:

- The **AI** is shown along the Y axis to emphasize the absorption, the graph shading is graduated as the absorption increases. The blacker the graph the higher the absorption and, the lighter the graph the lower the absorption.
- The **RI** is shown along the X axis.

The original RI and AI values are shown in an active properties label, with the position marked by a dot (the dot also acts as a drag point).

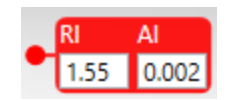

Figure 6.15 Original Refractive Index (RI) and Absorption Index (AI) values label

When you change the RI and AI values, the result and data graphs will update accordingly. Continue changing the values to get the best residuals, the best fit and assess the effect on the results.

There are several ways to change the values:

- Click the dot at the front of the properties label and drag the label around the graph.
- Click on the properties label and use the cursor keys to move it.
- Click on the properties label and then click a position elsewhere in the graph the label

will then move to that position.

• Type in the RI and AI values on the properties label and press the **Tab** key - the label will then move to that RI or AI position.

A zoom function for the selection area is available by pressing control and selecting the required area.

If the **Different Blue-light optical properties** check box is selected the Blue light optical active properties label will be displayed.

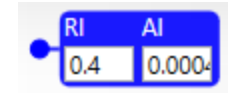

Figure 6.16 Blue light optical active properties label

The Blue light properties can then be adjusted.

Clicking the **Original setting row** in the Optical property sets table will reset the RI and AI values and place the active label, values and graphs back to the original record/results.

Additionally, the particle shape/type and analysis models can be altered to view the effect of the measurement result.

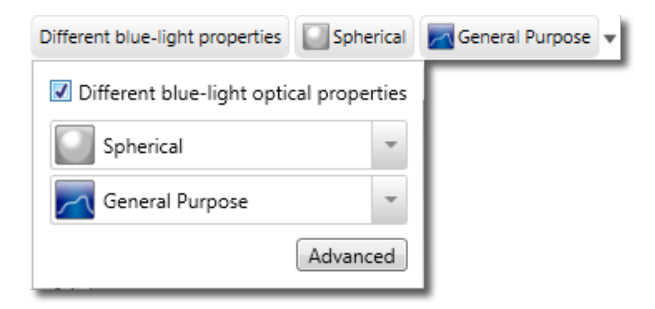

Figure 6.17 Altering particle shape/type and analysis models

Refer to the following advice topics for more information on the analysis settings used in the measurement:

- Data Processing in section 10.5.1
- Particle Type in section 10.2.2

#### **Optical property sets**

When a result has been satisfactorily edited the optical properties used can be saved by clicking the Store button. This will then display the new properties as an **Optical property set** in the table.

The **Set name** and **Notes** columns can be edited to identify the property set and input any additional information:

| 0 | Optica | I Property Sets   |                 | Scan 📀 S      | itore 🤤 Remove   | Remove All      |
|---|--------|-------------------|-----------------|---------------|------------------|-----------------|
|   | Use    | Set name          | Analysis model  | Particle type | Refractive index | Absorbtion inde |
|   |        | Original Settings | General Purpose | NonSpherical  | 1.59             | 0               |
|   |        |                   | General Purpose | NonSpherical  | 1.8              | 0.003           |
|   |        | New settings      | General Purpose | NonSpherical  | 1.58             | 0.01            |
|   |        |                   | General Purpose | NonSpherical  | 1.45             | 0.2             |
|   | <      |                   |                 |               |                  | >               |

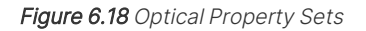

With the set stored, the settings and properties can then be saved into the **Materials database** by selecting the property set **v** and then the **Save** button.

Additionally, the new properties can be applied directly to the original selected records, generating new records with the new optical properties. Select the property set  $\boxed{}$  and then the **Apply** button, new records are then generated and added to the records view. Refer to the following topics for more information:

- The Materials Database in section 5.4
- Editing records in section 6.9

To remove any property set, highlight the unwanted set(s) and press **Remove**. Alternatively press **Remove All** to remove all sets except the **Original settings**.

**Note:** The table contents are automatically stored on exit from the optimizer, and can only be deleted manually. Make sure that the table list is maintained regularly.

## 6.12 Analysis report

The Analysis report provides a useful breakdown of the measurement data.

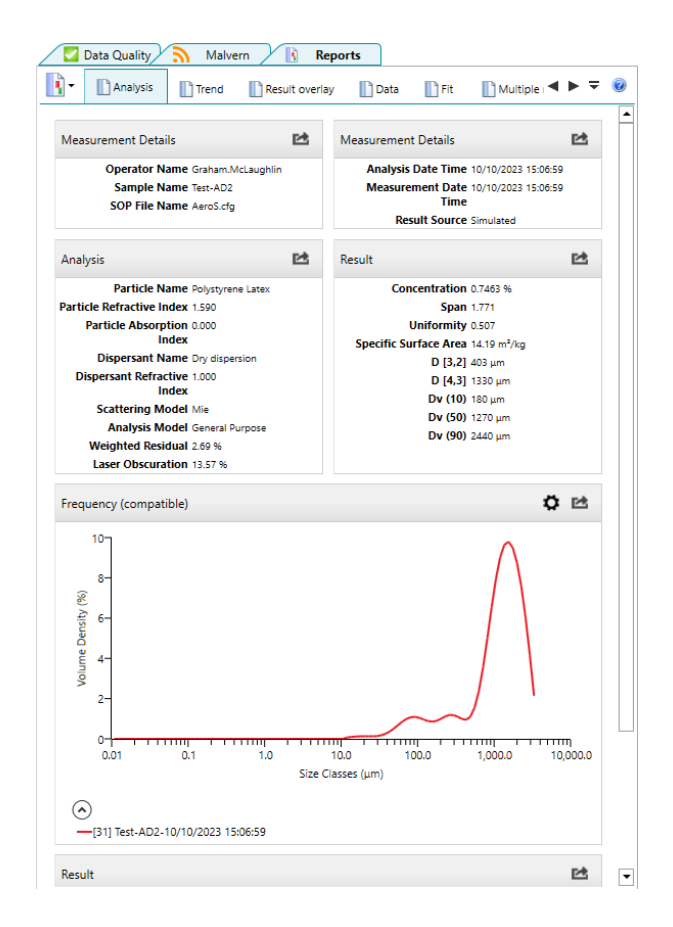

Figure 6.19 Analysis report window

To display this report, select the record(s) to analyze in the *Record* view and then click the **Ana-Iysis** report from within the *Reports* tab.

The following information is displayed in the report:

- 1. Weighted Residual an indication of how well the calculated data was fitted to the measurement data. A good fit is indicated by a residual of under 1%. A residual of over 1% may indicate use of incorrect RI and AI values for the sample and dispersant.
- 2. The statistics of the distribution are calculated from the results using the derived diameters D[m,n] – an internationally agreed method of defining the mean and other moments of particle size. Refer to British standard BS2955:1993 for more details.

$$D[m, n] = \left[\frac{\sum_{i=1}^{m-3} d_{i}^{m-3}}{\sum_{i=1}^{m-n}}\right]^{\frac{1}{m-n}}$$

Dv 50, Dv 10 and Dv 90 are standard percentile readings from the analysis.

- **Dv 50** the size in microns at which 50% of the sample is smaller and 50% is larger. This value is also known as the Mass Median Diameter (MMD) or the median of the volume distribution. The v in the expression Dv 50 shows that this refers to the volume distribution. This can be replaced by s for surface, I for length or n for number distributions.
- Dv 10 the size of particle below which 10% of the sample lies.
- Dv 90 the size of particle below which 90% of the sample lies.
- 3. **D[4,3]** the **Volume Weighted Mean** or Mass Moment Mean Diameter, also known as the De Broucker mean.
- 4. **D[3,2]** the **Surface Weighted Mean**, also known as the Surface Area Moment Mean Diameter or Sauter mean.
- 5. **Span** the measurement of the width of the distribution. The narrower the distribution, the smaller the span becomes. The span is calculated as:

$$Span = \frac{d(x, 0.9) - d(x, 0.1)}{d(x, 0.5)}$$

The **x** is replaced by any of the letters **v**, **s**, **l** or **n** that define the distribution type.

- 6. **Concentration** the volume concentration. This is calculated using Beer-Lambert's law. For full details see the following section.
- 7. **Obscuration** this helps you set the concentration of the sample when it is added to the dispersant. It is a measure of the amount of laser light lost due to the introduction of the sample into the analyzer beam.

The obscuration term can be expressed mathematically:

$$Ob = 1 - \frac{L_s}{L_h}$$

 $L_s$  is the light intensity measured in the central detector when a sample is present in the cell,  $L_b$  is the same but with clean dispersant (i.e. with no sample), from the background measurement. Obscuration is usually expressed as a percentage: 100 x Ob.

An ideal range is between 3 and 20%, depending on the sample and dispersion unit used.

- 8. Distribution shows the type of distribution the analysis has used. Options include volume, surface area, length or number. Remember that the Mastersizer measurement is fundamentally a measurement of the volume distribution transforming the result into a surface, length or number distribution is a mathematical process that may amplify any error in the original result, especially at the fine end of the size distribution.
- 9. Uniformity a measure of the absolute deviation from the median.

Uniformity = 
$$\frac{\sum_{i}^{k} |d(x, 0.5) - d_{i}|}{d(x, 0.5) \sum_{i}^{k}}$$

Here d(x, 0.5) is the median size of the distribution (where x is replaced by v, s, l or n) and  $d_i$ and  $x_i$  are respectively the mean diameter of, and result in, size class *i*.

10. Specific Surface Area (SSA) – the total area of the particles divided by the total weight.

$$SSA = \frac{6\sum \frac{V_i}{d_i}}{p\sum V_i} = \frac{6}{pD[3,2]}$$

Vi is the relative volume in class i with mean class diameter of  $d_i$  and p is the particle density.

If the SSA is used, it is important that the density of the material is defined (in the SOP's *Mater-ial* settings). This figure is a mathematical calculation based on the assumption that the particles are both spherical and non-porous.

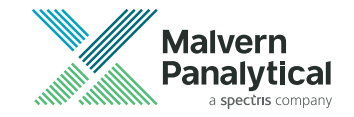

# Chapter 7 Reports and export

| 7.1 | About reports                            | 156 |
|-----|------------------------------------------|-----|
| 7.2 | Malvern Panalytical reports              |     |
| 7.3 | Select records to display in a report    |     |
| 7.4 | Create and edit reports                  | 159 |
| 7.5 | Select reports to display in a workspace |     |
| 7.6 | Copy data from reports                   |     |
| 7.7 | Print reports                            |     |
| 7.8 | Export data                              |     |

# 7.1 About reports

Reports help to make sense of all the data that is generated in a Mastersizer measurement. They enable you to graphically analyze measurement data and also isolate areas that are of interest using tables and graphs.

Mastersizer's reports consist of information sections (widgets) that are displayed together in a single report for easy on-screen analysis or printing. Reports can be configured so that only those items that are of interest to you are displayed. It is also possible to alter the order in which the sections within the report are displayed.

Additionally, data in the reports can be directly copied and exported to other Windows applications.

### 7.1.1 View reports

This section describes how to view and manipulate reports about the records contained within measurement files. It is assumed that a measurement file is open and that it contains several records.

- 1. Select a record or number of records from the *Record* view.
- 2. If it is not already shown in the current view, select the *Reports* tab. One of the reports for the current workspace is then shown (by default this is the Analysis report).
- **Tip:** It can be easier to work in 2-pane vertical split view whilst initially selecting the records. Any selections or de-selections of records are then updated immediately in the visible report.

### 7.1.1.1 Collapse/expand graph sections

To collapse and expand the legend in a graph sections, click the up  $\bigcirc$  or down  $\bigcirc$  arrows at the bottom left of the graph legend.

#### Scroll layout

Reports are presented in sections that are stacked vertically. To reveal all of the information on the report requires the use of the scroll bar, or collapse individual sections as required.

### 7.1.1.2 Copy data

Refer to section 7.6.

# 7.2 Malvern Panalytical reports

In addition to the ability for users to build reports tailored to their own requirements, Malvern Panalytical supplies a number of standard reports with the software. The standard reports cannot be edited or deleted. Example reports include:

- **Analysis** a report that provides a mixture of key parameter sections and a particle size distribution graph.
- **Data** this report mainly focuses on the raw light scattering data gathered by the instrument during the measurement. It includes a light scattering graph.
- **Fit** shows the scattered light data together with a curve calculated from the result distribution. Differences between these two curves come from deviations in the calculated result from the actual result and may be due to measurement errors or poor choice of optical properties and calculation model.
- **Result overlay** compares the selected results and includes a table which contains the RSD for assessing the stability of the selected results.
- **Trend** plots the percentiles against record number. This enables trends in the results to be assessed, for example during sample dispersion.

**Note:** Although the standard reports cannot be modified directly, they can be opened for editing and saved under a different report name to create a new report.

### 7.2.1 Customize the Report tab

To choose which reports are displayed on the *Reports* tab:

1. Click on **Report selector** in the *Reports* section of the *Home* ribbon:

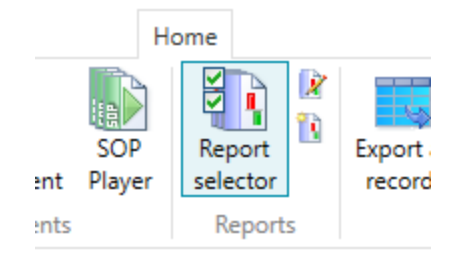

Figure 7.1 Report selector

The *Report selection* window is displayed:

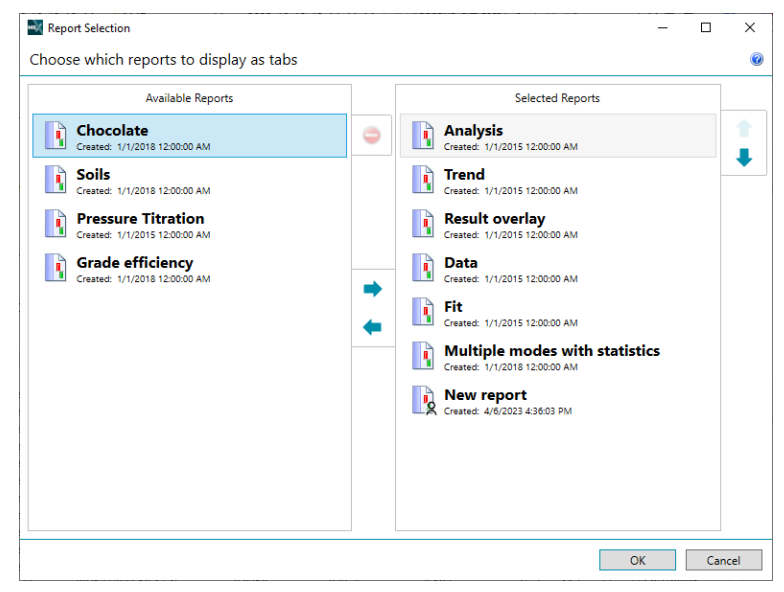

Figure 7.2 Report Selection window

Select reports in the Available Reportss list and then click the right-arrow button to transfer them to the Selected list. Similarly, select items from the Selected Reports list and click the left-arrow button to transfer them to the Available list.

- When all of the required reports are shown in the Selected Reports list, use the up/down
   buttons to set the order that the reports appear on the *Reports* tab.
- 4. Click **OK** to apply the settings.

# 7.3 Select records to display in a report

This topic provides information on how to select records in the *Record* view so that they can be reported on.

Mastersizer reports include data from all measurement records that are currently selected in the *Record* view. Records can also be sourced from different measurement files and still compared in the same report - refer to section 6.7 for more information.

- To view a report of all the data contained in a single record: Click on the record within the list of records. The display will reflect the selection assuming you are in a view displaying records and reports simultaneously.
- To view a report of all the data contained within multiple records: Use Shift and click to select contiguous records, or Ctrl and click for non contiguous records. When multiple records are selected, each record is represented by a different color within the report.

# 7.4 Create and edit reports

In addition to the standard reports shipped with the system, the Mastersizer provides a quick and simple way to define and modify reports to your own specification. This section gives information on how to define and modify reports. Any reports that you create are indicated with the user added icon is and can be modified or deleted.

### 7.4.1 To create a new report

To create a new report click **New > Report**.

A blank report will appear showing a Header and Footer fields and a widget selector.

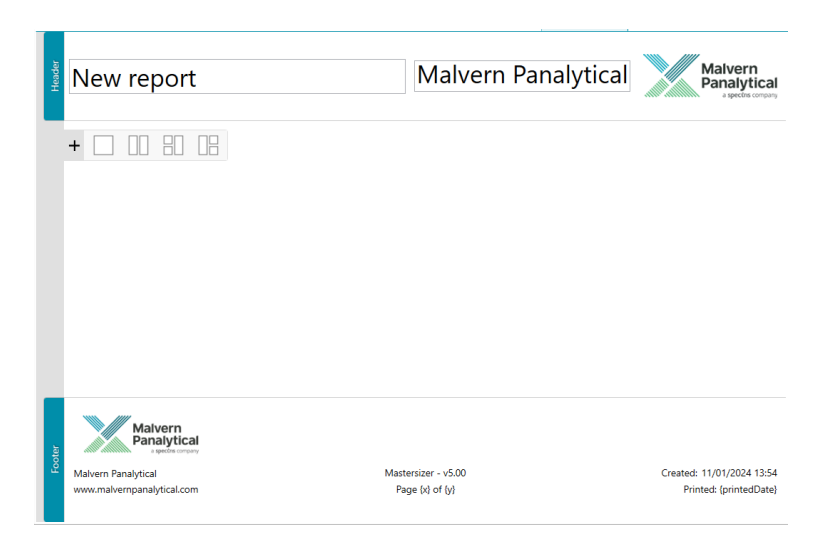

Figure 7.3 Blank report containing header and footer fields, and a widget selector

Note: The Header and Footer fields will only be visible in the printed report.

#### 7.4.1.1 Header

You can edit the header as required to include the Report Name, Company name, and Company logo or other image.

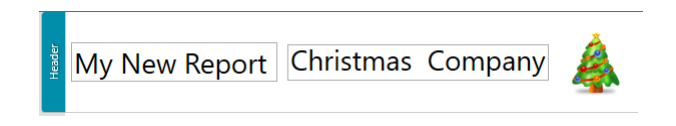

Figure 7.4 Example header

#### 7.4.1.2 Footer

The footer contains Malvern Panalytical information, Report creation and printed date, and the Mastersizer Xplorer software version. The footer cannot be altered.

### 7.4.1.3 Widgets and containers

Widgets are used to populate the report with the information required. Each widget used sits within a **container**.

Containers can be chosen to format and layout the report as desired. Roll over each container for a description.

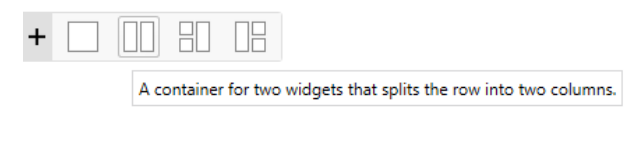

Figure 7.5 Widget containers

1. Click to select a container. Blank widgets will appear as blue squares.

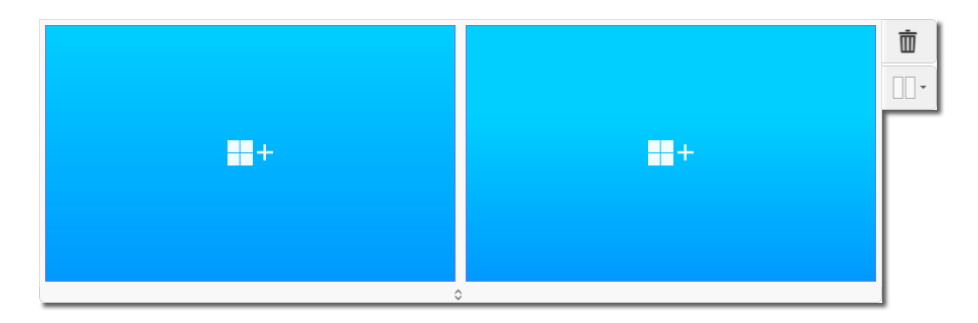

Figure 7.6 Blank widgets in a container

2. Click in the blue square and select a widget from the selection pane.

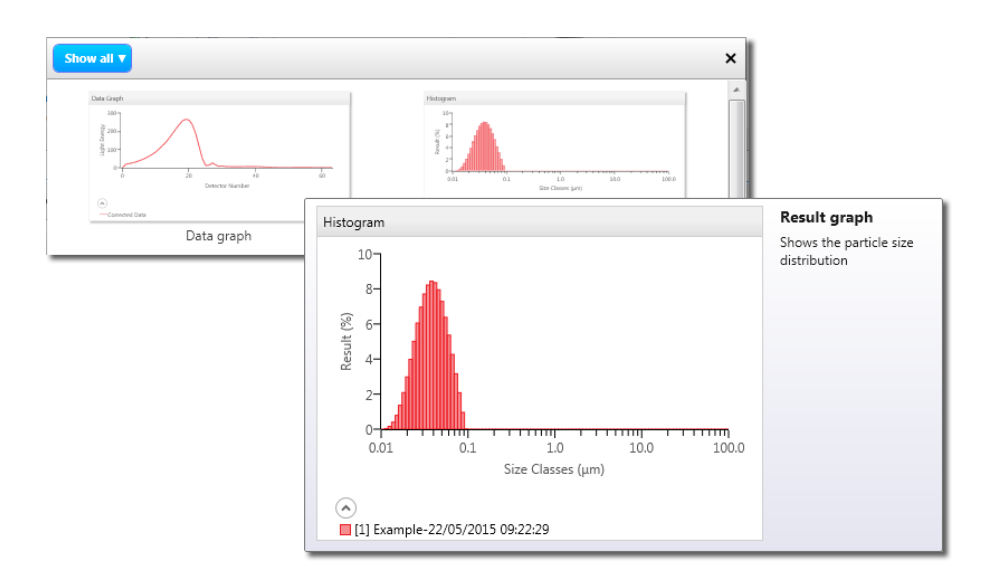

Figure 7.7 Select a widget

3. Roll over each widget to show descriptions of all the choices. Choices include: Measurement data and information graphs and tables, text and picture boxes, calculation editor, etc.

The image below shows a Result table and Result graph once inserted into the container.

| Size (µm)       % Volume In       Size (µm)       % Volume In       Size (µm)       % Volume In         0.0100       0.00       0.0278       0.00       0.0771         0.0114       0.00       0.0315       0.00       0.0876         0.0129       0.00       0.0358       0.00       0.0995         0.0147       0.00       0.0407       0.00       0.113         0.0167       0.00       0.0463       0.00       0.128         0.0189       0.00       0.0526       0.00       0.146         0.0215       0.00       0.0597       0.00       0.166         0.0244       0.00       0.0679       0.00       0.188 | Result                                                                                              |                                                                           |                                                                                           |                                                                           |                                                                                      | ٥      | Frequency (compatible)                                                      | Ō |
|----------------------------------------------------------------------------------------------------|----------------------------------------------------------------------------------------------------|---------------------------------------------------------------------------|-------------------------------------------------------------------------------------------|---------------------------------------------------------------------------|--------------------------------------------------------------------------------------|--------|-----------------------------------------------------------------------------|---|
|                                                                                                    | Size (µm)<br>0.0100<br>0.0114<br>0.0129<br>0.0147<br>0.0167<br>0.0167<br>0.0189<br>0.0215<br>0.0244 | % Volume In<br>0.00<br>0.00<br>0.00<br>0.00<br>0.00<br>0.00<br>0.00<br>0. | Size (µm)<br>0.0278<br>0.0315<br>0.0358<br>0.0407<br>0.0463<br>0.0526<br>0.0597<br>0.0679 | % Volume In<br>0.00<br>0.00<br>0.00<br>0.00<br>0.00<br>0.00<br>0.00<br>0. | Size (µm)<br>0.0771<br>0.0876<br>0.0995<br>0.113<br>0.128<br>0.146<br>0.166<br>0.188 | % Volu | 60<br>40-<br>0 20-<br>0.01 0.1 1.0 10.0 100.0 10,000.0<br>Size Classes (µm) |   |

Figure 7.8 Results table and graph inserted in container

### Options

Table 7.1 Report options

| Item | Specification                                                                |
|------|------------------------------------------------------------------------------|
| ۵    | Select to configure the properties for each widget. Refer to section 7.4.3.  |
|      | To select a different widget for the container.                              |
| ٥    | Each container can be resized vertically.                                    |
| Ō    | Any unwanted container can be deleted.                                       |
|      | Choose a different layout for the widget report items within this container. |

### 7.4.2 Edit an existing report

To edit an existing report, first select the report from the *Reports* tab and then choose **Edit this report** from the *Reports* menu.

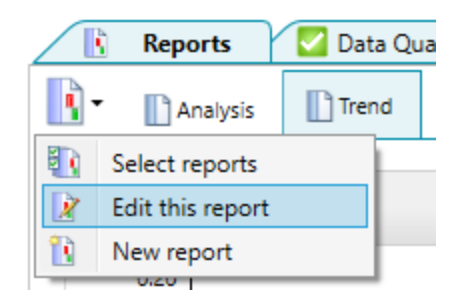

Figure 7.9 Edit a report

The report is now displayed in edit mode. Alter the report in the same way as creating a new report.

### 7.4.3 Configure a widget's properties

Each widgets properties can be configured by selecting the **Edit properties** icon. All widgets have a **Title** field. Use the default name or enter another to identify the widget.

Table 7.2 Editing widgets

| Property                         | How to edit                                                                                                    |
|----------------------------------|----------------------------------------------------------------------------------------------------|
| Picture box                      | <ol> <li>Select the alignment position - left, right, center or stretch, and the picture<br/>size scaling factor</li> <li>Click on the center of the box to open the Windows Explorer and select the<br/>required image.</li> </ol> |
| Data table                       | Displays the measured data parameters - there are no editable parameters.                                                                                                    |
| Signature                        | Displays the signature history for any of the records selected.                                                                                                    |
| Fit and Result tables            | Select the Display options as required.                                                                                                    |
| Data, Result and<br>Trend graphs | Result graphs show the particle size distribution. Refer to section 7.4.4 for details on viewing and editing.                                                                                                    |
|                                  | The Data graph shows the light energy received by each detector.                                                                                                    |
|                                  | • Result graphs are an optional reports element that shows the particle size dis-<br>tribution for all of the currently selected records.                                                                                           |
|                                  | <ul> <li>Similar to the trend plot shown in Manual Measurements, the reporting trend<br/>chart shows a graphical plot for each record from a measurement that is cur-<br/>rently selected in the Record View.</li> </ul>            |

| Property                           | How to edit                                                                                                    |
|------------------------------------|----------------------------------------------------------------------------------------------------|
| Text / Table output<br>calculation | <text><image/></text>                                                                                                    |
| Text box                           | Enter basic text and comments about the report, measurement or other asso-<br>ciated information.                                                                                                    |
| Parameter                          | <ol> <li>Click the Add button, and select the parameter from the Report parameter selection window. Only one parameter can be selected at a time.</li> <li>When all parameters are selected. Configure the list order with the I I I I I I I I I I I I I I I I I I I</li></ol> |
|                                    | • <b>Remove</b> a parameter with the icon.                                                                                                    |

### 7.4.4 Graphs in reports

The types of graph available include:

- Data shows the light energy received by each detector.
- **Result** an optional reports element that shows the particle size distribution for all of the currently selected records.
- **Trend** a graphical plot for each record from a measurement that is currently selected in the *Record* view.

Whenever a graph is displayed, click on the plot lines to display data points. Move the mouse pointer over the data lines to see numerical information relating to that data point.

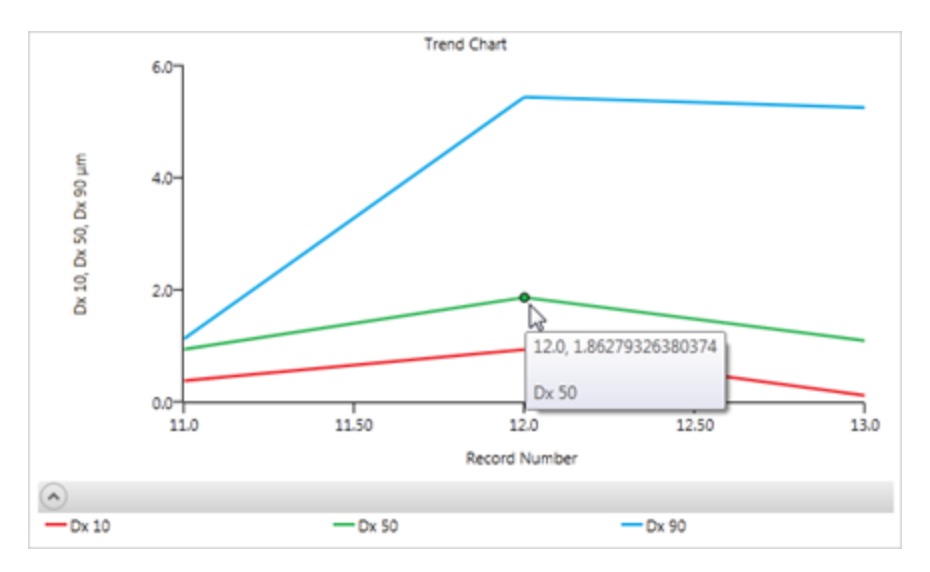

Figure 7.12 Data points shown on graph plot lines

Select the **Edit properties** icon to change the graph properties - this opens the *graph properties* window. Refer to section 7.4.5.

OK Cancel

**Note:** When in presentation mode, a graphs properties can also be changed by selecting the **Edit properties** icon. This will only alter the graph view being displayed, but not alter the saved report. Select **Edit this report** to alter permanently.

### 7.4.5 Edit graphs in reports

The options available when editing graphs depend on the type of graph.

### 7.4.5.1 Edit a data graph

| The Data | graph | shows     | the lia | nt enera | / received | by each | detector.   |
|----------|-------|-----------|---------|----------|------------|---------|-------------|
| The Dutu | grupn | 3110 11 3 | the lig | it chorg | 10001000   | by cuci | i actector. |

| Data Graph Properties | Display Options                                        |   |
|-----------------------|--------------------------------------------------------|---|
|                       | Data and Background                                    |   |
|                       | <ul> <li>Data and Fit</li> </ul>                       |   |
|                       | O Data and Fit (Weighted)                              |   |
|                       | ○ Fit Difference                                       |   |
|                       | ○ Fit Difference (Weighted)                            |   |
|                       | O Data and Fit Difference                              |   |
|                       | <ul> <li>Data and Fit Difference (Weighted)</li> </ul> |   |
|                       | O Data only                                            |   |
|                       | <ul> <li>Data (Normalised)</li> </ul>                  |   |
|                       | O Background only                                      |   |
|                       | Plot as                                                | 0 |
|                       | ○ Histogram                                            |   |
|                       | Curve                                                  |   |
|                       | Additional Options                                     | 0 |
|                       | Show Grid Lines                                        |   |
|                       | Hide Negative Data                                     |   |
|                       | Hide Excluded Detectors                                |   |

Figure 7.13 Data graph properties

### **Display options**

From the **Display Options** panel, select the type of graph to be displayed whenever a record is selected.

- Data distribution of scattered light from the particles withe the background removed.
- **Background** distribution of background scattered light from the optics and dispersant. This measurement is made before the sample is added for a wet measurement or before the feeder is activated for a dry measurement.
- **Fit** the scattered light data together with a curve calculated from the result distribution. Differences between these two curves come from deviations in the calculated result from the actual result and may be due to measurement errors or poor choice of optical properties and calculation model.
- Data and Fit (Weighted) the data and fit curves weighted by factors used in the result calculation
- **Data (Normalized)** the scattering data curves for the selected measurement records but normalizes the data so they appear to be made at the same obscuration.

#### Plot as

Select the type of graph that should be used - either a Histogram or Curve.

### **Additional Options**

Finally, select whether to show grid lines and whether to hide negative data or excluded detectors.

### 7.4.5.2 Edit a result graph

Result graphs are an optional reports element that show the particle size distribution for all of the currently selected records.

Each record that is selected is shown on the graph using a different color, as indicated on the legend.

| Result Graph Properties | Display Options                     |                                             |   |
|-------------------------|-------------------------------------|---------------------------------------------|---|
|                         | ○ Histogram                         | O Histogram and Undersize                   |   |
|                         | Frequency                           | <ul> <li>Histogram and Oversize</li> </ul>  |   |
|                         | <ul> <li>Oversize</li> </ul>        | <ul> <li>Frequency and Undersize</li> </ul> |   |
|                         | <ul> <li>Undersize</li> </ul>       | Frequency and Oversize                      |   |
|                         | Average Result                      | Show Grid Lines                             |   |
|                         | Frequency Type                      |                                             | ( |
|                         | Compatible                          |                                             |   |
|                         | <ul> <li>As ISO Standard</li> </ul> |                                             |   |
|                         | Size Axis Type                      |                                             | ( |
|                         | Logarithmic Size Scale              |                                             |   |
|                         | O Linear Size Scale                 |                                             |   |
|                         | ○ Size in Phi units                 |                                             |   |
|                         | Result Axis Type                    |                                             | 0 |
|                         | Linear Scale                        |                                             |   |
|                         | Rosin-Rammler Plot                  |                                             |   |
|                         | Probability Plot                    |                                             |   |
|                         | Adaptive Diffraction                |                                             | 0 |
|                         | ✓ Steady State                      |                                             |   |
|                         | ✓ Transient State                   |                                             |   |

Figure 7.14 Result graph properties

#### **Display options**

Select the type of graph to be displayed whenever a record is selected.

- **Histogram** a histogram of the proportion of the result between two sizes. The size boundaries of the histogram bins are set from the Edit-User sizes dialogue box.
- **Frequency** a continuous curve showing the probability of finding a particle of a specified size. The curve is normalized to show the proportion of result between two sizes. Move the mouse pointer over the curve to display the two sizes.
- Oversize the result as a cumulative curve of the proportion of the result larger than a

specified size.

• **Undersize** - the result as a cumulative curve of the proportion of the result smaller than a specified size.

You can select the **Average Result** option, to calculate an average for a collection of records.

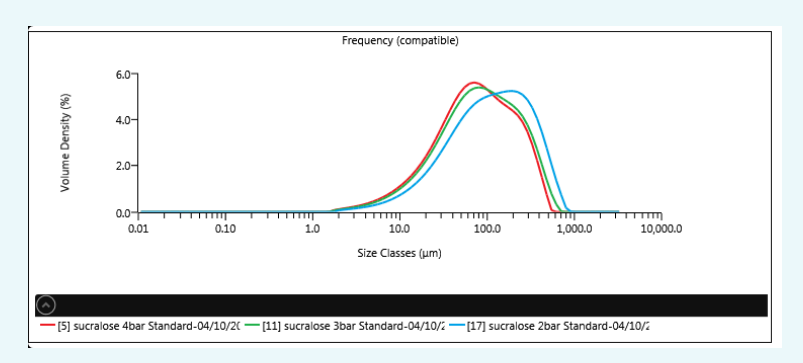

Figure 7.15 Example of individual records

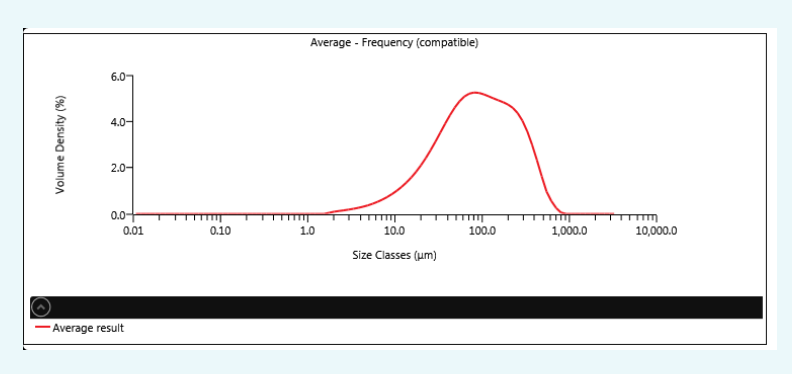

The individual records shown would then be combined to give an average result:

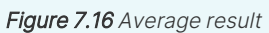

### Frequency type

Choose to show frequency curves calculated to be compatible to older Mastersizer instruments or as defined by the ISO 9276-1 standard.

#### Size Axis Type

Choose between logarithmic or linear size scale with size (particle diameter) in microns.

Alternatively, choose to display the size axis in Phi units rather than microns.

#### Result Axis type

Choose between a linear result scale, Rosin-Rammler plot or Cumulative probability distribution.

The Rosin Rammler and Probability plots are only appropriate for cumulative oversize or undersize graph types.

#### Adaptive Diffraction

For an adaptive diffraction record, choose to display **Steady State** or **Transient State** or both.

- Steady State displays the steady state result with a solid line.
- Transient State displays the transient state with a dotted line.

### 7.4.5.3 Edit a trend graph

Similar to the trend plot shown in Manual Measurements, the reporting trend chart shows a graphical plot for each record from a measurement that is currently selected in the *Record* view.

By default trend graphs plot Dv10, Dv50, Dv90 data against record number. Each parameter is given a different color.

### Y Axes

The data currently plotted is shown in the top panel of the window.

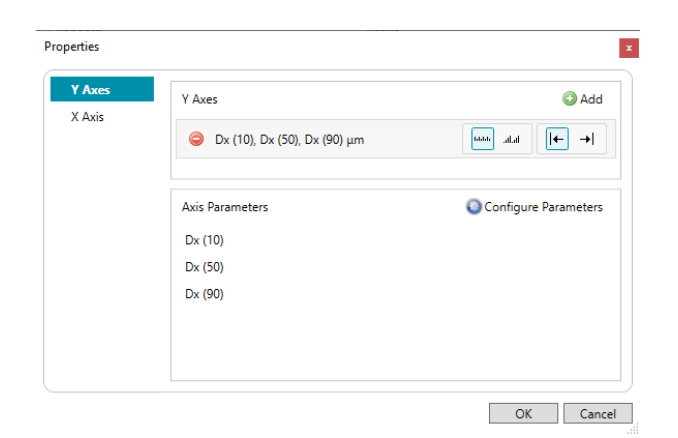

Figure 7.17 Trend graph properties - Y axes

- To remove the currently plotted data, click on the parameter description.
   To add or select a new data item against which to plot, click the Add button. A new element is added into the top panel.
- 2. Select the new element to display its properties in the lower panel.
- 3. Click the Configure Parameters button to add a parameter from the *Parameter Selection* window.

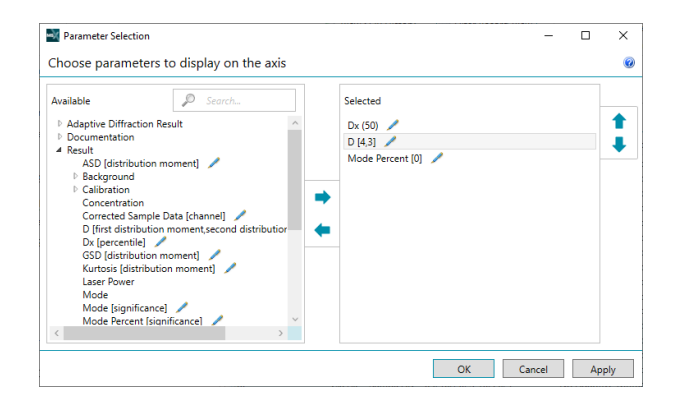

Figure 7.18 Parameter selection window
- 4. Select the required parameters and press **Ok** to confirm selection.
- Note: Parameters with numeric values (such as percentiles) are editable and indicated with . To edit the parameter numeric value, click the parameter and amend the value. Any value entered that is inappropriate for the parameter is flagged with an exclamation mark icon - amend the value accordingly if this is the case. It is possible to enter multiple variants of the same parameter with different associated values (for example Dv10, Dv50 and Dv90). These are then indicated on the graph with different colors.
  - 5. Select the position in which the axis should be labelled 🕒 left or right.
  - 6. Select a scale type - Linear or Logarithmic.
  - 7. Click **OK** when you have completed the settings.

#### X Axis

The X axis parameter (Record Number) is shown in the top panel:

| perties |                                        |        |
|---------|----------------------------------------|--------|
| Y Axes  | X Axis Parameter                       |        |
| X Axis  | Record Number                          |        |
|         | Plot in sort order (Record View Index) |        |
|         |                                        |        |
|         |                                        |        |
|         |                                        |        |
|         |                                        |        |
|         |                                        |        |
|         |                                        |        |
|         |                                        |        |
|         |                                        |        |
|         |                                        |        |
|         | OK                                     | Cancel |

Figure 7.19 Trend graph properties - X axis

You can change the parameter shown on the X axis by clicking on Record Number.

# 7.4.6 Finish and save the report

Once all widget and container elements are configured and aligned as required, select Finish Editing to finish editing. Then choose whether to save over the altered report or save as a new report.

# 7.5 Select reports to display in a workspace

The set of reports that are displayed are associated and saved with the workspace that is currently selected. Refer to section 2.6. This section gives information on how to choose the set of reports that are shown in the current workspace and how to arrange the order of the report tabs shown.

To choose which reports are displayed on the *Reports* tab:

- Home SOP ent Player Home Report selector Reports
- 1. Click on **Report selector** in the *Reports* section of the *Home* ribbon:

Figure 7.20 Report selector

The *Report selection* window is displayed:

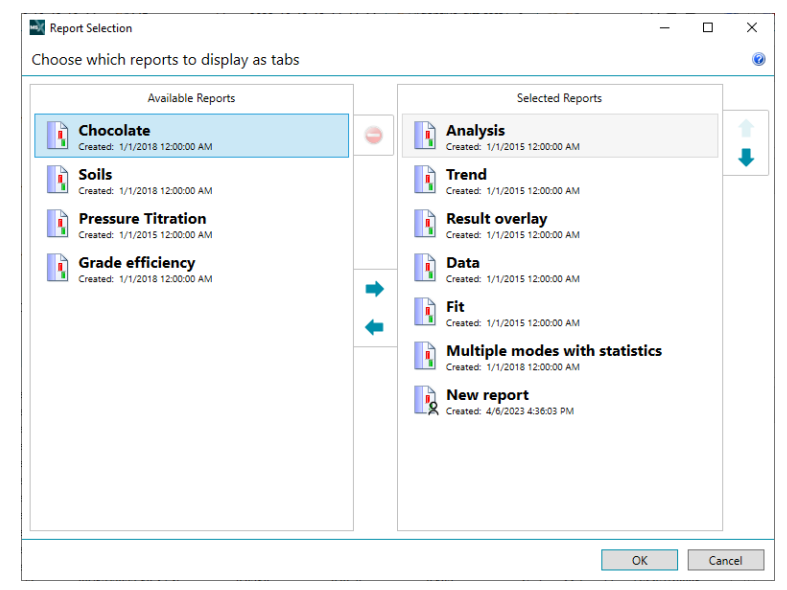

Figure 7.21 Report Selection window

2. Select reports in the **Available Reports** list and then click the right-arrow → button to transfer them to the **Selected** list. Similarly, select items from the **Selected Reports** list and click the left-arrow ← button to transfer them to the **Available** list.

- When all of the required reports are shown in the Selected Reports list, use the up/down
   buttons to set the order that the reports appear on the *Reports* tab.
- 4. Click **OK** to apply the settings.

# 7.6 Copy data from reports

Report widgets and data can be copied directly from the reports and quickly exported to other Windows applications.

There are two ways to do this: click on the **export content** icon **et a** on the report widget and either select **Copy as image** or **Copy raw data**.

| Analysis 🗠                        |  |
|-----------------------------------|--|
| Copy as image                     |  |
| Copy raw data                     |  |
| Dispersant Refractive Index 1.330 |  |
| Scattering Model Mie              |  |
| Analysis Model General Purpose    |  |
|                                   |  |
|                                   |  |

Figure 7.22 Copy report widgets and data

### 7.6.1 Copy raw data

This will enable the following data to be copied to the clipboard, which can then be pasted into the secondary application:

- **Size distribution graphs** copies the complete size distribution data set, including data for all results which are over-plotted on the graph.
- Result tables copies all of the size distribution data from the table.
- Parameter grids copies all values for the parameters listed in the selected grid, includ-

ing measurement details, analysis settings and results.

- Data and fit graphs copies a data set reporting the measured signal per detector.
- Trend tables copies all of the table data.

The copied widget information will be exported as text, for example:

```
Result
Concentration 0.0032 %
Span 0.282
Uniformity 0.083
Specific Surface Area 56100 m²/kg
D [3,2] 0.102 µm
D [4,3] 0.103 µm
Dx (10) 0.0893 µm
Dx (50) 0.103 µm
Dx (90) 0.118 µm
```

### 7.6.2 Copy as image

Copies an image of the report widget: either plot or data.

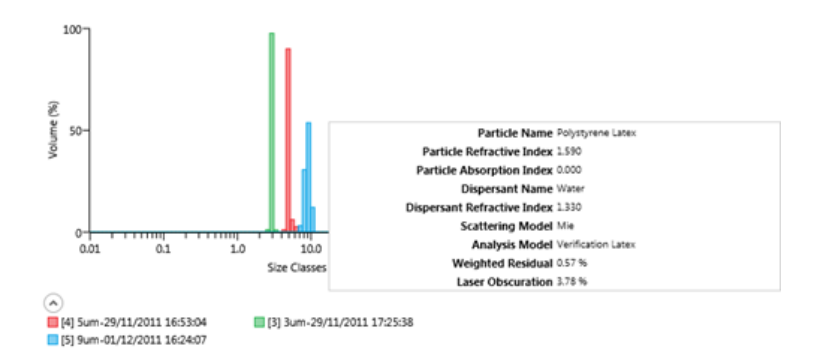

Figure 7.23 Image of a report widget

**Note:** An alternative way to export data to other Windows applications is to use the Exporting data function.

# 7.7 Print reports

This topic provides information on how to create a hard-copy printout from on-screen reports. Printing options are available from the **Print** option on the *Home* ribbon.

# 7.7.1 Print preview

To check how a report will appear before it is printed, click **Print > Report Print Preview** from the *Home* ribbon. A preview of the currently selected report is displayed:

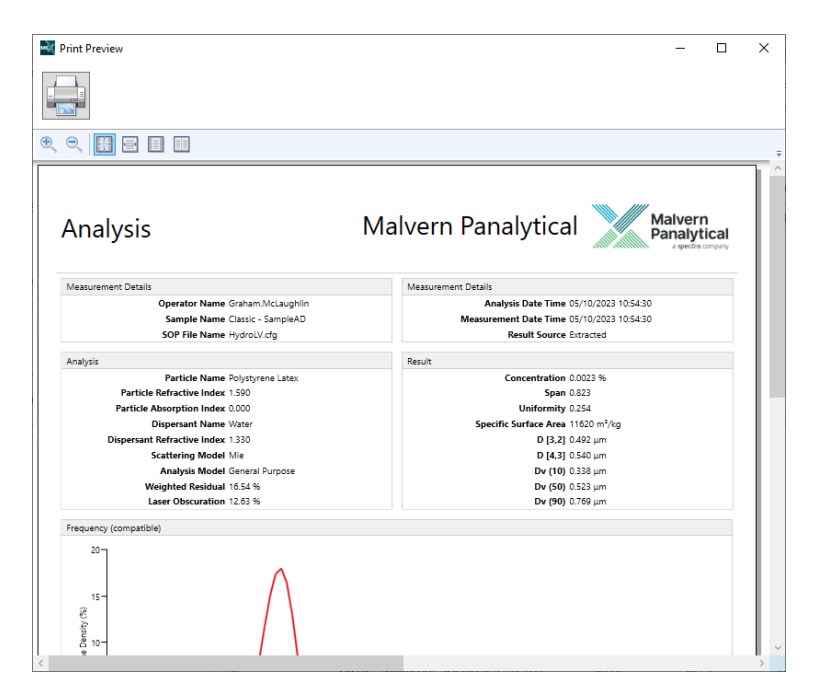

Figure 7.24 Print preview

The following display options are available:

- Zoom zoom in and out of the print preview. When zoomed in it may be necessary to use the scroll bars to see all widgets on the report.
- 100% shows the report at 100% zoom.

- Page width stretches the page to view the width of the page within the current window.
- Whole page zooms out to show an entire report page in the window.
- **Two pages** zooms out to show two pages of the report side by side.

**Note:** These options do not have any impact on the final report printout.

## 7.7.2 Print

To print the report, click the Print icon:

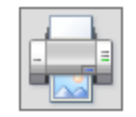

Figure 7.25 Print icon

# 7.7.3 Print in batches

Batch printing allows you to print a set of different report types quickly with one click, instead of selecting and printing each report type individually.

1. On the *Home* ribbon, select **Print > Batch print reports** from the *Documents* group.

| Report Selection                                                |                  | _  |     | ×    |
|-----------------------------------------------------------------|------------------|----|-----|------|
| Choose which reports to print                                   |                  |    |     | 0    |
| Available Reports                                               | Selected Reports |    |     |      |
| Multiple modes with statistics<br>Created: 1/1/2018 12:00:00 AM |                  |    |     |      |
| Soils<br>Created: 1/1/2018 12:00:00 AM                          |                  |    |     |      |
| Pressure Titration<br>Created: 1/1/2015 12:00:00 AM             |                  |    |     |      |
| Grade efficiency<br>Created: 1/1/2018 12:00:00 AM               | +                |    |     |      |
| Analysis<br>Created: 1/1/2015 12:00:00 AM                       |                  |    |     |      |
| Data<br>Created: 1/1/2015 12:00:00 AM                           |                  |    |     |      |
| Result overlay<br>Created: 1/1/2015 12:00:00 AM                 |                  |    |     |      |
| <b>— —</b>                                                      | ~                |    |     |      |
|                                                                 |                  | ОК | Car | ncel |

Figure 7.26 Batch printing

- Select reports in the Available list and then click the right-arrow button to transfer them to the Selected list. Similarly, select items from the Selected list and click the leftarrow button to transfer them to the Available list. To select multiple items, press Ctrl and click.
- 3. When all of the required reports are added to the **Selected** list, use the up/down **†** buttons to set the order that the reports will be printed.
- 4. Click **OK** when finished.
- 5. In the standard print dialog box, select which printer to use and click OK.
- **Note:** To delete a user-added report, select the report in the Available list and click the button.

# 7.8 Export data

This topic describes how to export record data for analysis in third party applications.

Data recorded by the system can be exported for analysis in other software applications, for example Microsoft Excel.

It is possible to export either selected records or all records contained in a single measurement. Additionally, by selecting the *All Files* tab when multiple measurement files are open, a selection of, or all records from, multiple measurement files can be exported. The ability to create export templates further enhances the flexibility of the system, this allows you to select only those parameters required for your analysis, as well as providing control over other data formatting options.

**Note:** An alternative way to export data is to use the Copy data / Copy raw data functions to directly copy data from section 7.6.

# 7.8.1 Export records

To export records:

- 1. Select the records whose data you wish to export.
- 2. Right-click and select **Export Selected Records...** (or select **Export All Records...** to export all records).

| 💐 Export Data                                                                                                    |                                                                                                    |                                                                                    |                                                                           | - 🗆 X                                                                                                    |
|----------------------------------------------------------------------------------------------------|----------------------------------------------------------------------------------------------------|------------------------------------------------------------------------------------|---------------------------------------------------------------------------|----------------------------------------------------------------------------------------------------|
| Export data                                                                                                    |                                                                                                    |                                                                                    |                                                                           | 🥒 Modify 💿 Add 😑 Remove 🧯                                                                                                    |
| Default template<br>This default template uses the re                                                                                                 | cord view column configuration.                                                                                                    |                                                                                    | *                                                                         | Ordering     Delimiter     Formatting     Header       Image: State State Stat |
| Record Number Sample Nam<br>27 Classic - SampleAD<br>28 Classic - SampleAD<br>30 Classic - SampleAD<br>36 Classic - SampleAD<br>36 Classic - SampleAD | <ul> <li>Measurement Date Time<br/>05/10/2023 10:54:30</li> <li>05/10/2023 10:54:41</li> <li>05/10/2023 10:54:52</li> <li>05/10/2023 10:55:03</li> <li>05/10/2023 10:55:27</li> </ul> | Dx (10) Dx<br>0.338 0.52<br>0.239 0.52<br>0.227 0.42<br>0.0223 0.07<br>0.0223 0.07 | 50) Dx (90)<br>13 0.769<br>10 0.762<br>18 0.743<br>151 0.246<br>151 0.246 | ) Operator Name Instrument Serial No.<br>Graham.McLaughlin ESMSTD0001<br>Graham.McLaughlin ESMSTD0001<br>Graham.McLaughlin ESMSTD0001<br>Graham.McLaughlin ESMSTD0001<br>Graham.McLaughlin ESMSTD0001                                                                                                    |
|                                                                                                    |                                                                                                    |                                                                                    | *                                                                         | Export to file 🛛 🍟 Export to clipboard 🖉 Cancel                                                                                                    |

Figure 7.27 Export data

The *Export Data* window shows a preview of the data to be exported as specified by the currently selected export template.

- 3. Select an appropriate export template from the drop-down list the preview panel is updated accordingly.
- 4. Change the presentation of the data using the **Ordering**, **Delimiter**, **Formatting** and **Header** options (refer to section 7.8.2 for more information).
- 5. Click **Export to file...** to save the data as a separate (**.txt** or **.csv**) file, or select **Export to clipboard** to copy the data to the clipboard.
- **Tip:** You can drag and drop record data from the *Record* view straight into Microsoft Excel/Word. The parameter values copied are all of those currently shown in the records view.

### 7.8.2 Export templates

Export templates allow you to store and quickly access, commonly-used data presentations whenever data is to be exported.

You can build and store any number of export templates. Each template is associated <u>only</u> with the workspace in which it was constructed.

#### 7.8.2.1 Create or modify an export template

 To create a new export template, click New > Export template (or click Add from the Export Data window). To modify an existing template, select it from the drop-down in the Export Data window and click Modify.

| Export Tem                                                                                                  | plate Settings                    | -               |             |
|----------------------------------------------------------------------------------------------------|-----------------------------------|-----------------|-------------|
| Define the                                                                                                  | export template                   |                 | 0           |
| Name:                                                                                                    |                                   |                 | 0           |
| Description:                                                                                                |                                   |                 |             |
| Туре:                                                                                                    | Standard                          |                 | ~           |
| Data                                                                                                    |                                   |                 |             |
| Parameters                                                                                                  |                                   | Change selectio | n and order |
| Kecord Numb<br>Sample Name<br>Measurement<br>Dx (10)<br>Dx (50)<br>Dx (90)<br>Operator Nan<br>Instrument Se | er<br>Date Time<br>ne<br>rial No. |                 |             |
| Ordering                                                                                                    | Delimiter Formatting Header       | - Court         | Grand       |
|                                                                                                    |                                   | Save            | Cancel      |

Figure 7.28 Export template

- 2. Enter a name and short description for the template.
- 3. Select the type of template.

You can create two types of export templates:

- Standard: Malvern Panalytical standard export template settings.
- SPC: Statistical Process Control (SPC) export template settings.

#### Standard Export template

For a standard export template, the list of parameters is based on the current column configuration in the *Record view*.

- 1. Click Change selection and order to display the Parameter selection window.
- 2. Select the required parameters.
- 3. Choose either **rows** or **columns** from the Ordering selector to present the data horizontally accordingly.

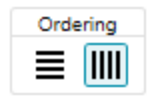

Figure 7.29 Ordering selector

4. From the *Delimiter* selection, choose either Comma separated (csv) or Tab separated. Your choice will depend on the requirements of the target application.

| Delimiter |    |  |
|-----------|----|--|
| ,,,       | ≁≁ |  |

Figure 7.30 Delimiter selector

5. Use the Formatting option to select either **Format values as displayed in software**, which displays numeric information to a limited number of decimal places (this may be preferable for presentation purposes), or **Unformatted values** to show all data as recorded by the system.

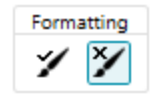

Figure 7.31 Formatting selector

6. Select **Header on/off** to specify whether the export should contain the names of the fields as a header row (or column).

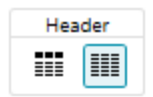

Figure 7.32 Header selector

7. Click Save when complete.

#### SPC template

The additional parameters for the SPC template are described below:

| 💐 Export Tem                                         | plate Settings            |              | -                |          | ×      |
|------------------------------------------------------|---------------------------|--------------|------------------|----------|--------|
| Define the                                           | export template           |              |                  |          | 0      |
| Name:                                                |                           |              |                  |          | 0      |
| Description:                                         |                           |              |                  |          |        |
| Туре:                                                | SPC                       |              |                  |          | *      |
| Header 1                                             | 0                         | Header 2     |                  |          |        |
| Parameters                                           | Change selection and orde | r Parameters | Change selection | on and d | order  |
| Prefix:                                              |                           | Prefix:      |                  |          |        |
| Data                                                 |                           |              |                  |          |        |
| Parameters                                           |                           |              | Change selecti   | on and o | order  |
| Record Numb<br>Sample Name<br>Measurement<br>Dx (10) | er<br>Date Time           |              |                  |          | <<br>~ |
| Measuremen                                           | Prefix:<br>t Index Tag:   |              |                  |          |        |
| Formatting                                           |                           |              |                  |          |        |
|                                                      |                           |              | Save             | Can      | ncel   |

Figure 7.33 SPC template

- Header parameters these can be used to indicate run-specific, or traceability-specific, data. The Parameters selection is the same as the Standard export template. A prefix can be added to exported data.
- Data parameters select these parameters as done in the standard export template. In addition to adding a prefix to the exported data, you can also add a measurement Index tag.
- The **Formatting** option lets you set the exported data to be formatted as in the software or unformatted.

#### 7.8.2.2 Delete an export template

From the *Export Data* window, select the template you wish to remove and click **Remove**. The Mastersizer Xplorer software asks for confirmation of the action before permanently removing the template.

**Note:** You can't delete or modify the Default template.

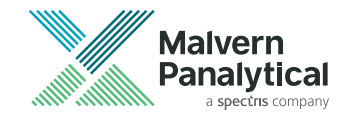

# Chapter 8 Security

# 8.1 Software licensing

**Note:** Mastersizer 3000E Basic and Mastersizer 3000+ Lab users are restricted to use of the software only on the computer that is attached to the Mastersizer. Licenses cannot be shared. If multi-workstation use is required, upgrading to the extended software is required.

A Data Quality Guidance license is also restricted to use on the computer where it was installed and cannot be copied to another computer.

Without a valid license, the Mastersizer software will not function. The software automatically generates a license on the PC that is connected to the instrument.

• After first installation of the software you will be prompted to accept this license - click Accept license to accept the license file.

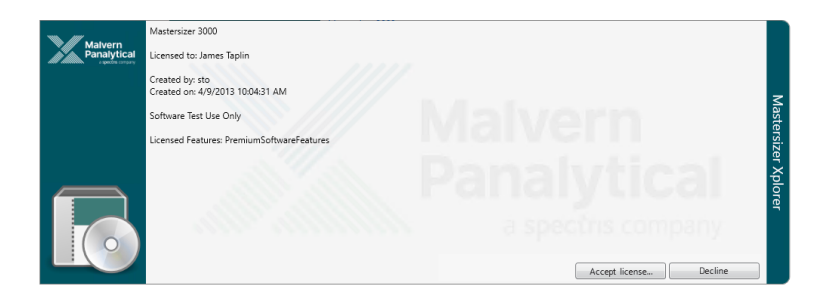

Figure 8.1 Accept license window

**Note:** If the software was set up by your administrator or Malvern Panalytical, you may not see this window. This means that the software is already activated.

### 8.1.1 Share a license file

You can share a Mastersizer software license so that other PCs can use the software without having an instrument connected. This could be useful if you wanted to undertake analyzes on measurement files whilst away from instrument.

**Note:** The license file contains the identification of the user and the instrument from which it was generated. Do not share the license outside of your authorized user group.

- 1. Click **File > About** to view the software information page.
- 2. Click View license... to display details of the active license:

| Malvern<br>Panalytical<br>approximation | Mastersizer 3000 + Ultra<br>Licensed to: Graham.McLaughlin<br>Instrument seial number: ESMSTD0001<br>Created by: MAC.Address [F4EE08:90:C3.DF]<br>Created by: TO(2004 11:2350 | Ma               |
|-----------------------------------------|----------------------------------------------------------------------------------------------------|------------------|
|                                         | This license is valid for the instrument with the serial number shown. Licensed Features: ERES                                                                                | tersizer Xplorer |
|                                         | Replace this license Share this license OK                                                                                                    |                  |

Figure 8.2 Active license details

3. To export the license, click **Share this license...** - the software provides details about what is included in the license:

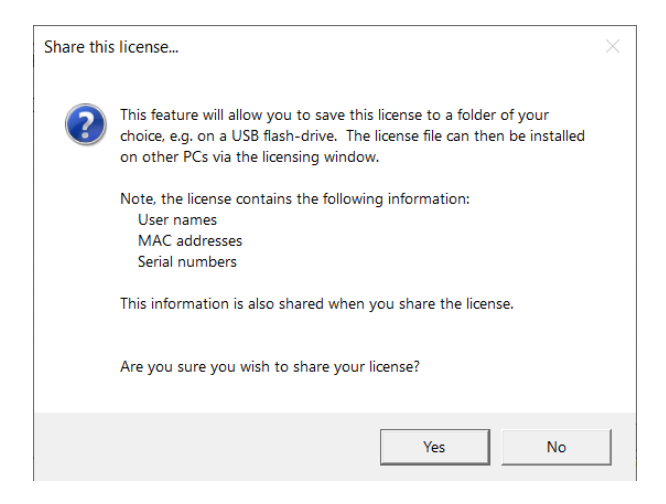

Figure 8.3 Share license

#### Chapter 8 Security

- 4. Click **Yes** and then specify a file name and location in which to save the license. Send a copy of this **.license** file to the Mastersizer software user without a license. On the first attempt to run the software, you will be prompted with an install license message.
- 5. Click Install license and then browse to the location of the .license file.
- 6. The credentials of the license file are then displayed click Install license.

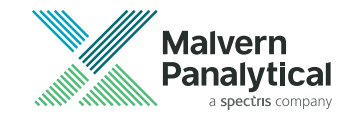

# Chapter 9 Advice and Concepts

| 9.1 Fundam   | ental concepts                             |     |
|--------------|--------------------------------------------|-----|
| 9.2 Optical  | models                                     |     |
| 9.3 Refract  | ve Index                                   |     |
| 9.4 About o  | bscuration                                 |     |
| 9.5 Pump a   | nd stirrer settings                        |     |
| 9.6 Sample   | stability issues                           |     |
| 9.7 Ultrasou | und                                        | 212 |
| 9.8 Stir spe | ed titration                               | 217 |
| 9.9 Laser of | oscuration titration                       |     |
| 9.10 Furthe  | r recommendations for method development . |     |

# 9.1 Fundamental concepts

To understand the meaning of the results from the Mastersizer, a number of fundamental concepts require explanation. These are:

- How the concentration is calculated
- The results are volume-based
- The result is expressed in terms of equivalent spheres
- How the distribution parameters are derived

### 9.1.1 Calculate the Concentration (Cv)

#### 9.1.1.1 Beer-Lambert law

The software uses the Beer-Lambert law to calculate the concentration of the sample. This may be expressed as:

$$rac{I}{I_O} = e^{-lpha,b}$$

Where:

- *I* is the intensity of light at a distance b in the particle field of absorbance α.
- $I_0$  is the intensity of the light beam as it enters the particle field.
- $I/I_0$  is the relative transmission (*T*) of the beam (measured directly by the instrument).  $I_0$  is the intensity of the laser beam measured at the receiver when no sample is present and I is the intensity with sample in the beam.

Expressing the Beer-Lambert law in terms of relative transmission and re-arranging gives the following expression for the absorbance:

$$lpha = -rac{1}{b} ln \langle T 
angle_{(1)}$$

### 9.1.2 Volume concentration

The term  $\alpha$  contains information about the concentration and size of the particles. From scattering theory the light attenuated by a particle *i* ( $a_i$ ) may be described in terms of the cross-sectional area of a particle:

$$\alpha_i = Q_i \, \pi r_i^2 n_i$$

Where:

- $r_i$  is the radius of the particle *i*, with cross-section  $\pi r_i^2$
- $Q_i$  is the efficiency of light extinction (by scattering and absorption), calculated from Mie theory for a particle of radius  $r_i$ .
- $n_i$  is the number of particles of radius  $r_i$ .

In terms of the volume of particles  $V_i=rac{4}{g}\pi r_i^g n_i$ , the equation above becomes, for an ensemble of particles:

$$\alpha_i = rac{g}{4} \Sigma rac{Q_i V_i}{r_i}$$

If the size of the particles is expressed in terms of the diameter  $d_i = 2r_i$  and the volume terms can be separated into a relative volume distribution v and a total concentration  $C_v$  (total volume of particles in a unit volume of dispersant) the equation then becomes:

$$lpha_i = rac{3}{4} C_v \, \Sigma rac{Q_i V_i}{d_i}$$

Substituting the above into equation (1) and rearranging to make concentration the subject gives:

$$C_v = -rac{2}{3b}rac{1}{\Sigma rac{Q_i v_i}{d_i}} ln T$$

If *d* is measured in  $\mu$ m and *b* in mm, and *v* is the relative concentration of the size distribution (such that  $\Sigma v_i = 1$ ) then:

$$C_v \ (ppm) = -rac{2000}{9b} rac{1}{\Sigma rac{Q_i \ v_i}{d_i}} ln \, T$$

This equation provides the concentration in parts per million (ppm). To calculate the value as a percentage volume concentration, the final value is divided by 10,000.

In the above equation:

- The Transmission (*T*) is a value between 0 and 1 which is measured directly by the instrument.
- The particle size distribution  $v_i$  is the relative volume in size-class *i* with mean diameter  $d_i$ .
- $Q_i$  the mean extinction term for size-class *i* is calculated from scattering theory and is a function of the optical properties of the particle and dispersant media.

#### 9.1.2.1 Concentration at different obscurations

This advice gives an approximate idea of the obscuration ranges to use during a measurement.

It is possible to convert the obscuration limits into an equivalent volume concentration but there is a strong size dependence that makes it difficult to use the data at the time of measurement. The relative volume concentrations of monomodal (single sized) particles that would give a certain obscuration is illustrated below. The actual curves may differ. It will be clear that there is a size dependence - an obscuration of 30% means a widely varying volume concentration dependent on size.

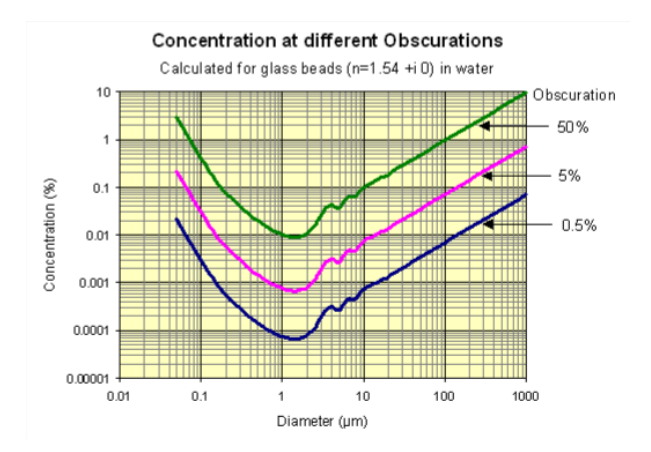

*Figure 9.1* Relative volume concentrations of monomodal (single sized) particles that would give a certain obscuration

In the more realistic situation of a polydisperse (or multimodal) sample it is not possible to provide simple graphical correlations of volume concentrations and obscuration. However, the system can calculate concentration using the size distribution result and the obscuration.

For a polydisperse sample the curve of the above figure can be used if the **Surface Weighted Mean** (**D**[3, 2]), is plotted rather than diameter and the distribution is assumed to be monomodal.

## 9.1.3 Volume-based results

When interpreting Mastersizer results it is important to remember that the fundamental size distribution derived by this technique is volume-based. For example, when a result indicates that 11% of the distribution is in the size category 6.97–7.75 microns, this means that the **volume** of all particles with diameters in this range represents 11% of the total **volume** of all particles.

It is useful to consider a numerical example to illustrate this point. Suppose, that a sample consists of only two sizes of particle, 50% by number having a diameter of 1 micron and 50% by number a diameter of 10 microns. Assuming that the particles are spherical, the volume of each of the larger particles is 1000 times the volume of one of the smaller ones. Thus, as a volume distribution, the larger particles represent 99.9% of the total volume.

# 9.1.4 Equivalent spheres

Mie theory assumes that particles being measured are perfect spheres that can be described by a single number. However, in practice particles are rarely so simple. This makes defining a 3D shape as a single number much harder, which causes a problem when attempting to define "particle size".

For example, the size of a cuboid cannot be defined by its length alone, its width and height must also be taken into consideration. When considering much more complex, irregular shapes such a grains of sand or pigment particles in paint, defining size becomes even more complicated.

One solution to define complex shapes as single numbers is to compare features of that particle to an imaginary spherical equivalent.

Some typical methods of doing this are:

- Equivalent surface area calculate the diameter of a theoretical sphere that has the same surface area of the original particle.
- Equivalent maximum length this is where the diameter of a theoretical sphere is the same as the maximum dimension of the original particle.
- Equivalent minimum length this is where the diameter of a theoretical sphere is the same as the minimum dimension of the original particle.

There are many other methods available to do this. This technique is known as "equivalent spheres".

The Mastersizer uses the volume of a particle to measure size as a single number by calculating the diameter of a sphere that would have the equivalent volume.

Consider a cylindrical particle of diameter 20 microns and length 60 microns. The volume of the cylinder is:

 $v=\pi (10 \mu m)^2 \; (60 \mu m)pprox 18850 (\mu m)^3$ 

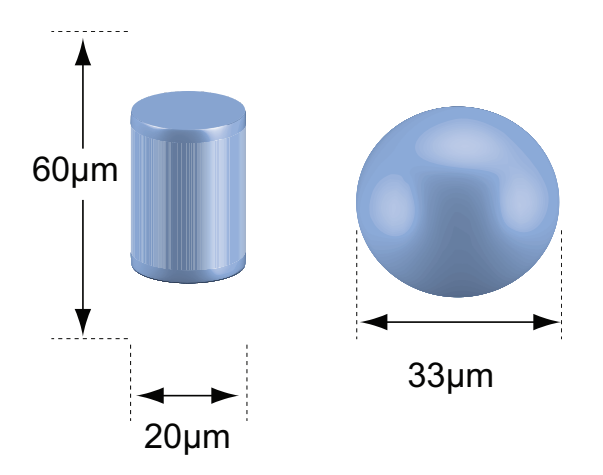

Figure 9.2 Cylinder and sphere of equivalent volume

The sphere of equivalent volume would have a diameter of:

$$3\sqrt{rac{\delta V}{\pi}}=33\mu m$$

If a sample of these cylinders was measured in a Mastersizer, the distribution would span 20  $\mu$ m to 60  $\mu$ m, as some particles would pass through the laser end on, appearing 20  $\mu$ m, and others side on, appearing 60  $\mu$ m, and others orientated in between . There would be a mode in the distribution at 33  $\mu$ m.

It is interesting to compare this with other techniques. Sieving would pass the particles through a 20  $\mu m$  aperture and classify them as 20  $\mu m$ . Sedimentation would give a result related to the total surface area, in this case reporting a diameter of around 40  $\mu m$ .

# 9.1.5 Derived distribution parameters

The particle size distribution reported by the software is expressed in a set of size classes which are optimized to match the detector geometry and optical configuration, giving the best resolution. All parameters are derived from this fundamental distribution.

Distribution parameters and derived diameters are calculated from the fundamental distribution using the summation of the contributions from each size band. In performing this calculation the representative diameter for each band is taken to be the geometric mean of the size band limits:

$$\sqrt{d_i} - {}_l dt$$

This number will be slightly different to the arithmetic mean:

$$\frac{d_{i-l}^{}+d_i}{2}$$

For example, the size band 404.21 – 492.47 microns has a geometric mean of 446.16 microns and an arithmetic mean of 448.34 microns. In most cases the difference is small but the geometric mean is chosen in these calculations as it is more appropriate for the logarithmic spacing of the fundamental size classes.

The same principle of calculation applies to the distribution statistics standard deviation, skewness and kurtosis, as shown below:

#### 9.1.5.1 Standard deviation

$$lpha = \sqrt{rac{\Sigma X_i (d_i - \bar{d})^2}{\Sigma X_i}} = \sqrt{D[K + 2, K]^2 + D[K + 1, K]^2}$$

#### 9.1.5.2 Skewness

$$Skew = rac{\Sigma X_i \left( d_i - ar{d} 
ight)^s}{\sigma^4 \Sigma X_i} = rac{\left( D [K+S,K]^s + ar{d} \left( ar{d}^s + 3 \sigma^s 
ight) 
ight)}{\sigma^s}$$

#### 9.1.5.3 Kurtosis

$$Skew = rac{\Sigma X_i (d_i - ar{d})^4}{\sigma^4 \Sigma X_i} - 3 = rac{\left( D[K+4,K]^4 - ar{d} \left( 4D[K+3,K]^3 + 3ar{d}^3 + 6ar{d} \, \sigma^2 
ight) 
ight)}{\sigma^4} - 3$$

In the above formulae *K* and *X* depend on the distribution being calculated as shown in this table:

#### Table 9.1 How to calculate K and X

| Distribution | Κ | $X_i$    |
|--------------|---|----------|
| Volume       | 3 | Vi       |
| Surface      | 2 | Vi /di   |
| Length       | 1 | Vi /di 2 |
| Number       | 0 | Vi /di 3 |

The various derived diameters are related by:

$$D[m,n]^{m-n} = rac{D[m,0]^m}{D[n,0]^n}$$

For "mono-size" distributions such as latex, the distribution mean is reported as the geometric mean of the size class and **standard deviation**, **skewness** and **kurtosis** are reported as zero.

The procedure used for other parameters of the distribution is to create a spline fit to the fundamental result. Intermediate values are then read from this curve allowing interpolation of percentile points which do not coincide with the measurement size band boundaries.

# 9.2 Optical models

This section contrasts the Fraunhofer approximation used in some instruments with the Mie theory which underpins Mastersizer operation. Although Mie is the preferred scattering model, users can also select Fraunhofer if required from the measurement settings. Refer to section 10.5.3.

## 9.2.1 Fraunhofer approximation

Older instruments and some existing instruments rely on the Fraunhofer approximation only. This assumes that:

- The particle is much larger than the wavelength of light employed. ISO 13320 defines this as being greater than 40x wavelength (25  $\mu$ m when a He-Ne laser is used).
- All sizes of particle scatter with equal efficiencies.
- The particle is opaque and transmits no light.

These assumptions are incorrect for many materials and for small particles they can give rise to errors approaching 30%, especially when the relative refractive index (RI) of the material and medium is close to one, or when the particles are transparent. When the particle size approaches the wavelength of light the scattering efficiency becomes a complex nonlinear function with maxima and minima present.

# 9.2.2 Mie theory

Mastersizer Xplorer uses the full Mie theory which completely solves the equations for interaction of light with matter. This allows completely accurate results over a large size range.

Mie Theory provides a rigorous solution for the calculation of particle size distributions from light scattering data and is based on Maxwell's electromagnetic field equations. It predicts scattering intensities for all particles, small or large, transparent or opaque within the following assumptions:

- The particles being measured are spherical.
- The suspension is dilute, so that the scattered light is measured before it is re-scattered by other particles.
- The optical properties of the particles and the medium surrounding them is known.
- The particles are homogeneous.

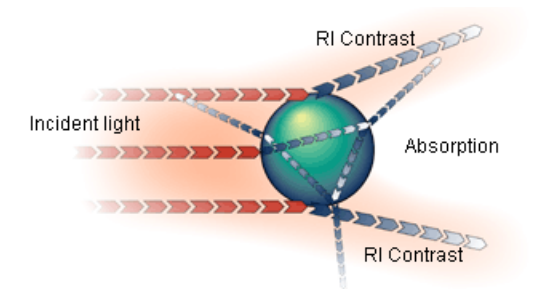

Figure 9.3 Schematic representation of Mie theory

Mie Theory predicts the primary scattering response observed from the surface of the particle, with the intensity predicted by the RI difference between the particle and the dispersion medium. It also predicts how the particle's absorption affects the secondary scattering signal caused by light refraction within the particle. This is especially important for particles below 50 microns in diameter and is extremely important when the particle is transparent, as stated in the international standard for laser diffraction measurements (ISO13320-1 (1999)).

### 9.2.2.1 Requirements for using Mie

Mie theory assumes the particle is spherical, as opposed to Fraunhofer, which is a projected area prediction. The penalty for this complete accuracy is that the refractive indices for the material and medium must be known and the absorption part of the RI must be known or estimated. However, for the majority of users this will present no problems as these values either will be known or can be measured.

A standard set of materials is available for selection in the SOP (presented in section 10.2.3). Further materials can be defined by a user within the materials database, but the following parameters must be specified accurately:

- **RI (Real)** this value relates to the speed of light within the material, which in turn allows the degree of refraction (light bending) to be predicted when light passes from one medium to another.
- Absorption Index an imaginary number that describes the amount of absorption that takes place as the light enters the particle.
- **Density** the density in g/cm3. This is used to calculate the Specific Surface Area (SSA). Users who want to include the SSA as a derived parameter must complete this field.

The residual shown in the Parameters report indicates how well the calculated data fitted the measurement data.

# 9.2.3 Refractive Index of the medium

This value is needed by the software in order to provide accurate calculations and is specified within Mie theory.

Refer to section 9.3 and the *Refractive Index and Dispersants Guide* at www.mal-vernpanalytical.com for more information.

# 9.3 Refractive Index

The RI of a powdered or finely divided material is a complex number comprising a real part and an imaginary part.

The real part is the actual RI of the bulk material (e.g. water is 1.33).

The imaginary part is known as the absorption which is a measure of the amount of light trapped by the particle. The shape of a particle will have a significant effect on its absorption. For example:

- Glass in sheet form has little or no absorption but powdered glass will have an absorption of 0.1 owing to the fact that the rough internal surfaces will trap and reflect light.
- Spherical particles an absorption value of 0 is recommended for particles such as lattices or glass beads.
- Emulsion droplets an absorption of 0.001 is recommended.
- Solid particles an absorption value of 0.01 is recommended for particles with some transparency such as crystalline milled powder.
- Particles with more color or opacity the absorption value generally increases, for example, a slightly colored powder may have an absorption of 0.1 and a highly colored or metal powder may have an absorption value of 1 and above.
- Primary colored samples adjust the absorption value for each light source, depending on the color of the sample. For example, a red pigment will not absorb very much red light but it will strongly absorb the blue light source.

The Mastersizer uses red and blue light to measure samples. For certain materials, (notably certain inks and pigments) the sample will have substantially different refractive indices in red and blue light. This is normally due to the material being highly adsorbing in one of the two wave lengths. In these cases it will be necessary to enter both refractive indices. For most materials, you will not need to enter a blue RI. If a blue RI is not given, then the Mastersizer assumes that it has the same value as the red RI.

Blue refractive indices can be found from papers and textbooks in the same way as red RI information. When no published information is available, select the RI that minimizes the fit and residual.

The fit graph is the comparison between the observed and model predicted extinction values. This value is particularly sensitive when dealing with wholly sub-micron distribution of particles.

- If the predicted value exceeds that of the observed value then the absorption value has been set too high.
- If the observed value exceeds that of the predicted value then the absorption value has been set too low.

Careful examination of the fit to the higher detectors may well show a slight mis-match.

- If the predicted value from the higher detectors exceeds that of the observed value then the absorption value has been set too high.
- If the observed value from the higher detectors exceeds that of the predicted value then the absorption value has been set too low.

Calculation of volumetric concentrations can be used to confirm that the correct RI values have been used for particles of a generally granular nature without excessive aspect ratios (less than 4:1).

If after a careful measurement of a known volume concentration suspension of the material, the Mastersizer reports a value of volume concentration within 10 - 15 % of the known figure, then confirmation of the RI choice has been made. This procedure involves some inevitable errors and thus a reasonable tolerance must be permitted.

Refer to the *Refractive Index and Dispersants Guide* at www.malvernpanalytical.com for more information.

# 9.4 About obscuration

This section provides more background on obscuration and how to achieve the optimal results during method development.

The sample concentration is controlled by monitoring the obscuration of the laser beam caused by the sample. The obscuration is simply the fraction of light "lost" from the main beam

when the sample is introduced. For example, an obscuration of 30% means that 30% of the incident laser beam (recorded during the Measure Background step) has been lost through scattering or absorption.

If the obscuration is too high, then multiple scattering may occur resulting in a very inaccurate measurement. If the obscuration is too low then insufficient signal will be detected and the precision will be adversely affected. Set limits to enable the system to detect poor conditions and take action either to ignore data, raise alarms or to trigger the measurement process once a limit has been exceeded. Values may be set manually or default values for the selected sample handling unit may be enabled.

When adding sample, there can be a delay between adding the sample and the obscuration level settling to the correct level. For this reason it is also possible to specify a time delay, after the initial reading within the correct obscuration band, to allow the sample to become evenly distributed.

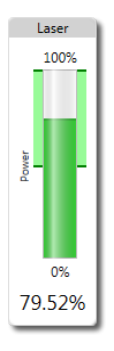

Figure 9.4 Obscuration level as displayed in the software

### 9.4.1 Advice on setting obscuration level

The obscuration bar on the Laser panel provides a color coded indication of the following:

Table 9.2 Obscuration levels

| Obscuration range (%) | Obscuration bar color | Notes            |
|-----------------------|-----------------------|------------------|
| <5                    | Green                 | Add more sample. |

| Obscuration range (%) | Obscuration bar color | Notes                                                   |
|-----------------------|-----------------------|---------------------------------------------------------|
| 5-10                  | Green                 | Low, but usable with a good signal to background ratio. |
| 10-20                 | Green                 | ldeal.                                                  |
| 20-50                 | Orange                | Danger of multiple scattering.                          |
| 50                    | Orange                | Too high.                                               |

Each material/dispersant combination has an ideal obscuration band at which accurate measurements can be made. As a rough guide use a range of **10-20% for a wet dispersion unit** and **0.1-10% for a dry dispersion unit**.

# 9.5 Pump and stirrer settings

# 9.5.1 General advice

- The pump/stirrer keeps a homogeneously dispersed suspension of particles in the tank which can then transport all sizes of particle through the flow cell for measurement.
- Larger particles with densities above that of the suspending fluid must be kept flowing through the pipes and flow cell at a high enough velocity to prevent the largest particles from settling out.
- It is also necessary that the largest particles are moving through the flow cell at approximately the same speed as smaller particles in order that the effects of velocity bias do not influence the final result.
- Both the actions of the pump and the stirrer subject the suspension to the influence of shear stress.
- In general, the larger and more dense the particle the higher the pump/stirrer speed needs to be.
- It may be highly desirable to add a surfactant to the liquid in order to stabilize the suspension. However excess surfactant or excessive pump/stirrer speeds while using surfactants can readily produce foam that will distort the result.
#### 9.5.2 Work with emulsions

- Many emulsions can have their drop sizes reduced by exposing them to high levels of shear. It is not possible to transport liquid suspensions through pipe networks without adding some shear stress. However in the case of emulsions, it is necessary to establish that the liquid transport is not materially changing the size distribution.
- A test should be conducted whereby the emulsion is diluted and circulated through the measurement cell using the minimum amount of pumping and stirring which just re-circulates the suspension. Remember that it will take much longer to reach an equilibrium state under these conditions.
- Conduct a series of measurements at various pumping speeds with an adequate pause between changes of pump speed to determine whether the size distribution is being changed.

#### 9.5.3 Liquid level and vortexing

• It is possible (but not recommended) to conduct a measurement with the fluid level in the tank lower than normal. Under these conditions, excess pump/stir speeds can induce air bubbles into the suspension via the vortex from the central pump and stirrer shafts.

## 9.6 Sample stability issues

#### 9.6.1 Agglomerating

Agglomerates are groups of particles which are loosely coherent.

If particles are agglomerating some of the particles will be passing close enough to each other for surface interactions to create a single, larger particle. As there are fewer particles, there are fewer scattering events and more light passes through the measurement zone unimpeded. This causes the obscuration to decrease. Meanwhile, the volume in the coarse fraction of the particle size distribution may increase or the coarse fraction may increase in size. Therefore, the size below which there is 90% of the volume of the sample, Dv90, will increase. Plotting Dv90 and obscuration in a trend view for an agglomerating sample will look like this:

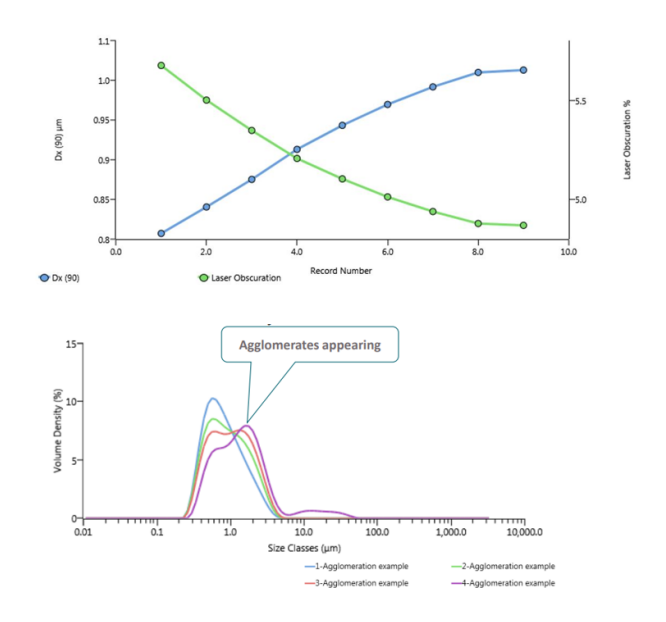

Figure 9.5 Agglomerating sample

Remedies for agglomeration include:

- Use surfactant or additives to stabilize the dispersion.
- Use a lower sample concentration i.e. a lower obscuration.
- Conduct an ultrasound titration or change dispersants.

#### 9.6.2 Dispersing

Agglomerates and loosely bounded particles are slowly broken apart and dispersed into primary particles due to the addition of energy from the action of stirring. In some cases, this process can be slow. This causes the obscuration to increase. Meanwhile, the volume in the coarse fraction of the particle size distribution may decrease.

Therefore, the size below which there is 90% of the volume of the sample, Dv90, will decrease. Plotting Dv90 and obscuration in a trend view for a dispersing sample will look like this:

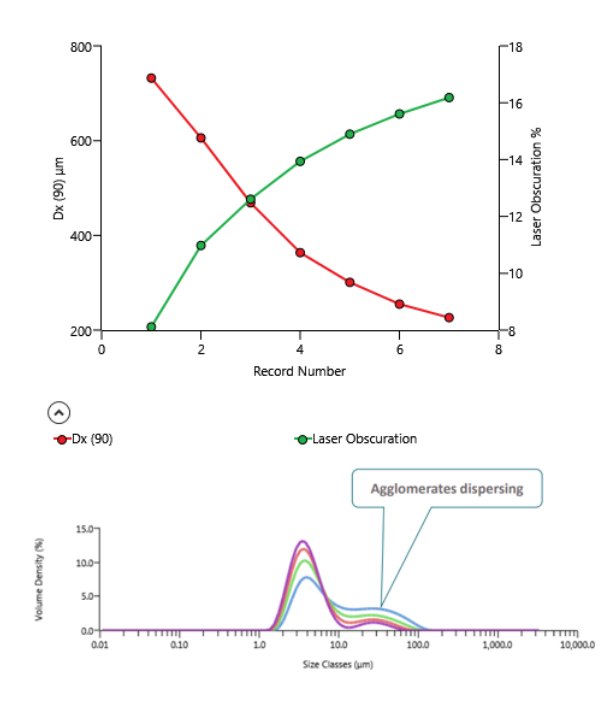

Figure 9.6 Dispersing

Remedies for dispersing include:

- Increase the pre-measurement delay to allow for the agglomerates to disperse as an action of stirring.
- Increase the stirrer speed.
- Conduct an ultrasound titration first.

#### 9.6.3 Dissolving

If particles are dissolving, the fine particles will get smaller and then disappear, making the coarse fraction more dominant. As there are fewer particles in the system, there are fewer scattering events and more light passes through the measurement zone unimpeded, causing the obscuration to decrease. Meanwhile the size below which there is 10% of the volume of the sample, Dv10, will increase. Plotting Dv10 and obscuration in a trend view for a dissolving sample will look like this:

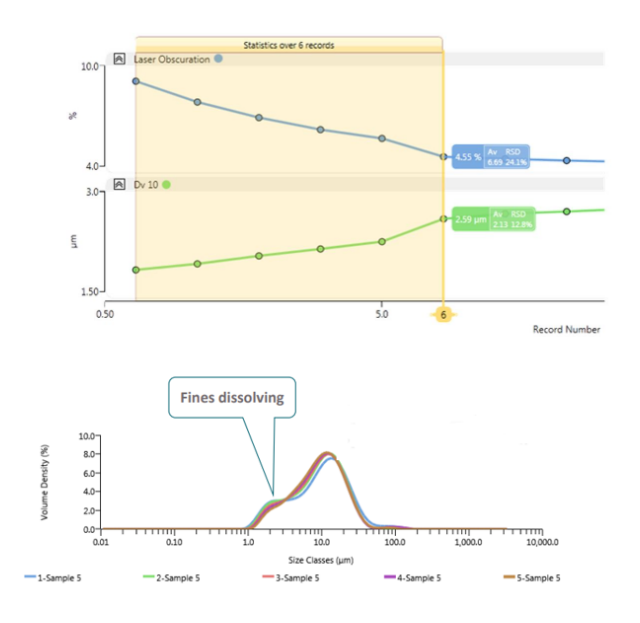

Figure 9.7 Dissolving

Remedies for dissolution include:

- Use another dispersant.
- Select the dispersant with the least dissolution.
- Prepare the sample under controlled conditions using a saturated solution.

## 9.7 Ultrasound

Particles can stick together due to Van der Waals forces, electrostatic forces, and molecular bonding. Ultrasonication can disperse a sample by breaking these bonds through shear stress from sonic waves. It's mainly used for materials with high sub-micron content.

**Note:** Ultrasonic agitation adds heat to the system, which can raise the suspension's temperature and sometimes promote aggregation. It can also break fragile crystals. Avoid using ultrasound on emulsions, as it may cause further emulsification, leading to unrepresentative results.

Use a good microscope to visually inspect the particle suspension. If an SOP is being produced for a material which is subject to FDA or MCA scrutiny, retain the results of this work, together with any photomicrographs and other supporting evidence. This is an important part of the method validation documentation.

Conduct a series of measurements, doubling the ultrasonication duration each time. The results should clearly show the effect of ultrasonics on the material. If particle size is still changing after 15 minutes, reconsider the suspending liquid or any admixture used for wetting.

To evaluate the dispersion state of the sample in the Mastersizer, three key steps are involved in the dispersion titration process:

- 1. A set of repeat measurements to assess the effect of stirring the sample this helps determine whether ultrasound is necessary or if stirring provides adequate energy for dispersion.
- 2. A series of measurements to assess the effect of ultrasound on the sample this allows users to determine whether continuous ultrasound is required.
- 3. A set of repeat measurements to assess the stability of the measurement after ultrasound - this helps identify whether the sample is agglomerating after ultrasound application.

An example of a dispersion titration in water is shown below.

- Stage 1 shows gradual dispersion as the sample is stirred.
- Stage 2 shows faster dispersion when the ultrasound is on.
- Stage 3 shows that the results are stable once the ultrasound has been turned off.

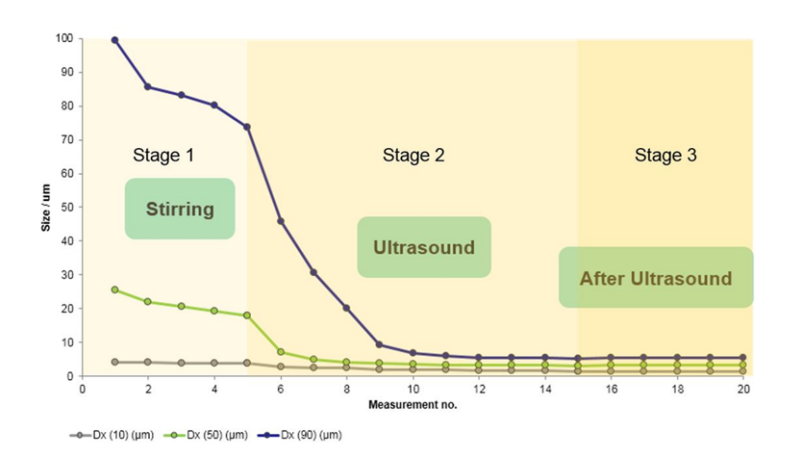

Figure 9.8 Dispersion titration example

The dispersion titration shows a change in the particle size distribution consistent with agglomerates being dispersed, as shown in particle size distributions below.

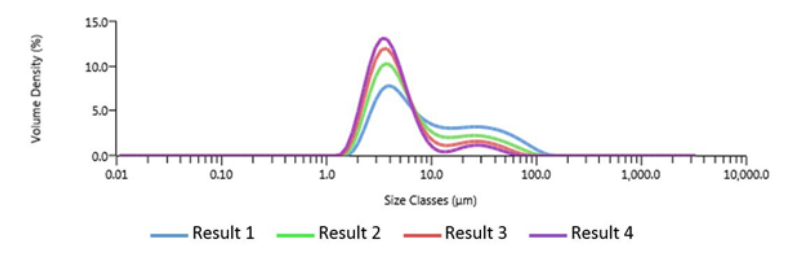

Figure 9.9 Particle size distribution

As the sample disperses there should also be an increase in the obscuration (related to the concentration of particles in the system) as each agglomerate is broken up into multiple primary particles, as shown below.

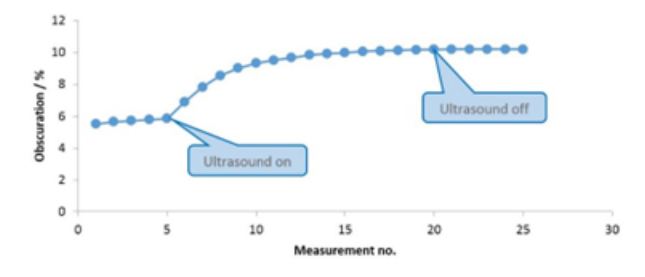

Figure 9.10 Increase in obscuration

If you are measuring in an organic solvent, apply ultrasound in steps. For example, apply ultrasound for one minute, then wait for the dispersant's temperature to stabilize before measuring. This prevents false readings due to temperature gradients. Repeat this process until no further size reduction is observed.

A dispersion titration helps determine the ultrasound power and duration needed to disperse the sample to its primary particle size. If the titration shows no size reduction, the sample may already be fully dispersed. If particle size continues to decrease without stabilizing, the ultrasound might be breaking the primary particles.

Particle size should remain stable in stage 3. If it increases due to re-agglomeration, an additive may be needed to stabilize the dispersion.

Verify the dispersion state using a microscope or static automated particle imaging instrument (Hydro Insight) by taking an aliquot from the dispersion accessory. Observations before and after ultrasound will show if agglomerates have dispersed or if the particle shape has changed due to breakage.

#### 9.7.1 External sonication

External sonication can be applied to assist dispersion.

- 1. Place the beaker of slurry in an ultrasonic bath or under a sonication probe for a suitable duration (initially start with two minutes, though this can vary depending on the sample type).
- 2. Evaluate the effectiveness of sonication through visual inspection. Make sure that no large agglomerates are present in the sample.

- 3. Allow the pre-dispersant mix to cool down, as sonication can generate significant heat, particularly when using non-water dispersants.
- 4. Add the sample to the dispersant tank.
- 5. Do a series of measurements to determine if the sample has reached a stable dispersion state.
- 6. If the results remain unstable, clean the system, prepare a fresh pre-dispersant mix, and apply sonication for a longer duration.

The figure shows example measurements where sonication has improved the dispersion. After the first period of ultrasound, the particle size has decreased but there are still agglomerates present. Further sonication was therefore applied until all of the agglomerates have been dispersed and the results have become stable.

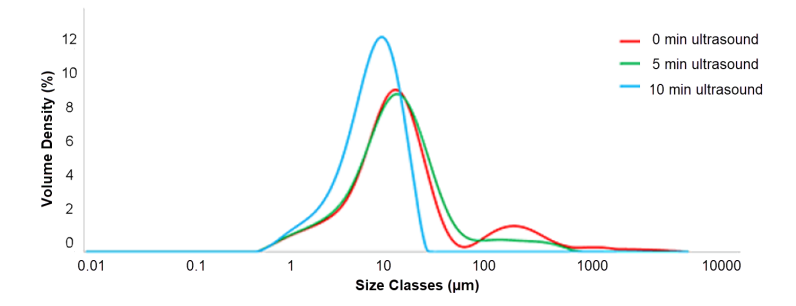

Figure 9.11 Particle size distributions with 0, 5 and 10 minute applications of ultrasound

Once you have identified a suitable duration to sonicate your sample externally, repeat the process until you have collected three complete sets of measurements to confirm stability (i.e. 3 aliquots).

Additional ultrasonics can be applied to the tank to help prevent re-agglomeration, though this is not always necessary.

**Note:** When working with fragile particles, sonication may cause them to break down. If there is any uncertainty, conducting microscopic observation before and after sonication will provide insight into how the ultrasonics affect the sample.

## 9.8 Stir speed titration

The stirrer in a wet dispersion unit must ensure that the dispersion is homogenous and that the sample passing through the measurement cell is representative. For larger or denser materials, you need to carry out a stir speed titration to check that all the particles in the sample have been suspended. For emulsion samples a stir speed titration can tell you at what speed the droplets begin to be broken by the action of the stirrer.

A stir speed titration is an important step in method development for coarse (Dv90 > 500  $\mu$ m), dense (e.g. metal powders) and polydisperse (e.g. soils) materials.

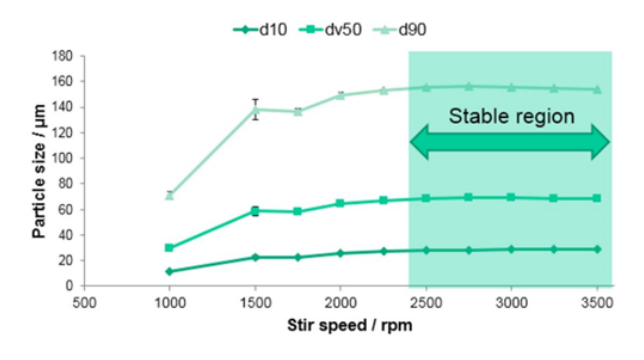

Figure 9.12 Stir speed titration

## 9.9 Laser obscuration titration

Obscuration is a measure of how much sample has been added to the dispersion unit. An obscuration titration is an important step in liquid dispersion measurements as it determines how much sample should be added. If too much sample is added, there is a risk of multiple scattering causing the reported particle size to decrease. If too little sample is added, large particles may not be represented and Dv90 may be unstable due to noise in the scattering data.

To determine the most appropriate obscuration range for your sample, perform a series of measurements. Start at ~3% obscuration and add more sample, in 4-5 steps, until ~20%

obscuration. Look at the percentiles in the trend view and select an obscuration range where the trend is flat. The percentiles may start to decrease at high obscuration's due to multiple scattering and this region should be avoided.

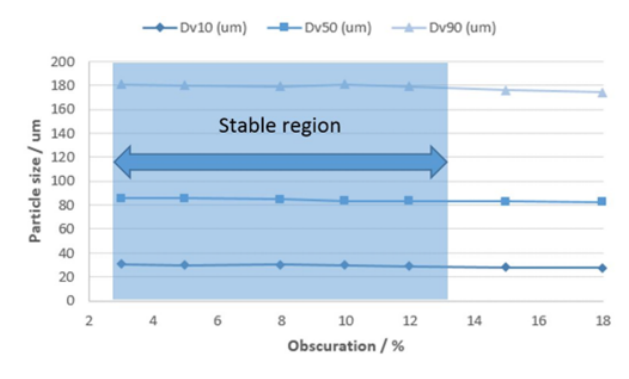

Figure 9.13 Laser obscuration titration

An obscuration titration for a fine material, which shows multiple scattering effects at low values of obscuration, might look like this. Measurements should be made in the stable region indicated, with 3-5% obscuration.

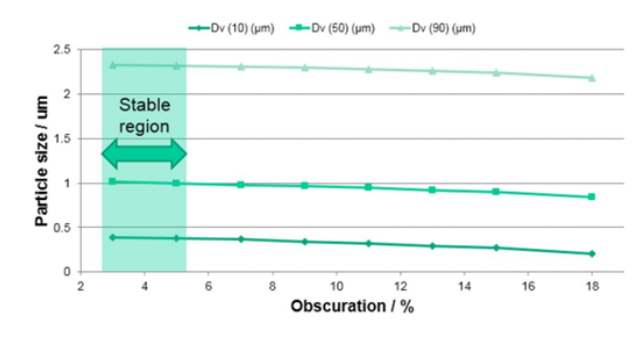

Figure 9.14 Obscuration titration - fine material

## 9.10 Further recommendations for method development

The following recommendations can optimize your method and improve repeatability.

#### 9.10.1 Measurement duration

The measurement duration in a wet laser diffraction measurement needs to be long enough to allow a representative sample of the particles in the dispersion unit to circulate through the measurement cell. The required duration will depend on the particle size and the poly-dispersity of the sample. A fine mono disperse sample only needs a short measurement, whereas coarse particles or broader distributions require longer measurements. If you see high variability over repeat measurements of the same sample (for large particles or broad distributions) then increasing the measurement duration may improve repeatability.

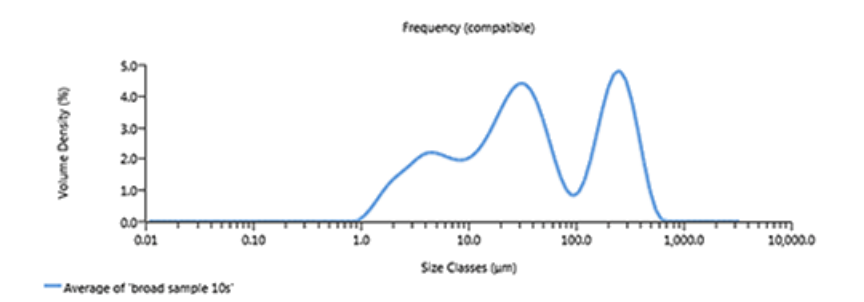

Figure 9.15 Measurement duration

This shows the particle size distribution of a sample containing material with a broad size range (from 1  $\mu$ m to 700  $\mu$ m). Repeat measurements of this sample have been made using a range of measurement durations from 1 second up to 20 seconds.

The following figure shows the decrease in relative standard deviation (over the five repeat measurements) for increasing measurement durations. The variability is within the acceptable range, according to the ISO standard, for measurement durations above 10 s.

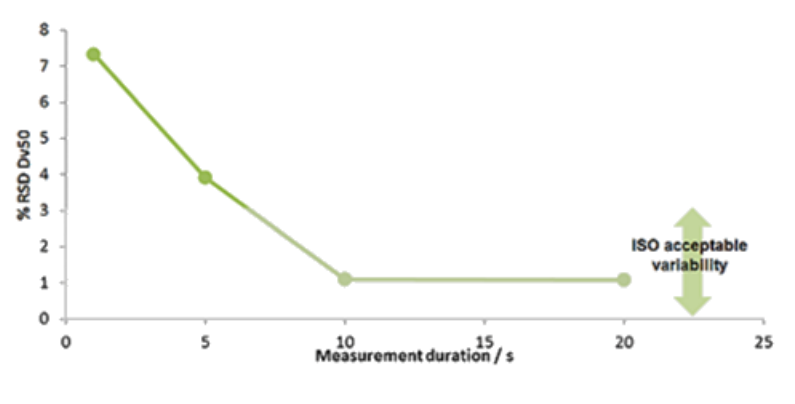

Figure 9.16 Broad size range distribution

#### 9.10.2 Sample addition

It is important for any particle characterization technique that the sample you put into the instrument is representative of the bulk of your material. Sampling becomes the largest possible source of error in the measurement of coarse particles or samples containing a broad range of sizes.

To get a representative result you need to measure a minimum number of particles. For example, to get the Dv90 to within a 5% standard error requires at least 400 particles to be measured. Therefore, for a material with a density of 1.5 g/cm3 and a Dv90 of 500 µm you would need to measure about 0.5 g to get the Dv90 to within a 5% standard error. As the size of the particles increases the mass containing sufficient particles increases, and the minimum mass required to achieve reproducible results also increases.

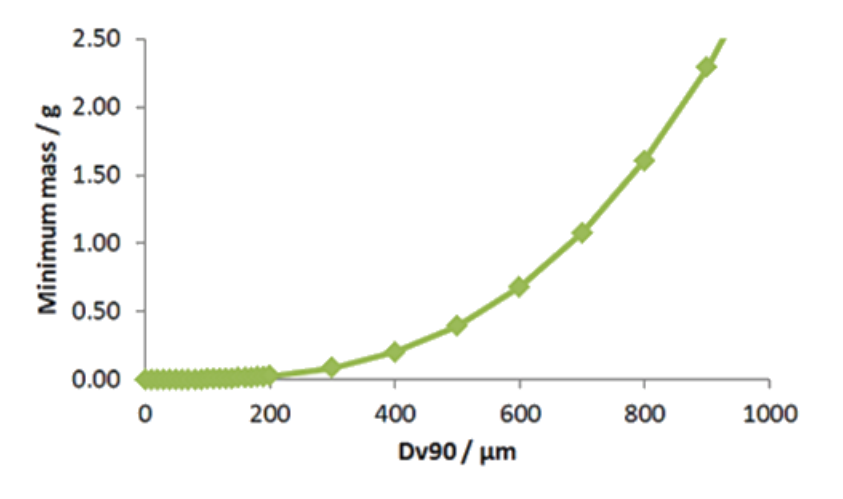

Figure 9.17 Sample addition

This shows the minimum mass required to achieve a 5% standard error as a function of particle size. You can test whether your sample mass, or technique, is sufficient by measuring several separate sub-samples and assessing the variability of the results.

#### 9.10.3 Fine powder mode

Fine powder mode removes artefacts which can be caused by movement of dry powders or thermal mixing. These effects cause noise on the Mastersizer low angle detectors, and fine powder mode removes the data from some of these detectors from the analysis.

**Note:** Removing these low angle detectors limits the upper size of the instrument to 600 µm.

For dry powder measurements, fine powder mode is always recommended for samples containing a significant amount of particles below 10  $\mu$ m in size i.e. for Dv90 < 10  $\mu$ m. For particles with Dv90 in the range from 10-100  $\mu$ m fine powder mode may be used if noise on the inner detectors is creating unexpected modes at large sizes.

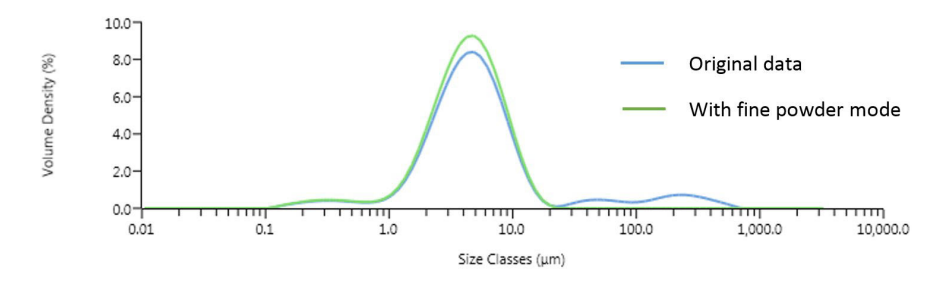

Figure 9.18 Dry powder measurements

For liquid measurements, fine powder mode is sometimes used when a fine sample is measured in an organic solvent. This removes coarse particle modes, created by thermal instabilities, from the result. It is preferable to allow the dispersant to reach thermal equilibrium before beginning a measurement, but in some cases, for example when a significant amount of ultrasound has been applied, fine powder mode may be necessary.

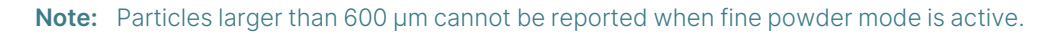

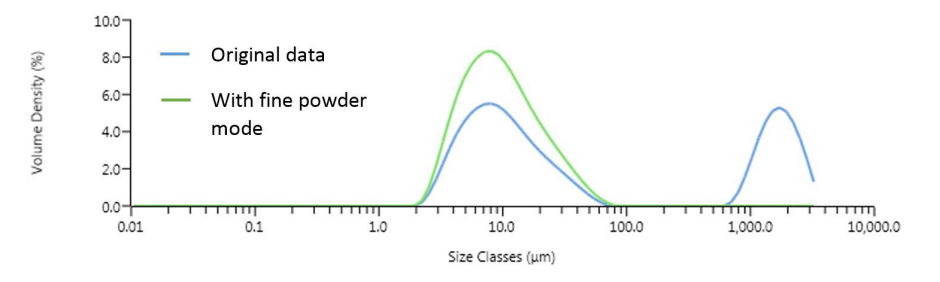

Figure 9.19 Fine powder mode

Fine powder mode can allow you to work with samples in difficult circumstances, but should not be used as a substitute for proper method development. It is always worth comparing a result with fine powder mode active, with the original result, to assess the effect.

Refer to section 10.5.1 for details about using Fine powder mode.

As it is an analysis setting, the result can be reprocessed with and without fine powder mode without the need to make further measurements.

#### 9.10.4 Adaptive diffraction - FEATURE KEY

The Size Sure method of adaptive diffraction produces more reliable and reproducible results by reducing the influence of factors outside the sample. It does this by separating out these "transients" from the measurement. Refer to section 10.3.1 for more information.

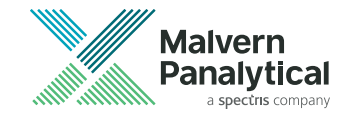

# **Chapter 10** Measurement settings reference

| 10.1 About Measurement se | ettings | 5 |
|---------------------------|---------|---|
| 10.2 Sample settings      |         | 7 |
| 10.3 Measurement settings | 3       | ŀ |
| 10.4 Sample dispersion    |         | 3 |
| 10.5 Data processing      |         | ŀ |
| 10.6 Output               |         | ŀ |

### **10.1 About Measurement settings**

Both SOPs and Manual Measurements involve specifying a number of settings before the measurement can be run.

The Measurement settings window is displayed whenever you create a new SOP or manual measurement.

| SOP Editor                                                       |                                                         |   | X L      |
|------------------------------------------------------------------|---------------------------------------------------------|---|----------|
| SOP Editor - Hydro LV                                            | ,                                                       |   | Ø        |
| New SOP X                                                        |                                                         |   |          |
| ▲ Sample /                                                       | Sample identification                                   |   | . ∢ ▶    |
| Identification<br>Particle Type                                  | Sample identifiers                                      | ٢ | Add      |
| Material<br>Dispersant<br>Instructions                           | <ul> <li>Sample Name</li> <li>Required field</li> </ul> |   | <b>x</b> |
| Adaptive Diffraction<br>Duration<br>Sequence<br>Obscuration      | Options<br>Remember sample identifiers for each session |   | ٩        |
| Alarm<br>Sample Dispersion<br>Accessory<br>Pre-Clean<br>Cleaping |                                                         |   |          |
| ▲ Data Processing<br>Analysis<br>Result<br>User Sizes            |                                                         |   |          |
| ✓ Output                                                         |                                                         |   |          |
|                                                                  | Save                                                    |   | Close    |

Figure 10.1 Measurement settings

This window groups settings into logical sections in which various parameters for the measurement are defined as follows:

- Sample (section 10.2) identify the sample and provide more information to users of the SOP. Define the physical characteristics of the sample and dispersant.
- Measurement (section 10.3) set both the red and blue light measurement durations, the number of, and delay duration between, measurements. Specify the obscuration levels for the measurement.
- Sample Dispersion (section 10.4) control the behavior of the currently connected accessory.
- Data Processing (section 10.5) specify the scattering model, analysis options and modify the light detectors used in a measurement. Define any Analysis Smoothing, Size Range/Resolution options and set size banding for all measurement histograms and tables.
- Output (section 10.6) controls the manner by which the measurements results can be exported and reported.

The SOP Editor view can be changed by selecting **File** and deselecting or selecting **Tree view** in the list. This will show the SOP editor as either single titled screens or as a tree view with all screens identified in a column on the left.

Step through the SOP windows by selecting the required measurement screen in the tree or use the **()** icon to step through each screen.

**Note:** When progressing through the settings, any **()** icon next to a field indicates that you must specify a value for the field before continuing to the next section.

With the measurement setting specified click **OK** to close the *SOP Editor* window.

The rest of this section goes through each of the measurement settings in more detail.

## 10.2 Sample settings

The *Sample* settings group allows you to define the sample and dispersant type as well as choosing the appropriate particle type.

The following windows are covered:

- Identification section 10.2.1
- Particle Type section 10.2.2
- Material section 10.2.3
- Dispersant section 10.2.4
- Instructions section 10.2.5

#### 10.2.1 Identification

The *Sample identification* settings allow you to enter details to identify the sample and provide more information to users.

| Sample identifiers |                                | 🕄 Add |
|--------------------|--------------------------------|-------|
| 💡 Sample Name      | Sample-test-manual2            | *     |
| Required field     | d                              |       |
|                    |                                |       |
| Options            |                                | 0     |
| Remember samp      | e identifiers for each session |       |

Figure 10.2 Sample identification measurement settings window

When the measurement is run, you will be prompted to confirm or alter the fields specified here.

Enter the following information:

• Sample Name (mandatory) - a descriptive name for the sample, such as "Batch 1A" or "Series 3, Sample 1".

Further fields can be added as required by your organization's work flow, or fields that could be useful in providing the operator with more information. This feature could be used to provide information that needs to be drawn to a user's attention immediately, such as "Experimental measurement set: increased stirrer speed."

• To add additional fields - for example, Batch, Lot, Group etc., click the Add Add button. The new field is added to the list. Enter a name for the field in the drop down menu to the left of the field. For a required field (i.e. one that is mandatory for the operator to enter), check the *Required field* box.

- **Note:** The **()** icon next to a field indicates that the user must specify a value for the field before saving the SOP or running the manual measurement.
  - To re-order the list of fields drag the item up or down by clicking and dragging the sicon next to the item.
  - To remove unwanted identification fields click the 🤤 icon adjacent to the field.

#### 10.2.2 Particle Type

The *Sample particle type* settings allow you to specify the shape of particles under analysis in order for the software to apply the optimal analysis model.

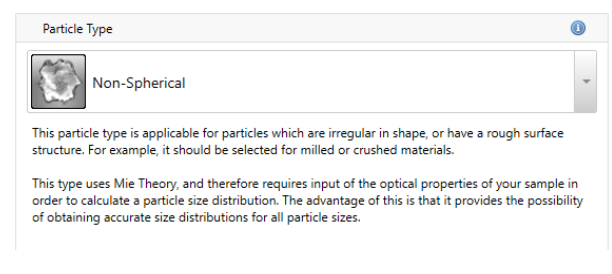

Figure 10.3 Sample particle type measurement settings window

#### The following settings are available:

#### Table 10.1 Particle types

| Particle type                                    | Description                                                                                                    |
|--------------------------------------------------|----------------------------------------------------------------------------------------------------|
| Non-spherical                                    | This analysis mode is applicable for particles which are irregular in shape,<br>or have a rough surface structure. For example, it should be selected for<br>milled or crushed materials. This mode uses Mie Theory, and therefore<br>requires input of the optical properties of your sample in order to calculate<br>a particle size distribution. The advantage of this is that it provides the pos-<br>sibility of obtaining accurate size distributions for all particle sizes.            |
| Spherical                                        | This analysis mode is applicable for particles which are perfectly spherical<br>in shape. For example, it should be selected for polymer latex samples or<br>for emulsions. This mode uses Mie Theory, and therefore requires input of<br>the optical properties of your sample in order to calculate a particle size dis-<br>tribution. The advantage of this is that it provides the possibility of obtain-<br>ing accurate size distributions for all particle sizes.                        |
| Opaque particle<br>(Fraunhofer<br>approximation) | The Fraunhofer Approximation can be used to calculate particle size dis-<br>tributions in cases where the particle size is large and where the particles<br>can be assumed to be completely opaque. It is the easiest mode to use, as<br>you do not have to provide any optical properties in order to calculate a<br>size distribution. However, its use may lead to inaccurate results, par-<br>ticularly for small particles below 50 microns in size or for those which are<br>transparent. |

#### 10.2.3 Material

| waterial fiame.      | Polystyrene Latex V |
|----------------------|---------------------|
| Refractive index:    | 1.59                |
| Absorption index:    | 0                   |
| Density (g/cm³):     | 1.05                |
| Different blue-light | properties: 🗹       |
|                      | (blue-light): 1.59  |
| Refractive index (   | (order light).      |

Use the *Sample material properties* section to enter physical characteristics of the material being measured.

Figure 10.4 Sample material measurement settings window

It is possible to specify the dispersant details manually or to choose from the Materials Database.

- 1. To select a previously added material from the *Materials Database*, click **Browse data-base**, then select an item from the database and click **Use these values**.
- 2. Alternatively add the new Material details in the respective fields. If the newly added material will be used in the future, add it to the *Materials Database* by clicking **Add to database**.

| Material property     | Action                                                                                                    |
|-----------------------|----------------------------------------------------------------------------------------------------|
| Material name         | Enter a descriptive name for the material                                                                                                    |
| Refractive index (RI) | Enter a value between 0 and 5. This value relates to the speed of light within the material, which in turn allows a degree of refraction to be pre-<br>dicted when light passes from one medium to another. |

#### Table 10.2 Dispersant properties

| Material property                    | Action                                                                                                    |
|--------------------------------------|----------------------------------------------------------------------------------------------------|
| Absorption index (AI)                | Value between 0 and 10, which is a measure of the quantity of light absorbed by the particles. Generally, transparent samples will have a low or zero absorption while colored or black particles will have a higher value. |
| Density                              | Value of between 0.001 and 25 g/cm <sup>3</sup> .                                                                                                    |
| Different blue-light prop-<br>erties | If required, select the check box and add the <b>Refractive index</b> (blue-light) and <b>Absorption index</b> (blue-light).<br><b>Note:</b> This is a unique setting for <u>Wet dispersion units</u> .                     |
| References and notes                 | Any further comments that help describe the material.                                                                                                    |

#### 10.2.4 Dispersant

**Note:** This is a unique window for <u>wet dispersion units</u>.

Use the *Sample dispersant* section settings to specify the properties of the dispersant used in the measurement.

|                         |       | Derowse database 💿 Add to | database |
|-------------------------|-------|---------------------------|----------|
| Dispersant name:        | Water |                           | ¥        |
| Refractive index:       | 1.33  |                           |          |
| Level sensor threshold: | 100   |                           |          |
| References and notes:   |       |                           |          |

*Figure 10.5 Sample dispersant measurement settings window* 

It is possible to specify the dispersant details manually or to choose from the dispersant database. Refer to section 5.5.

- 1. To select a previously added material from the *Dispersants Database*, click **Browse data-base**, then select an item from the database and click **Use these values**.
- 2. Alternatively add the new dispersant details in the respective fields. If the newly added dispersant will be used in the future, add it to the *Dispersants Database* by clicking **Add to database**.

#### Table 10.3 Dispersant properties

| Dispersant property    | Action                                                                                                    |
|------------------------|----------------------------------------------------------------------------------------------------|
| Dispersant name        | Enter a descriptive name for the dispersants, for example, Ethanol.                                                                                                    |
| RI                     | Enter a value of between 0 and 5. This value relates to the speed of light within the material, which in turn allows the degree of refraction (light bending) to be predicted when light passes from one medium to another                                                                                                    |
| Level sensor threshold | <ul> <li><u>Only</u> for <u>Hydro MV/LV</u> units that are fitted with an analogue sensor - MAP3210/3310).</li> <li>The Sample–Dispersion SOP window contains a level sensor threshold field where a value can be inputted that is suitable for the level sensor to detect the dispersant level when filled. The value will be different depending upon the dispersant used.</li> <li>The level sensor in the dispersion unit automatically stops the tank being overfilled above a certain level. If the tank fails to fill properly then the level sensor threshold, for the dispersant being used, may need adjusting. This value can be changed either manually (for the current measurement only) or by using the section 5.5, to store the new values for future use.</li> <li>Configuring this threshold value will be done using the Accessory controls panel - refer to: section 5.3.1.</li> </ul> |
| References and notes   | Enter any further comments that help to describe the dispersant.                                                                                                    |
|                        |                                                                                                    |

#### 10.2.5 Instructions

Use the *Sample instructions* settings to specify pre-measurement and post-measurement instructions that need to be drawn to the attention of the user.

| Instructions                                   | () |
|------------------------------------------------|----|
| Show instructions before measurement begins    |    |
|                                                |    |
|                                                |    |
| Show instructions when measurement is complete |    |
|                                                |    |
|                                                |    |
|                                                |    |

Figure 10.6 Sample instructions measurement settings window

The following settings are available:

- Show instructions before measurement begins instructions that are shown in the Sample Documentation panel/window before the measurement.
- Show instructions when measurement is complete instructions that are shown in the Sample Documentation panel/window following the measurement (after the measurement view is closed).

## **10.3 Measurement settings**

The Measurement settings group allow you to define the following:

- Adaptive Diffraction (Size Sure) section 10.3.1
- Duration section 10.3.2
- Sequence section 10.3.3
- Obscuration section
- Alarm section 10.3.5

#### 10.3.1 Adaptive Diffraction (Size Sure) - FEATURE KEY

The *Adaptive Diffraction* settings are used to specify the adaptive diffraction mode to use when processing a measurement's results.

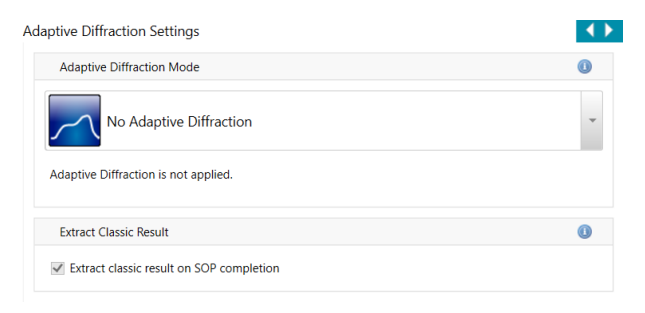

Figure 10.7 Measurement adaptive diffraction settings

Size sure mode produces more reliable and reproducible results by reducing the influence of factors outside the sample.

During a laser diffraction measurement, most of the time the detectors observe a steady laser scattering signal from the sample. However, laser scattering events caused by other factors can change the signal on the detectors for a brief period of time. These events are known as transients, and could be caused by factors such as:

- small quantities of contaminants such as grit, or dust in the sample.
- misalignment of the laser due to vibrations.
- presence of bubbles in the dispersant/sample.

If transients are present in a measurement, the particle size distribution may no longer be an accurate representation of the sample, or the fit quality may be affected.

Adaptive Diffraction separates the steady and transient scattering signals by classifying the measurement data into a "steady state", and a "transient state". This can mitigate for the effect of transients.

Select **Size Sure** mode to apply Adaptive Diffraction analysis to your measurements:

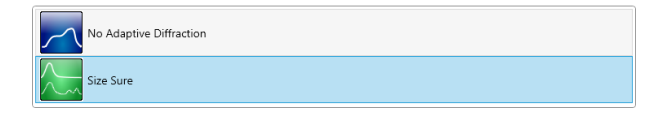

Figure 10.8 Size Sure mode

## **Note:** Size Sure mode cannot subsequently be applied to a measurement completed using No Adaptive Diffraction.

The following graphs show an example result with **No Adaptive Diffraction** and when **Size Sure** mode is used:

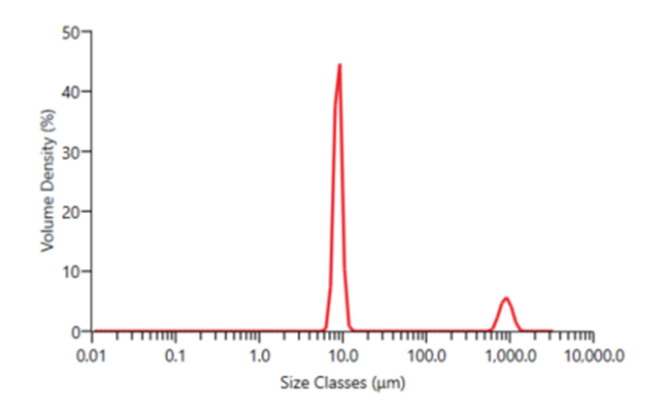

Figure 10.9 No Adaptive Diffraction

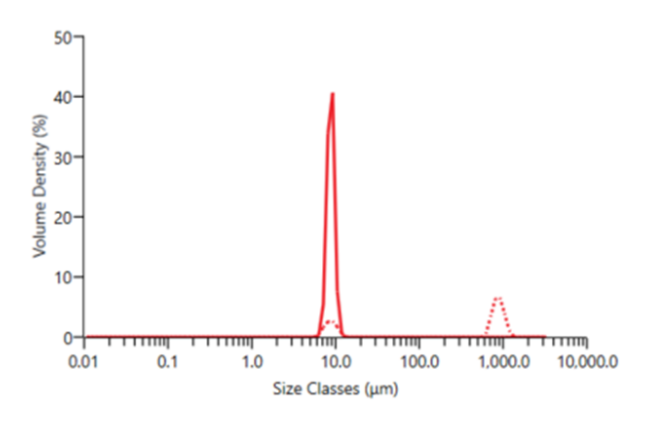

Figure 10.10 Size Sure

The plot with **No Adaptive Diffraction** shows an apparently bimodal distribution. The plot with **Size Sure** mode applied shows classification into the steady state (solid curve) and the transient state (dotted curve). A small quantity of material at approximately 1000 µm has been classified as transient, enhancing confidence in the steady state particle size distribution.

#### 10.3.1.1 Extract classic result

If the adaptive diffraction mode is set to **Size Sure**, you have the option of also extracting the classic result from the measurement. The classic result represents the result as if Adaptive Diffraction were not applied.

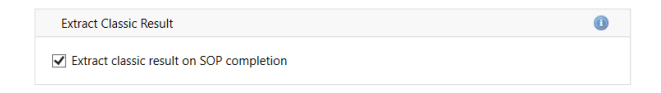

Figure 10.11 Extract Classic Result option

The classic result will automatically be generated for each adaptive diffraction result. This lets you compare the results with and without adaptive diffraction.

**Note:** You can also extract the classic result <u>after</u> you have run the measurement. In the record view, right-click on the adaptive diffraction record and select **Extract Classic Result...** 

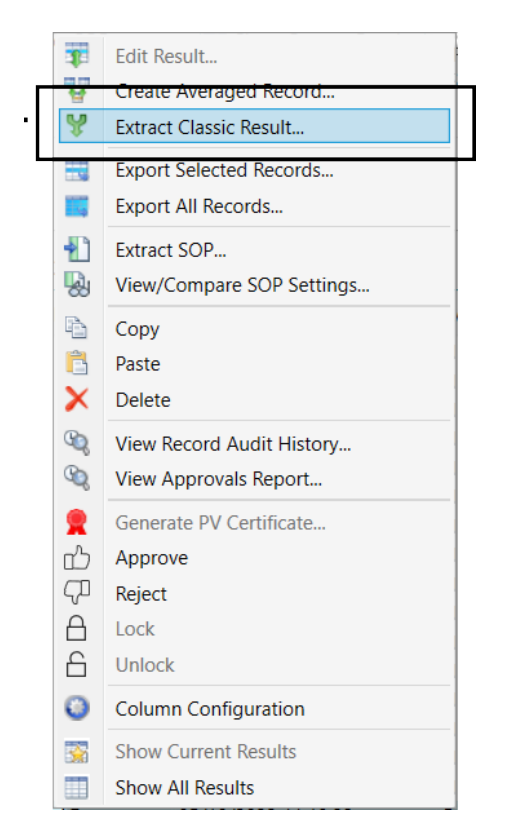

Figure 10.12 Extract Classic Result menu option

#### 10.3.2 Duration

The *Measurement duration* settings can be used to separately specify both the red and blue light measurement durations.

|                      | Background measurement | nt duration (seconds): | 10 |    |
|----------------------|------------------------|------------------------|----|----|
|                      | Sample measurement     | nt duration (seconds): | 10 |    |
| Blue measurement     | duration (s):          |                        |    | () |
| Use the durations I  | specify                |                        |    |    |
| ) Don't perform blue | light measurement      |                        |    |    |
|                      | Background measurement | nt duration (seconds): | 10 |    |
|                      | Sample measurement     | nt duration (seconds): | 10 |    |
| Data stability       |                        |                        |    | () |
| Assess light backg   | ound stability         |                        |    |    |
|                      |                        |                        |    |    |

Figure 10.13 Measurement duration measurement settings window

#### 10.3.2.1 Red measurement duration(s)

You must specify both the Background and Sample measurement duration in seconds.

#### Background measurement duration (seconds)

A measurement is made using only clean dispersant, which is then subtracted from the sample measurement by the system in order to 'clean' the data. This is usually set to at least the same duration as the sample measurement.

#### Sample measurement duration (seconds)

The optimum measurement time depends on the size of the sample, the span of the particle size distribution and the dispersion accessory used. If a material is monomodal its essential particle size characteristics can be captured in less time than a material with a broad particle size distribution, which will need to be measured for longer to make sure that the coarser particles have been properly represented.

#### 10.3.2.2 Blue measurement duration(s)

#### Note: This is a unique setting for wet dispersion units.

The <u>blue light</u> measurement is more significant when measuring small particles under 1  $\mu$ m in size. There is a gradual reduction in the significance to the overall measurement result as the particle size increases above 1  $\mu$ m.

Some red and yellow samples (such as pigments) can absorb light in the blue spectrum. This may lead to problems with the validity of the data acquired during the blue light part of the measurement. If you have such a sample, the blue light measurement can be disabled, so limiting the measurement to the main red laser.

- Select **Use the durations I specify**, and specify both the *Background* and *Sample measurement* duration in seconds.
- If no blue light measurement is required, select **Don't perform blue light measurement**. This will speed up the measurement time.

#### 10.3.2.3 Data stability

To make an accurate measurement of the size of a distribution of particles, it is essential to accurately record the light scattered by the sample. This requires the intensity of light incident upon the detectors to be measured before the sample is present in the cell.

In a light scattering measurement the intensity of light incident upon the detectors is measured before the sample is present in the cell. This is then subtracted after the measurement is made and during the analysis. If the background is not stable before the measurement begins then the subtraction could remove real data and introduce an error in the size distribution.

For example, if you put a cold solvent into the dispersion unit, which is usually a little bit above room temperature, this causes variations in temperature of the dispersant (as it warms up). These temperature gradients will cause some extra scattering which means that the background signal can be very high.

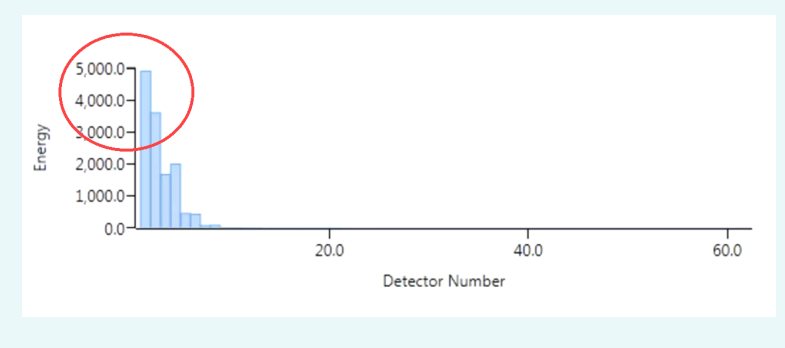

Figure 10.14 Example of high background signal

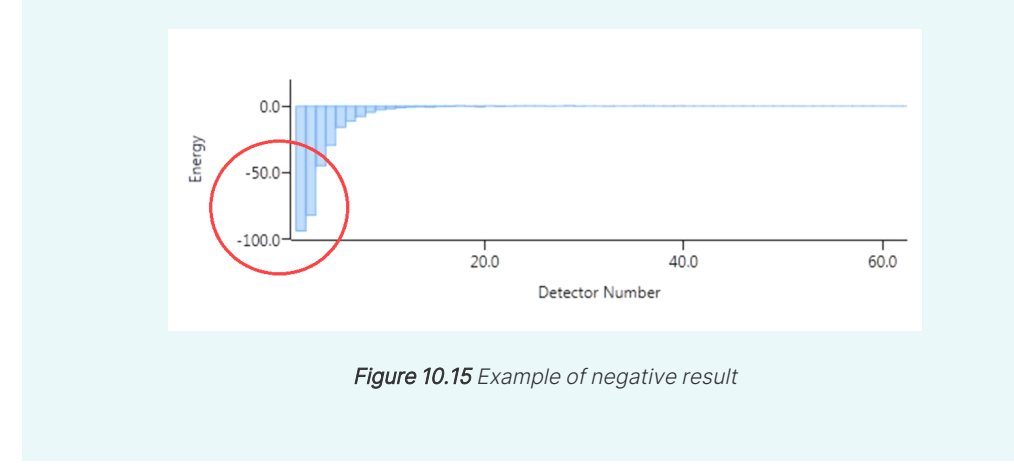

The signal will then decrease as the dispersant circulates and when the measured high background signal is subtracted the resulting data can be negative.

The **Data stability** feature monitors the stability of the background while it is being measured and only records the background scattering when it is stable as defined by criteria within the software.

Under certain laboratory conditions though the time it takes for the background to become stable may be unacceptably long. In this case, you can define the time to wait before indicating that Data stability has not been reached.

#### If Assess light background stability is selected:

• Should the background remain unstable in the allowed time it will display a warning message in the notification panel and the log.

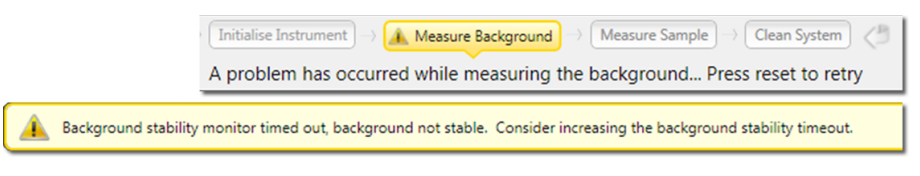

Figure 10.16 Warning message in the notification panel

• If the background is found to be stable the measurement automatically proceeds with the Measure Sample step, without further report.

#### 10.3.3 Sequence

The *Measurement sequence* settings window allows you to specify the number of aliquots and measurements per aliquot in a complete measurement.

| Measurements                                   | () |
|------------------------------------------------|----|
| Number of measurements:                        | 3  |
| Delay between measurements (s):                | 0  |
| Pre-measurement delay (s):                     | 0  |
| Pre-alignment delay (s):                       | 0  |
| Options                                        |    |
|                                                |    |
| Close measurement window at end of measurement |    |

Figure 10.17 Measurement sequence measurement settings window

#### 10.3.3.1 Measurements

If the material is difficult to disperse, requiring ultrasonication, surfactant or both to achieve a stable dispersion, several measurements of the same sample may be required in order to determine the ideal dispersion time. In general, repeat measurements are performed until the last measurement obtained agrees closely with the previous one.

Complete the following Measurement options:

- Enter the number of measurements (up to 999) and delay between measurements (up to 9999 seconds). Specifying several measurements, e.g. 5, allows repeatability to be assessed.
- In wet measurements a pre-measurement delay (s) can be specified. This delay occurs before the very first measurement but after Ultrasound has been stopped, assuming the pre-measurement ultrasound option is selected.
- Pre-alignment delay this inserts a pause before the alignment stage of the measurement to allow for dispersant equilibration. This can be useful, for example, when measuring in organic dispersants.

#### 10.3.3.2 Options

Option to close the Measurement display window at the end of the measurement.

#### 10.3.4 Obscuration

The *Measurement obscuration* settings enable you to specify the obscuration levels between which the measurement will be conducted. This is critical for ensuring the correct amount of sample is added to the measurement system.

| Measurement obscuration limits                                  | 0      |
|-----------------------------------------------------------------|--------|
| Obscuration lower limit (%) :<br>Obscuration higher limit (%) : | 0.1 40 |
| Enable measurement auto-start                                   | 0      |
| $\fbox$ Auto start measurement, when obscuration is in range    |        |
| Stabilisation time (seconds) :                                  | 15     |
| Measurement obscuration filtering                               | 0      |
| Enable filtering                                                |        |
| Time out (seconds) :                                            | 30     |

Figure 10.18 Measurement obscuration measurement settings window

The optimal obscuration settings for a measurement are both sample and dispersion unit dependent. As a rough guide, use a range of 10-20% for a wet dispersion unit and 0.5-6% for a dry dispersion unit.

For more information on obscuration settings, refer to section 9.4.

#### 10.3.4.1 Measurement obscuration limits

Set the following parameters:

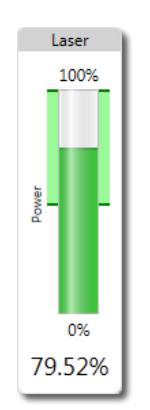

Figure 10.19 Obscuration limits

- Obscuration lower limit (%) enter a percentage value from 0.1 to 20 above which the measurement should be run.
- Obscuration higher limit (%) enter a percentage value from 0.1 to 20 below which the measurement should be run.

This information is found on the *Laser* panel of the measurement sequence:

#### 10.3.4.2 Enable measurement to auto-start

If required, select Auto start measurement when obscuration is in range.

• It is also necessary to set a **Stabilization time delay** in seconds - this will then add a delay before the measurement initiates after the obscuration level is first detected within the specified band. This is most commonly used when obtaining dry measurements.

#### 10.3.4.3 Measurement obscuration filtering

Select the **Enable filtering** option to optionally set the software to only record data where the obscuration was within the specified range. This is most useful for dry measurements.
• The **Time out** option forces the measurement to stop if no such data are recorded within the specified number of seconds.

# 10.3.5 Alarm

| Background clea   | anliness limits  |                   |   |
|-------------------|------------------|-------------------|---|
| Check backgrou    | und cleanliness  |                   |   |
| Background levels |                  |                   |   |
| Detector          | Max energy level | Detector: 1       | × |
| 1                 | 200              | Max energy level: |   |
| 20                | 60               |                   |   |
|                   |                  |                   |   |
|                   |                  |                   |   |
|                   |                  |                   |   |
|                   |                  |                   |   |
|                   |                  |                   |   |
|                   |                  |                   |   |
|                   |                  |                   |   |
|                   |                  |                   |   |
|                   |                  |                   |   |
|                   |                  |                   |   |
|                   |                  |                   |   |
|                   |                  |                   |   |
|                   |                  |                   |   |
|                   |                  |                   |   |

Figure 10.20 Measurement alarm measurement settings window

The following settings are available in the *Measurement alarm* section:

### 10.3.5.1 Background cleanliness alarms

The cleanliness of the optics can be checked by considering the level of the background signal measured while clean dispersant is circulating through the system. To help with this assessment, the SOP can be set up so an alarm threshold is set for the background scattering level measured for each detector. If the background exceeds the threshold when the SOP is run then a cleanliness alarm is reported.

#### To activate and set the alarm thresholds:

1. Select the **Check background cleanliness** check box - the background levels entry fields will now become active.

To set the alarm thresholds:

- A. Select a **Detector** from the drop-down.
- B. Input the **Max energy level** required before the alarm is activated (i.e. alarm threshold) and select the 💿 button.
- C. Repeat for all required detectors.
- D. To delete a detector setting select it from the drop-down and select  $\mathbf{X}$ .
- 2. Once the background levels alarms have been created, they can be used in the measurement by selecting the **Check background cleanliness** check box before exiting.

# 10.4 Sample dispersion

The *Sample dispersion* group allows you to set the accessory parameters and cleaning sequence settings

The following windows are covered:

- Accessory section 10.4.1
- Cleaning section 10.4.2

# 10.4.1 Accessory control settings

The *Accessory control settings* allow you to set up the behavior of the connected accessory during an SOP measurement. This section provides details on the following accessory controls:

- Hydro LV/MV
- Hydro SV
- Aero S
- **Note:** As they are manual accessories, there are <u>no control settings</u> available for the <u>Hydro</u> SM or Aero M.

### 10.4.1.1 Accessory control settings - Hydro LV/MV and Hydro EV

This section describes the Hydro LV/MV and Hydro EV accessory control settings.

| Stirrer speed                 | 0                           |
|-------------------------------|-----------------------------|
|                               | # 3000 RPM                  |
| Tank fill behavior            | 0                           |
| ● Automatic ○ Manual   ✔ Deg  | as after fill               |
|                               | Dispersant source: Auto ~   |
| Ultrasonics                   | 0                           |
| Ultrasound mode :             | None                        |
| Duration (seconds):           | 10                          |
| Degas after ultrasound        |                             |
| Align after ultrasound        |                             |
|                               |                             |
|                               |                             |
| Pulsed Ultrasonics            | 0                           |
| Enable pulsed ultrasonication |                             |
| On                            | pulse duration (seconds): 8 |
| Off                           | pulse duration (seconds): 8 |

Figure 10.21 Example of Sample dispersion settings

#### Stirrer speed

These dispersion units have a variable-rate stirrer allowing flexible control of sample flow and agitation. The stirrer speed may be controlled manually using the *Wet Accessory* window or may be controlled by a predefined SOP for automatic operation.

To control the stirrer from an SOP:

- 1. Using manual control, initially determine the optimum stirrer speeds. This is to make sure that the lowest setting that gives satisfactory dispersion is obtained.
- 2. Make a note of the settings and enter these into the SOP Accessory control settings.
- 3. Click and drag the slider bar to set the speed.

It is also possible to control the accessory manually by using the *Accessory Controls* panel (from the *Measurement display* window) or the from the **Tools > Accessories** option at any other time.

#### Tank fill behavior

• This is an option for Hydro MV/LV dispersion units only

The tank can be filled with dispersant manually or automatically.

Automatic: the dispersant is plumbed into the accessory and an internal regulator valve controls the flow of dispersant into the tank. If an organic dispersant is used, it more usual to manually fill the tank.

**Manual**: the solenoid valve is switched off so the dispersant inlet does not have to be disconnected during filling, and the tank can be filled by hand. The software tells the operator when to fill the tank during an SOP measurement. Carefully pour the dispersant directly into the tank, or use the upper dispersant inlet port. In this case the supply to this inlet is enabled either through the use of an external pump and cable, or another regulation method.

#### **Dispersant Source:**

This option enables the dispersant inlet to be switched between the lower internally regulated inlet port (commonly used for aqueous samples) and the upper externally regulated inlet port (commonly used for non-aqueous samples).

This is useful for instances after a measurement has been performed using an expensive organic dispersant - supplied via the upper externally regulated non-aqueous inlet. It may be undesirable to then use this expensive dispersant for cleaning, so the tank and cell can then be cleaned with a cheaper comparable alternative.

The **Dispersant source** options are:

- Auto both inlets activated and can be used. This is the default selection, and is the setting used for SOPs that were set up in previous software versions where this option did not exist. This will activate both the lower regulated and upper externally regulated inlets when required.
- **Note:** If this option is used, only one supply should be connected to the accessory to prevent the two dispersant supplies mixing inadvertently.

- **Internal** will control and activate the lower internally regulated dispersant inlet port. There is an internal regulated valve rated to handle mains pressure.
- **External** will control and activate the upper externally regulated dispersant inlet port. The upper dispersant inlet is externally regulated. There is no internal regulator fitted to control the dispersant. It is therefore recommended that the supply to this inlet is enabled through the use of an external pump and cable.

**Note:** Both valves will be closed when in standby or when power is supplied to the accessory.

#### Fill the tank manually

Fill the tank slowly until the tank light flashes - this indicates the correct fluid level for sample addition and running measurements. If the tank is filled higher than this, sample and particles may be lost through the over-flow system. This will lead to an incorrect particle size distribution being reported.

#### Degas

If dispersant is stored under pressure or at low temperature, consider degassing before use. The pressure release or temperature rise reduces the solubility of gases. This will result in possible bubble formation in the pipes and tank.

Select **Degas after fill** to remove bubbles and dissolved gases from the dispersant before use. Once the tank is filled, this runs the stirrer briefly to dislodge any bubbles from the cell walls, and then stops the stirrer to allow the bubbles to be released.

**Note:** It is preferable that all dispersants are degassed before being added to the system. Degas by storing the dispersant at room temperature and pressure before use.

#### Ultrasonics

This sample dispersion unit has an ultrasonic transducer which can assist the dispersion of cohesive samples. Use the *Wet Accessory* window to set the level and duration of ultrasound manually. Alternatively predefine these settings in an SOP.

To determine the correct ultrasonic level for an SOP:

- 1. Use manual control to determine the best/minimum ultrasound settings required to give satisfactory dispersion.
- 2. Make a note of the settings and enter them into the SOP in the *Sampler Settings* page.
- 3. Click and drag the slider bar to set the power level.
- 4. Set the *Ultrasound Mode* to one of the following:
  - None no ultrasound is applied.
  - **Pre-Measurement** ultrasound is activated for a set time prior to measurement. For pre-measurement mode, enter the required duration in seconds in the Duration box.
  - Continuous (from Sample Addition) ultrasound is activated after sample is added and will run continuously.
  - Continuous (from Measurement Start) ultrasound is active throughout the measurement. Ultrasound will start after the electrical background is complete. The **stabilizing period** will add a delay between the electrical background and the optical alignment. During this delay ultrasound will be active to allow bubbles to be driven from the dispersant.

To manually control the ultrasonic level from the *Wet Accessory* window:

- Select and drag the Ultrasound slider bar to set the level, or select the bar and use the keyboard control up/down/left/right arrows - this will step the ultrasonic level up or down in 10% divisions. Alternatively, for an exact setting, double click on the displayed ultrasonic value and type in the required level.
- 2. **Degas after ultrasound** select this check box to remove any bubbles that may have occurred during ultrasound.
- 3. Align after ultrasound select this check box to align the cell once the ultrasound has completed.

#### **Pulsed Ultrasonics**

**Enable pulsed ultrasonication** - in this mode, ultrasonication is applied in pulses (with fixed duration on and off pulses). This option can be used in combination with both continuous or timed ultrasonication mode. To specify the duration of on and off pulses, enter the required values (seconds).

# 10.4.1.2 Accessory control settings - Hydro SV

This section provides information on the Accessory control settings for the Hydro SV.

| Stirrer speed |  |           |
|---------------|--|-----------|
|               |  |           |
|               |  | ₱ 700 RPM |

*Figure 10.22* Active accessory controls for the Hydro LV and Aero S

#### Stirrer speed

Refer to *section 10.4.1.1* for details.

**Note:** The software stirrer slider bar, and the SV front panel manual control dial are synchronized. Movement of the slider bar will alter the front panel display, and vice versa.

### 10.4.1.3 Accessory control settings - Aero

This section describes the Aero S and Aero M accessory control settings.

| Air pressure     |              |             |          |      |   | 0      |
|------------------|--------------|-------------|----------|------|---|--------|
| 1 1              | 1 1          |             |          |      | 1 |        |
|                  |              |             |          |      |   | @ 2 bi |
| Feed rate        |              |             |          |      |   | (      |
|                  |              | 1           |          |      |   |        |
|                  |              |             |          |      |   | e 30   |
| Configuration    |              |             |          |      |   |        |
| Venturi type:    | Standard ver | nturi dispe | rser     |      |   | ×      |
| Tray type:       | General purp | oose tray ( | with hop | per) |   | ~      |
| Hopper gap (mm): | 1            |             |          |      |   |        |

Figure 10.23 Active accessory controls for the Aero S

#### Air pressure

Use this slider bar to set the air pressure at which the sample is circulated (from 0 to 4 bar, in 0.1 bar increments). Lower air pressures can be better for fine or fragile particles, higher air pressures for agglomerates or metallic particle samples.

#### Feed rate

This controls the vibration speed of the feed tray. Use the slider bar to set the rate at which the sample is fed into the system. The correct feed rate is one at which the sample is vibrated evenly along the feed tray and gives the required obscuration. This rate is best established as part of a method development process.

#### Configuration

• This is an option for Aero S dispersion units only

Use the pull-down menus to select both the venturi and tray types to be used in the measurement.

- Venturi type the type of venturi currently installed in the dispersion unit.
- Tray type the tray type currently in use.
- Hopper gap (mm) Input the hopper gap that has been manually set for the sample measurement.

# 10.4.2 Cleaning

Cleaning after a measurement is essential to make sure that background noise, that consists of particles that have agglomerated within the system and formed accumulations, is minimized.

**Note:** The Hydro MV/LV dispersion units also have Pre-Clean settings that are exactly the same as the Cleaning settings. These let you specify cleaning that is done before a measurement.

| Clean Sequence 🕕                                                                                          | Clean Sequence                                  |               |
|----------------------------------------------------------------------------------------------------|-------------------------------------------------|---------------|
| Clean type: Normal   Clean cycles: 3                                                                      | Clean type: Normal Clean duration (seconds): 20 | v             |
| Tank fill behavior                                                                                        | Air pressure                                    | 0             |
| Automatic O Manual Degas after clean     Dispersant source: Auto      Level sensor threshold: Auto      O |                                                 | <b>●</b> 4 ba |
| Ultrasonication                                                                                           | Feed rate                                       | 0             |
| ⊃ Use ultrasound during the clean sequence<br>● No ultrasound during clean                                |                                                 |               |

*Figure 10.24* Active accessory controls for the Hydro LV and Aero S

The following settings are available to make sure no contamination occurs:

#### 10.4.2.1 Clean sequence

Each clean type specifies a set number of cycles (nothing further is changed in the cleaning method). Select a clean type of either Quick, Normal, Extensive or Custom. If **Custom** is selected you must also manually specify the number of clean cycles.

If the same sample type is measured in succession, a Quick clean may be sufficient. After the last measurement in a session, perform an Extensive clean to make sure that the system is as free as possible from contamination in readiness for the next measurement session.

#### 10.4.2.2 Hydro dispersion units

**Note:** There are <u>no</u> cleaning control settings for the <u>Hydro SM</u> and <u>Hydro SV</u>.

#### Tank fill behavior

• This is an option for Hydro MV/LV dispersion units only

Refer to section 10.4.1.1 above for a description of the Tank fill behavior, including filling the tank manually and the Dispersant source and Degassing options.

#### Level sensor threshold

The level sensor threshold value is only required for Hydro units that are fitted with an analog sensor (MAZ3210/3310). Refer to section 10.4 and section 5.3.1.

#### Ultrasonication

Ultrasound can reduce agglomeration, which may help further with cleaning. Select whether to Use ultrasound during the clean sequence or No ultrasound during clean.

## 10.4.2.3 Dry dispersion units

Note: There are no cleaning control settings for the Aero M.

#### Air pressure

Use the slider bar to set the air pressure at which any remaining sample is removed (from 0 to 4 bar, in 0.1 bar increments).

### Feed rate

This controls the vibration speed of the feed tray. Use the slider bar to set the rate at which the sample is removed.

# 10.5 Data processing

The *Data processing* group allows you to set the following settings:

- Analysis section 10.5.1
- Result section 10.5.2
- User sizes section 10.5.3

# 10.5.1 Analysis

The *Data processing analysis* settings allow you to specify the analysis model and modify the light detectors used in a measurement.

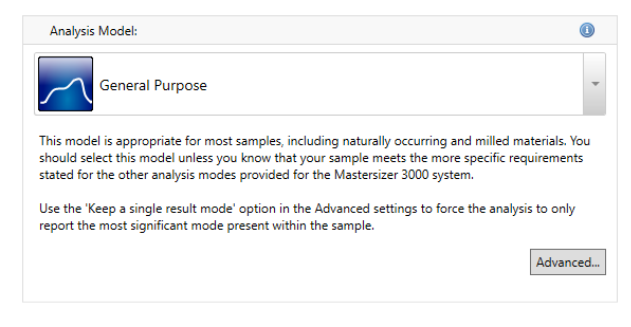

Figure 10.25 Data processing analysis measurement settings window

**Tip:** If unsure which analysis settings are best suited to your application, try reapplying different analysis settings following an initial measurement to observe the results. To do this, use the edit result feature on your initial records.

| Table 10.4 Analysis | model options |
|---------------------|---------------|
|---------------------|---------------|

| Model<br>icon            | Model name            | Function                                                                                                    |
|--------------------------|-----------------------|----------------------------------------------------------------------------------------------------|
| $\nearrow$               | General Pur-<br>pose  | This model is appropriate for most samples, including naturally occurring<br>and milled materials. You should select this model unless you know that<br>your sample meets the more specific requirements stated for the other<br>analysis modes provided for the Mastersizer system. |
| $\overline{\mathcal{M}}$ | Narrow Pur-<br>pose   | This model is appropriate for samples consisting of one or more narrow<br>modes, where each mode spans much less than a decade in size. It is not<br>intended for use with broad distributions which exhibit more than one<br>peak.                                                  |
| $\overline{\mathcal{M}}$ | Verification<br>Latex | (This is a unique setting for <b>wet</b> dispersion units)<br>This model is designed to enable the analysis of one or more very narrow<br>Latex size standards, such as those used during verification of the instru-<br>ment.                                                       |

**Note:** For all of the analysis model, use the **Keep a single result mode** option in the *Advanced* settings to force the analysis to only report the most significant mode present within the sample.

# 10.5.1.1 Fine Powder Mode

This option should be enabled for samples containing a significant proportion of material below 10 microns in size with an upper limit of  $600 \mu$ m. It can help improve the result reproducibility, and can be used with any of the Mastersizer analysis modes.

# 10.5.1.2 Analysis Model (Mastersizer 2000/2000E emulator mode)

With the **Enable Mastersizer 2000/2000E Analysis Emulator** options enabled, the following additional emulated Mastersizer 2000/2000E analysis models are added to the list. The emulator converts a Mastersizer 3000/3000E/3000+ result to how it would be analyzed on a Mastersizer 2000/2000E instruments. The extra analysis modes are:

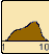

### General Purpose (Emulated MS2000/MS2000E)

This model is appropriate for the majority of milled and naturally occurring samples.

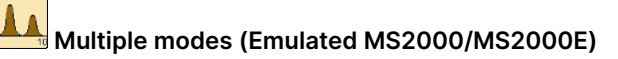

This model is appropriate for sample consisting of one or more very narrow modes.

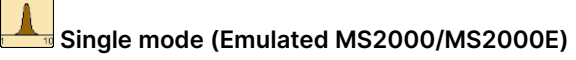

This model is appropriate for sample consisting of one very narrow mode.

#### 10.5.1.3 Advanced

Click Advanced to reveal these additional options:

| 💐 Advanced analysis settings                                      | -      |      | ×      |
|-------------------------------------------------------------------|--------|------|--------|
| Analysis Modes                                                    |        | 0    | ^      |
| Keep a single result mode                                         |        |      |        |
| Exclude Detectors                                                 |        | ١    |        |
| Number of inner detectors to exclude:                             |        | 0    |        |
| Red Light Only                                                    |        | 0    |        |
| Remove Blue Light from Analysis                                   |        |      |        |
| Sensitivity                                                       |        |      |        |
| Normal (default)                                                  |        |      |        |
| C Enhanced                                                        |        |      |        |
|                                                                   |        |      |        |
| Alternative Mastersizer Analyses                                  |        |      |        |
| Analyse the measurement as if it was mad<br>Mastersizer 3000E     | e on a |      |        |
| Analyse the measurement as if it was mad<br>Mastersizer 3000+ Lab | e on a | 1    |        |
| Analyse the measurement as if it was mad<br>Mastersizer 3000+ Pro | e on a | I    |        |
|                                                                   |        |      | $\vee$ |
| OK                                                                | [      | Canc | el     |
|                                                                   |        |      |        |

Figure 10.26 Advanced analysis options

#### **Analysis Modes**

Use **Keep a single result mode** if you know your sample has a single mode size distribution. This option eliminates any small modes produced by noise on the measurement.

#### **Disable Detectors**

Set the number of inner (low scatter-angle) detectors to be ignored by the analysis.

Thermal fluctuations in the dispersant can cause signals in the inner channels to be interpreted as large particles. Set the number of detectors to remove the effect of these fluctuations, at the expense of reducing the sensitivity to the presence of real large particles.

#### **Red-Light Only**

**Remove Blue Light from Analysis** allows a measurement made with red and blue light to be analyzed as if the blue light was not used.

#### Sensitivity

**Enhanced sensitivity** has maximum sensitivity to any small modes that are separated from the main particle mode. **Normal sensitivity** (default) subtracts more of the background and reduces small extra modes.

The **Fine Powder Mode** option should be enabled for samples containing a significant proportion of material below 10 microns in size. It can help improve the result reproducibility, and can be used with any of the Mastersizer analysis modes.

#### Virtual lens range

This feature is only available if it is selected for use from the **Options** window - refer to section 2.10.1.

| Virtual Lens Range                         |  |
|--------------------------------------------|--|
| Use the full range                         |  |
| Use the virtual lens range specified below |  |

Figure 10.27 Virtual Lens Range settings

Virtual lens ranges limit the result analysis range to that of a legacy instrument, such as a 300 mm lens used on a Mastersizer X, and are used to help with method transfer from older Malvern Panalytical laser diffraction systems.

Select each lens range to truncate both the detector range and the size range of the Mastersizer system to match the selected system.

#### Alternative Mastersizer Analyses

Select this option to force a measurement to be analyzed as if it was made on a different Mastersizer variant.

- Measurements on a Mastersizer 3000+ Ultra can be analyzed as if they were made on a 3000+ Pro or 3000+ Lab.
- Measurements on a Mastersizer 3000+ Pro can be analyzed as if they were made on a 3000+ Lab.
- Measurements on a Mastersizer 3000 can be analyzed as if they were made on a 3000E.

**Note:** All options are available when you create an SOP. When the SOP is run, the software checks which instrument is running and will not run the SOP if it is being forced to do an invalid analysis. For example, a Mastersizer 3000+ Lab cannot run an SOP that has been set to analyze measurements as if they were made on a Mastersizer 3000+ Pro.

Selecting one of these options will override some of the other advanced settings. For example, the number of virtual lens ranges available may be reduced.

# 10.5.2 Result

The *Data processing result* settings allow you to specify the displayed size range and the type of distribution that the analysis has used in the measurement.

| Result Range                                          |            |       |    |
|-------------------------------------------------------|------------|-------|----|
| Limit the result size range                           |            |       |    |
|                                                       | Low size:  | 0.005 | μm |
|                                                       | High size: | 5000  | μm |
| Result Type                                           |            |       |    |
| <ul> <li>Volume Distribution (recommended)</li> </ul> |            |       |    |
| O Surface Area Distribution                           |            |       |    |
| O Number Distribution                                 |            |       |    |
| Extend the Result                                     |            |       |    |
| Extend with an External Result                        |            |       |    |
| Edit External Result                                  |            |       |    |
| Allow editing of the External Result during a measure | urement    |       |    |
| Result Emulation                                      |            |       | ١  |
| Use Result Emulation                                  |            |       |    |
| Edit Result Emulation Factors                         |            |       |    |

Figure 10.28 Data processing result measurement settings window

Alter the parameters as required.

## 10.5.2.1 Result range

Reducing the measurement range is not usually a recommend option, especially when conforming to good laboratory practice. This facility is useful though if a sample includes two or more distinct size populations which may need to be monitored individually.

Adjusting the **low size** and **high size** range will alter the fit applied to the fundamental result. The intermediate values are then read from the curve allowing interpolation of percentile points. This adjustment will not alter the analysis bands that are used in the measurement.

**Note:** The software will automatically flag the use of any range reduction facility to preserve the integrity and traceability of the results.

### 10.5.2.2 Result type

Set the result type for the particle size distribution - choices are **Volume distribution** (recommended), **Surface area distribution** or **Number distribution**. By default the Mastersizer measurement is a measurement of the volume distribution - transforming the result into number distribution is a mathematical process that may amplify any error in the original result. Small volumes of small particles may be transformed into significant numbers of particles.

# 10.5.3 User Sizes

The *Data processing user sizes* settings allow size banding for the measurement to be defined for all histograms and tables used in reports.

| User sizes                                     |                  |      |   |   |
|------------------------------------------------|------------------|------|---|---|
| Use default sizes Use the sizes that I specify |                  |      |   |   |
| User sizes (µm)                                |                  |      |   |   |
|                                                | Add sizes here   |      |   | × |
| Size (µm):                                     |                  |      | 2 |   |
| Generate user sizes                            |                  |      |   | ( |
| Lower size:                                    |                  | 🕕 μm |   |   |
| Upper size:                                    |                  | 🕕 µm |   |   |
| Number of bands:                               |                  |      |   |   |
| Distribution type:                             | Logarithmic      |      |   |   |
|                                                | 🕖 Generate sizes |      |   |   |

Figure 10.29 Data processing user sizes measurement settings window

#### 10.5.3.1 User Sizes

Size bands can be used when using sieves that conform to specific standard sizes.

The system can either automatically set size bands for histograms and charts, or these can be user-specified.

#### Use default sizes

Select this check box to automatically select appropriate high and low sizes based on the measurement result.

#### Use the sizes that I specify

Select this check box to manually define size bandings. The User sizes ( $\mu m$ ) and Generate user sizes panels become active.

Create user size bands as follows:

- 1. From the **Generate user sizes** panel, enter the required **Lower size** and **Upper size** limits (in μm).
- 2. Then enter the **Number of bands** into which the table or histogram should be divided.

- 3. Select a **Distribution type**:
  - Linear: Divides the bands into equal sizes. This is useful for narrow particle size distribution (e.g. 1 to 10 μm).
  - Logarithmic: Divides the bands into logarithmic sizes. This is useful for wide particle size distributions spanning several orders of magnitude (e.g. 1 to 1000 µm).
- 4. Click **Generate sizes** to populate the set of figures in the *User sizes* panel.
  - To add more size bands, enter a figure into the Size (μm) field and then click the solution. The new figure is then added to the list in the correct numerical position.
  - To delete one of the size bands, select the figure you wish to remove and then click
     X.
  - To save size band information that you wish to re-use within other SOPs, click to save the current sizes. To use previously saved sizes, click 2 and then locate the relevant **.siz** file.
- 5. Click the **D** icon to progress to the next screen or click **OK** to close the window.

**Note:** Refer to description below for reporting standard sieve sizes.

#### Retrieve User sizes.

Any size file can be retrieved using the User Sizes button on the Tools ribbon (Folders group).

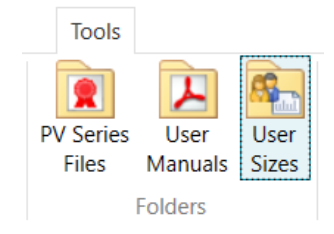

Figure 10.30 Retrieving user sizes

#### 10.5.3.2 Report standard sieve sizes

Result tables can be set up to display results using **standard sieve MESH** sizes. This is configured using the *User Sizes* option. To display the MESH sizes, users must first load in the required sieve size data - select the **Use the sizes that I specify** option described above and then load in the file containing the data for the sieve set required.

Sieve sizes are available for all standard ASTM, BS, ISO and Tyler sieve sets.

- The ISO sieve size sets includes a list of the micron sizes for all of the available sieves. These sieves are in the same format as the standard Mastersizer size class files.
- The ASTM, BS and Tyler sieve size class files include a MESH reference for each size class. In this case the list includes the standard microns size, along with the MESH size in brackets.

To report the MESH sizes in the report configure the result table in a report to use the MESH sizes stored in the User Sizes file, rather than micron sizes. To do this create a new result table in a report, and then change the properties of the table to report the **Size in Sieve Mesh Values**.

# 10.6 Output

Use this section of the measurement settings to set up an export specification. The following windows are covered:

- Data Export section 10.6.1
- Averaging section 10.6.2
- Printing section 10.6.3

# 10.6.1 Data Export

The *Output data export* window allows specific data to be selected for analysis in other software applications, for example Microsoft Excel.

| Export Type | e: Standard                                                                                                    |
|-------------|----------------------------------------------------------------------------------------------------|
|             | Delimiter     Formatting     Header       Image: System of the system of the system o |
| Parameters  | none selected Change selection and order                                                                                                    |
| Filename    | {File Name}.csv Change filename                                                                                                    |
| Destination | Export Data folder of the active Workspace<br>(e.g. C:\Users\graham.mclaughlin\OneDrive - Malvern Panalytical<br>\Documents\Malvern Instruments\Mastersizer 3000\Workspace\Export<br>Data)                                                                                                    |
| Encoding    | UTF-16                                                                                                    |

Figure 10.31 Output data export measurement settings window

To enable exporting select the **Export data?** check box. then select either the **Default** template or create a **Custom** one. The **Default** template reflects the current workspace settings and uses the record view column configuration.

## 10.6.1.1 Export Type: Standard

This option provides preselected Malvern Panalytical standard export template settings.

#### Export settings

Alter the export settings as required. This will alter the way in which the exported documents are formatted when exported to the receiving application.

Table 10.5 Export settings

|            | Choose either <b>rows</b> or <b>columns</b> from the <b>Ordering</b> selector to present the data horizontally accordingly.                                                                                                    |
|------------|----------------------------------------------------------------------------------------------------|
| Delimiter  | From the <b>Delimiter</b> selection, choose either <b>Comma separated (csv)</b> or <b>Tab sep-arated</b> . Your choice will depend on the requirements of the target application.                                                                                                    |
| Formatting | Use the <b>Formatting</b> option to select either <b>Format values as displayed in</b><br><b>software</b> , which displays numeric information to a limited number of decimal<br>places (this may be preferable for presentation purposes) or <b>Unformatted values</b><br>to show all data as recorded by the system. |
| Header     | Select <b>Header on/off</b> to specify whether the export should contain the names of the fields as a header row (or column).                                                                                                    |
| Overwrite  | Select <b>Overwrite</b> to either replace or append the previously exported data.                                                                                                    |

#### Parameters

**Note:** The search feature is only available with the Extended software license.

Click the **Change selection and order** button to show the *Parameter selection* window, then select the required parameters.

#### Filename

Name the exported data file as required. Click **Change filename** and select the parameters, if any, that are to be added to the filename. The file will be saved as a .**txt** or .**csv** file as determined by the delimiter selection.

#### Destination

The exported file will be saved in the Export Data folder of the current workspace.

### 10.6.1.2 Export Type: SPC

The **SPC** export template contains two additional header field and the ability to add a prefix to the exported content. This is useful for statistical analysis of large quantities of date produced by the Mastersizer system. The additional parameters for the *SPC* template are described below. For all other parameters refer to the standard template description.

#### Export settings

Formatting and Overwrite only are available. Refer to the Standard template for a description.

#### Parameters

Parameters selection is as **Standard** template.

Prefix: This allows a prefix to be added to the exported data.

#### Header One/Two Parameters

A Header parameter can be used indicate either run-specific data, like the Sample name or traceability-specific data such as the Instrument Serial number. The Parameters selection is as **Standard** template.

Again a Prefix can be added to the exported data.

#### Filename

As **Standard** template.

#### Destination

As **Standard** template.

# 10.6.2 Averaging

An SOP can be set to run through a number of measurements, with an average result then being created at the end. This is set on the *Output averaging* window.

| Averaging                                    |
|----------------------------------------------|
| Create average measurement on SOP completion |
| Export average measurement only              |
|                                              |

Figure 10.32 Output averaging measurement settings window

### 10.6.2.1 Create an average

After the measurements have finished it may be advantageous to see the average value produced from all the measurements run. Selecting the **Create average measurement on SOP completion** check box will enable this option.

# 10.6.3 Print options

The Output printing window allows specific reports to be selected for printing.

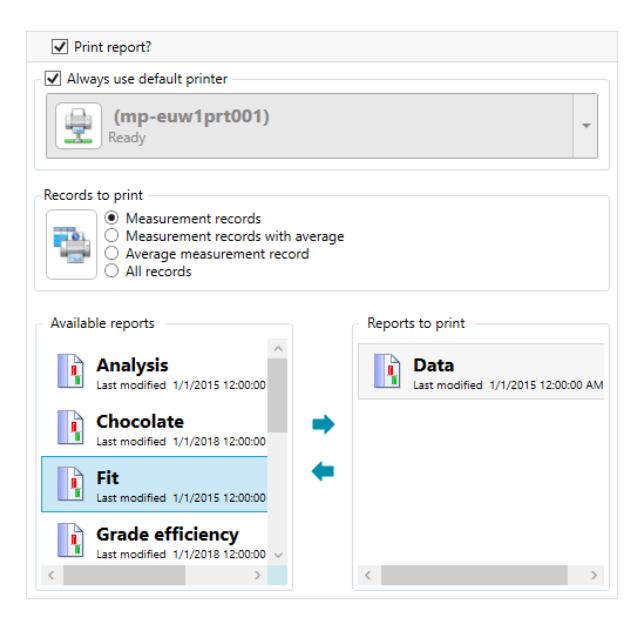

Figure 10.33 Output printing measurement settings window

#### 10.6.3.1 Print report

To enable printing select the **Print report?** check box.

#### 10.6.3.2 Select printer

Select the **Always use default printer** check box if a certain printer is to be used, otherwise select from the drop-down list.

#### 10.6.3.3 Records to print

Select the radio button as required to select the records needed.

Options are:

- Measurement records
- Measurements records with average
- Average measurement record
- All records.

### 10.6.3.4 Available reports and Reports to print

This window contains a list of Available reports on the left and Reports to print on the right.

Select the reports you want to print in the **Available** list and use the arrow buttons to move them to the **Reports to print** list.

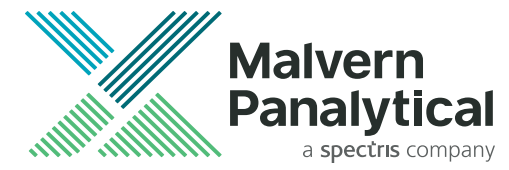

Malvern Panalytical Ltd. Grovewood Road, Malvern Worcestershire WR14 1XZ United Kingdom

Tel. +44 1684 892 456

MAN0675-03-EN

Malvern Panalytical B.V. Lelyweg 1 7602 EA Almelo The Netherlands

Tel. +31 546 534 444

www.malvernpanalytical.com